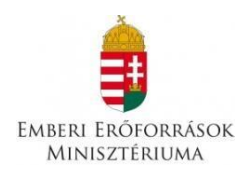

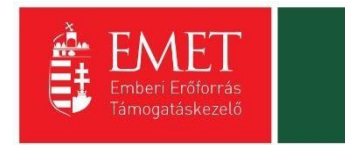

## Útravaló Ösztöndíjprogram Út a szakmához alprogram

A pályázati kategória kódja: UTR-18-USZ

Kitöltési Segédlet

Készült: 2018. augusztus

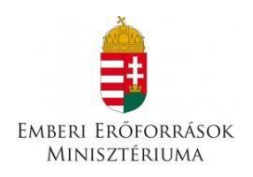

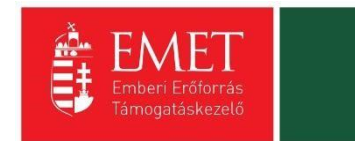

#### Tartalom

## Tartalomjegyzék

| 1.        | Pál          | lyázat          | beny       | vújtására jogosi  | ıltak kör  | е     |            |            |           |            | 3               |
|-----------|--------------|-----------------|------------|-------------------|------------|-------|------------|------------|-----------|------------|-----------------|
| 2.        | Аp           | óályáz          | ás me      | enete             |            |       |            |            |           |            | 4               |
| 3.<br>ber | Seg<br>nyújt | gédlet<br>ásáho | : az<br>)z | elektronikus      | úton,      | a     | FAIR       | rendszeren | keresztül | benyújtott | pályázatok<br>5 |
| 3         | 8.1.         | Reg             | isztrá     | ició              |            |       |            |            |           |            | 5               |
| 3         | 3.2.         | Beje            | elentk     | kezés, jelszóvált | oztatás,   | elfe  | elejtett j | elszó      |           |            | 11              |
| 4.        | EP'          | TK fel          | ület k     | oemutatása        |            |       |            |            |           |            | 14              |
| 4         | ł.1.         | Fő r            | nenüj      | pontok            |            |       |            |            |           |            | 15              |
|           | 4.1          | .1.             | Tám        | ogatást igénylő   | (k) alap   | ada   | tai        |            |           |            | 15              |
|           | 4.1          | .2.             | Proje      | ektkezelők        |            |       |            |            |           |            | 19              |
|           | 4.1          | .3.             | Tám        | ogatási lehetős   | égeim      |       |            |            |           |            | 20              |
| 5.        | Új ′         | Támo            | gatás      | i kérelem kitöl   | ésének     | indí  | tása       |            |           |            | 22              |
| 5         | 5.1.         | Tán             | nogata     | ást igénylő ada   | tai        |       |            |            |           |            | 23              |
|           | 5.1          | .1.             | Tám        | ogatást igénylő   | címada     | tai.  |            |            |           |            |                 |
|           | 5.1          | .2.             | Képv       | viselők adatai    |            |       |            |            |           |            | 29              |
|           | 5.1          | .3.             | Карс       | csolattartó adat  | ai         |       |            |            |           |            |                 |
|           | 5.1          | .4.             | Tám        | ogatást igénylő   | fenntar    | tója  | l          |            |           |            | 31              |
| 5         | 5.2.         | Tán             | nogata     | ási kérelem sza   | kmai ta    | talı  | na         |            |           |            | 31              |
|           | 5.2          | .1.             | Proje      | ekt adatok        |            |       |            |            |           |            | 32              |
| 5         | 5.3.         | Pén             | zügyi      | Adatok            |            |       |            |            |           |            |                 |
|           | 5.3          | .1.             | Forr       | ások              |            |       |            |            |           |            | 39              |
|           | 5.3          | .2.             | Banł       | kszámlaszám       |            |       |            |            |           |            |                 |
|           | 5.3          | .3.             | Előle      | eg                |            |       |            |            |           |            |                 |
|           | 5.3          | .4.             | Költs      | ségek             |            |       |            |            |           |            |                 |
| 5         | 5.4.         | Egy             | éb Mí      | űveletek          |            |       |            |            |           |            |                 |
|           | 5.4          | .1.             | Dokı       | umentumok csa     | atolása    |       |            |            |           |            | 45              |
|           | 5.4          | .2.             | Tám        | ogatási kéreler   | n teljes e | eller | nőrzése    |            |           |            | 47              |
|           | 5.4          | .3.             | Tám        | ogatási kéreler   | n törlése  |       |            |            |           |            |                 |
|           | 6.           | Tán             | nogata     | ási kérelem bel   | , xüldése  |       |            |            |           |            |                 |

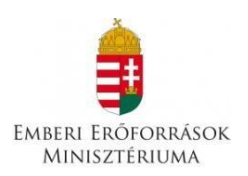

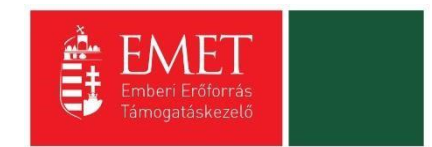

## 1. Pályázat benyújtására jogosultak köre

Az Útravaló Ösztöndíjprogram Út a szakmához alprogramra csak köznevelési intézmények nyújthatják be a tanuló-mentor párok pályázatait, magánszemélyek nem pályázhatnak!

A köznevelési intézmény annak a külföldi vagy magyar állampolgárságú tanulónak a pályázatát nyújthatja be, aki az adott intézménnyel nappali oktatás keretében tanulói jogviszonyban áll a pályázat benyújtásának időpontjában és

- halmozottan hátrányos helyzetű, (ide tartozik a nevelésbe vett és az utógondozói ellátásban részesülő tanuló is) vagy
- családba fogadott, vagy
- védelembe vett, vagy
- ideiglenes hatállyal elhelyezett, vagy
- utógondozásban részesül, vagy
- hátrányos helyzetű,
- VAGY továbbfutó ösztöndíjasok esetén, akinek az ösztöndíjas jogviszony alapjául szolgáló feltételek a jogviszony létrejöttekor hatályos szabályozás alapján továbbra is fennállnak, és a 2018/2019-es tanévben nappali rendszerű iskolai oktatás keretében:
  - szakközépiskola valamely szakképzési évfolyamán,
  - szakiskola,
  - készségfejlesztő iskola valamely évfolyamán az ösztöndíjas jogviszony tanévében tanul.

#### Kizáró okok:

A 2017/2018. tanévben esélyteremtő ösztöndíjban részesített évismétlésre kötelezett tanuló a 2018/2019. tanévre új pályázatot nem nyújthat be.

A 2017/2018. tanévben ösztöndíjas és a 2018/2019. tanévben továbbfutó ösztöndíjra jogosult tanuló ugyanazon alprogram keretében új belépőként pályázatot nem nyújthat be.

Nem pályázhat az a tanuló, aki részt vesz a Hátrányos Helyzetű Tanulók Arany János Tehetséggondozó Programjában, vagy a Hátrányos Helyzetű Tanulók Arany János Kollégiumi Programjában-ösztöndíjban. Nem pályázhat a Szakképzési Hídprogramban részvevő ösztöndíjas tanuló.

Nem pályázhat a szakgimnáziumban érettségire épülő 2 éves szakképzésben részt vevő tanuló.

#### Az alprogram keretében mentori pályázatot nyújthat be:

- tanárképzésben, vagy tanítói képzésben szakképzettséget szerzett személy, vagy szakoktató, vagy
- szociálpedagógus,
- gyógypedagógus,
- fejlesztő pedagógus, vagy a pedagógusképzést folytató felsőoktatási intézmény olyan hallgatója, aki e pont szerinti végzettségeket adó képzésben az utolsó két félév valamelyikének teljesítését a pályázat meghirdetését követő félévben kezdi meg.

Egy mentor egyazon tanévben, az Útravaló Ösztöndíjprogramban összesen legfeljebb 5 tanuló tekintetében nyújthat be mentori pályázatot. A korlátozás a teljes Útravaló Ösztöndíjprogramra vonatkozik, így azon mentor aki, a korábbi pályázati fordulóban nyertes – továbbfutó – ösztöndíjas

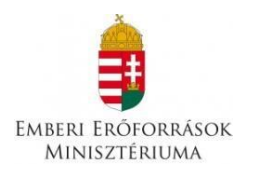

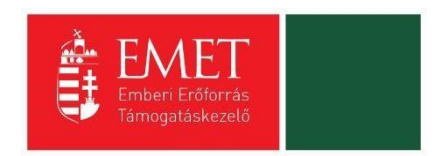

vonatkozásában is lát el mentori tevékenységet, a továbbfutó ösztöndíjas tanulókat beszámítva vállalhatja összesen 5 tanuló tekintetében a mentorálást.

Az a személy, aki az Útravaló Ösztöndíjprogram Út a tudományhoz alprogramjában mentorként pályázatot nyújt be, az Útravaló ösztöndíjak keretei között mentorként nem pályázhat. A szülő saját gyermekének mentorálását nem végezheti!

## 2. A pályázás menete

#### Új belépők esetében

A tanuló és a mentor a pályázati kiírás 1. számú és 2. számú mellékletét képező pályázati űrlap benyújtásával jelzi pályázati igényét a köznevelési intézmény, szakképzési feladatot ellátó tagintézmény felé.

A pályázati űrlapokat azon köznevelési intézménynek, szakképzési feladatot ellátó tagintézménynek kell összegyűjtenie, amellyel a pályázó tanuló tanulói jogviszonyban áll. Tagintézmény pályázatot közvetlenül nem nyújthat be, a hozzá beérkezett pályázati űrlapokat a székhelyen működő köznevelési intézményhez, szakképzési feladatot ellátó tagintézménynek a szakképzési centrumhoz kell továbbítania.

A köznevelési intézmény az általa összegyűjtött tanulói/mentori adatokat tartalmazó űrlapokat egy összesített pályázat formájában rögzíti a Fejlesztéspolitikai Adatbázis és Információs Rendszer Központi Rendszer (a továbbiakban: FAIR), Elektronikus Pályázó Tájékoztató és Kommunikációs felületen (a továbbiakban: EPTK)

#### A Támogatási kérelem kitöltő felület a <u>https://eptk.fair.gov.hu/</u> weboldalon érhető el.

Az Út a szakmához esélyteremtő alprogram keretében kizárólag diákotthoni vagy kollégiumi feladatokat ellátó köznevelési intézmény, továbbá a kizárólag szakgimnáziumi alapfeladatot ellátó szakképző intézmény nem jogosult pályázat benyújtására.

A Nemzetgazdasági Minisztérium fenntartásában működő szakképzési centrumok esetében a pályázatokkal kapcsolatos benyújtási, ellenjegyzési, és az esetleges visszafizetési feladatokat a szakképzési centrumok látják el, az alábbiak szerint:

- a) ellenőrzik és összehangolják a tagintézmények pályázati tevékenységével kapcsolatos gazdasági és pénzügyi feladatokat;
- b) pénzügyi, gazdasági és teljességi szempontból ellenőrzik és ellenjegyzik a tagintézmények által összeállított pályázati dokumentációkat;
- c) nyilvántartást vezetnek a nyertes pályázatokról, ellenőrzik a pénzügyi teljesítéseket;
- d) gondoskodnak a pályázatok adatainak a jogszabályban előírt módon történő rögzítéséről a FAIR és egyéb rendszerekben, valamint az előírt adatok nyilvánosságra hozataláról;
- e) A pályázati folyamat teljes egészét támogatják, ellátják a felmerülő kapcsolattartói, pénzügyi, elszámolási és szakmai feladatokat együttműködve a Támogatáskezelővel;

#### A pályázatok benyújtásának módja

A pályázat benyújtásához minden pályázó intézménynek regisztrálnia kell magát a Fejlesztéspolitikai Adatbázis és Információs Rendszer Központi Rendszerében (FAIR), melyhez rendelkeznie kell egy érvényes elektronikus levélcímmel (e-mail cím). Ezt követően az Elektronikus Pályázó Tájékoztató és Kommunikációs (EPTK) pályázói felületen van mód a pályázat benyújtására.

#### A köznevelési intézmény:

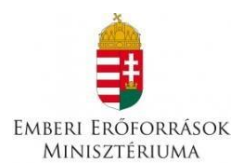

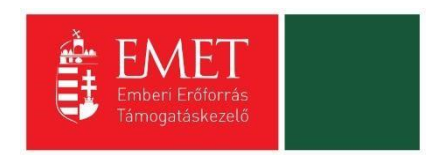

- az EPTK elektronikus felületen megadja az intézményre vonatkozó pályázati és a tanévhez kötődő adatokat, majd
- rögzíti a hozzá benyújtott új és továbbfutó tanulói és mentori pályázati űrlapok adatait
- feltölti a továbbfutó tanulók szociális jogosultságáról tett "Nyilatkozat a szociális jogosultság fennállásáról" c. dokumentumot.(8. sz. melléklet)
- feltölti az új tanulók szociális jogosultságát igazoló szkennelt dokumentumokat
- feltölti az új tanulókra vonatkozó tanulói, mentori, szülői nyilatkozatok aláírt példányát (3. számú, 4. számú, 5. számú, 6. számú melléklet)
- feltölti a Nyilatkozat az Útravaló Ösztöndíjprogram Út a szakmához alprogram c. dokumentum aláírt, pecséttel ellátott példányát
- lezárja a felületen rögzített intézményi pályázatot
- a kinyomtatott "Nyilatkozat az Útravaló Ösztöndíjprogram Út a szakmához alprogram c. felhívásra benyújtott támogatási kérelemhez" című dokumentumot határidőre beküldi a Támogatáskezelő részére.

#### A tanuló és a mentor:

- a pályázati űrlap rá vonatkozó részét kitölti, aláírja és átadja az intézménynek

A székhelyen működő köznevelési intézmény, illetve a szakképzési centrum a begyűjtött tanulói és mentori űrlapok adatait rögzíti az EPTK felületen úgy, hogy a hozzá benyújtott űrlapok között nem szelektálhat, azokat nem véleményezheti.

Az EPTK felületről az alábbi dokumentumot kell kinyomtatni és beküldeni postai úton az Emberi Erőforrás Támogatáskezelő, 1381 Budapest Pf.: 1411 címre:

- "Nyilatkozat az Útravaló Ösztöndíjprogram Út a szakmához alprogram c. felhívásra benyújtott támogatási kérelemhez"

Az EPTK felületről kinyomtatott "Nyilatkozat az Útravaló Ösztöndíjprogram Út a szakmához alprogram c. felhívásra benyújtott támogatási kérelemhez dokumentum érvényességének feltétele az intézményvezető/tankerület vezető saját kezű aláírása és körbélyegző lenyomata is.

A szakképzési feladatot ellátó tagintézmények esetében a szakképzési centrum főigazgatója az államháztartásról szóló 2011. évi CXCV. törvény 8/A. és a nemzeti köznevelésről szóló 2011. évi CXC. törvény 21. § (2) bekezdése alapján kiadott, a szakképzési centrum alapító okiratában, illetve a szakképzési centrum Szervezeti és Működési Szabályzatában foglaltak szerint –a fenntartó jogkörében eljárva - ellenjegyzi.

A Nemzetgazdasági Minisztérium fenntartásában működő szakképzési feladatot ellátó tagintézmények esetében a Támogatáskezelőhöz a szakképzési centrum főigazgatója által, ellenjegyzéssel ellátott dokumentum nyújtható be.

# 3. Segédlet az elektronikus úton, a FAIR rendszeren keresztül benyújtott pályázatok benyújtásához.

#### 3.1. Regisztráció

Támogatási kérelem benyújtására az EPTK elektronikus pályázatkezelési rendszeren keresztül van lehetőség. A rendszer a <u>https://eptk.fair.gov.hu/</u> weboldalon érhető el.

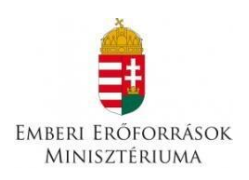

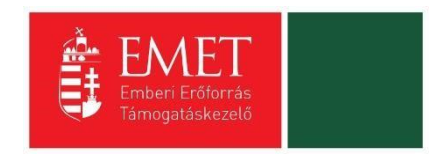

A kezdőoldalon az új felhasználóknak regisztrációra, a korábban regisztrált felhasználóknak belépésre, illetve elfelejtett jelszó esetén emlékeztető kérésére van lehetőség.

## PÁLYÁZATI E-ÜGYINTÉZÉS FELÜLET 2014-2020

Üdvözöljük a Pályázati e-ügyintézés 2014-2020 felületen, az Elektronikus Pályázó Tájékoztató és Kommunikációs Rendszerben! A személyes felületeinek indításához kérjük, jelentkezzen be, vagy regisztráljon!

| ovabbi sikeres ugyintezest!                     |               |                                    |         |  |
|-------------------------------------------------|---------------|------------------------------------|---------|--|
| ▶ BEJELENTKEZÉS                                 |               |                                    |         |  |
| Értesítési email cím *                          |               |                                    |         |  |
| Jelszó *                                        |               |                                    |         |  |
| A csillaggal * jelölt mezők kitöltése kötelező. | Bejelentkezés | Bejelentkezés jelszóváltoztatással | $\odot$ |  |
|                                                 | Regisztráció  | Elfelejtett jelszó                 |         |  |
|                                                 |               |                                    |         |  |
|                                                 |               |                                    |         |  |

A regisztrációs folyamat a "Regisztráció" gombra kattintva kezdhető meg. Felhívjuk figyelmét, hogy ennél a pontnál felhasználóként regisztrál. Egy felhasználó később akár több szervezet nevében is nyújthat be támogatási kérelmet (pl. egy pályázatkezelő cég esetében úgy, hogy a cég vagy egy alkalmazottja beregisztrál, majd később több szervezet nevében tud pályázni). A konkrét támogatást kérő szervezet adatait később kell megadni. Első lépésként a regisztráció típusát szükséges kiválasztani, melyek az alábbiak lehetnek:

- Magánszemély
- Nonprofit és egyéb nem nyereségérdekelt szervezet
- Jogi személyiségű- és Jogi személyiség nélküli vállalkozás, Nonprofit gazdasági társaság és Egyéb gazdasági szervezet
- Költségvetési- és költségvetési rend szerinti gazdálkodó szervek

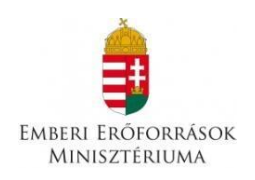

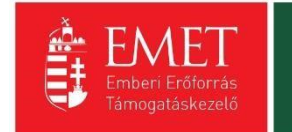

## REGISZTRÁCIÓ

Regisztráljon a FAIR rendszerekbe. Az alábbi ürlap kitöltésével jelölje meg, hogy mely rendszerekhez kíván hozzáférést szerezni, majd adja meg a hozzáféréshez szükséges adatait. Az egyes rendszerekhez való hozzáférés engedélyhez kötött, elbírálást követően e-mail üzenetben értesítjük.

| Regisztráció típusa                                                                                                    |              |
|----------------------------------------------------------------------------------------------------|--------------|
| Magánszemély                                                                                                    | Regisztráció |
| Nonprofit és egyéb nem nyereségérdekelt szervezet                                                                        | Regisztráció |
| Jogi személyiségű- és Jogi személyiség nélküli vállalkozás, Nonprofit gazdasági társaság és Egyéb<br>gazdasági szervezet | Regisztráció |
| Költségvetési- és költségvetési rend szerint gazdálkodó szervek                                                          | Regisztráció |
| Mégsem 🕟                                                                                                    |              |

A megfelelő típus kiválasztása után, a típusmegnevezés mellett található **"Regisztráció"** gomb kiválasztásával jeleníthető meg a regisztrációs folyamat során kitöltendő űrlap. A kitöltendő adatok körét a regisztráció típusa határozza meg.

A **regisztrálás folyamata** egyszerű, mindössze néhány adat rögzítésével azonnal létrehozható a felhasználói profil. A megjelenő felületen minden adat kitöltése kötelező a regisztrációs űrlap véglegesítéséhez.

A **jelszó** legalább 10, legfeljebb 64 karakter lehet. Tartalmaznia kell az angol ABC kis és nagybetűt is Atól Z-ig, ékezet nélkül. Tartalmaznia kell legalább egy szám karaktert, 0-tól 9-ig. Az azonosító adatok felvitelét követően a regisztrációt megerősítő **biztonsági kódot** szükséges begépelni a rendelkezésre álló mezőbe, elolvasni és elfogadni az **adatvédelmi nyilatkozatot**, végül pedig az oldal alján elhelyezett **"Regisztráció"** gombra kattintani.

Regisztrációs űrlap:

Nonprofit és egyéb nem nyereségérdekelt szervezet, jogi személyiségű- és jogi személyiség nélküli vállalkozás, nonprofit gazdasági társaság és egyéb gazdasági szervezet és költségvetési- és költségvetési rend szerinti gazdálkodó szervek esetén meg kell adni az adószámot és ki kell választani egy legördülő menüből a Gazdálkodási formakódot.

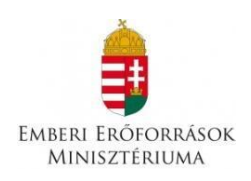

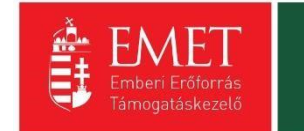

| ▶ REGISZTRÁCIÓS ADATOK                       |                            |        |        |         |
|----------------------------------------------|----------------------------|--------|--------|---------|
| Értesítési email cím *                       |                            |        |        |         |
| Jelszó *                                     |                            |        |        |         |
| 1                                            |                            |        |        |         |
| Jelszó újra *                                |                            |        |        |         |
| Vezetéknév *                                 |                            |        |        |         |
| Keresztnév *                                 |                            |        |        |         |
|                                              |                            |        |        | _       |
| Hitelesítési adatok                          |                            |        |        |         |
| Gazdálkodási formakód *<br>Nincs kiválasztva |                            |        |        |         |
| Adószám *                                    |                            |        |        |         |
|                                              |                            |        |        |         |
| zuwepu O                                     | legerősítő kód             |        |        |         |
| Elolvastam és megértettem az                 | adatvédelmi nyilatkozatot. |        |        |         |
| A csillaggal * jelölt mezők kitöltése kö     | telező.                    |        |        |         |
|                                              |                            | Mégsem | Tovább | $\odot$ |
|                                              |                            |        |        |         |

Csak meghatározott GFO kóddal rendelkező szervezetek nyújthatnak be pályázatot, a program ezt a háttérben ellenőrzi. Tévesen megadott GFO kód esetén előfordulhat, hogy a program nem engedi kiválasztani a megfelelő támogatási igény kódját. A már rögzített GFO kódot nem lehet javítani, ezért az EPTK felületén konstrukciótól függetlenül új támogatási igénylőt lehet létrehozni a megfelelő GFO kóddal.

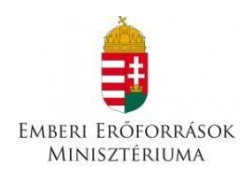

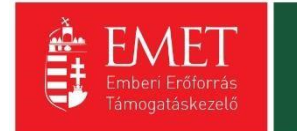

| conjun.                                                                  |        |
|--------------------------------------------------------------------------|--------|
| ▶ REGISZTRÁCIÓS ADATOK                                                   |        |
| Értasítási amail cím *                                                   |        |
|                                                                          |        |
| gabbborr@gmail.com                                                       |        |
| elszó *                                                                  |        |
| •••••                                                                    |        |
|                                                                          |        |
| elszó újra *                                                             |        |
|                                                                          |        |
| Vozetěkné v t                                                            |        |
| Vezeteknev "                                                             |        |
|                                                                          |        |
| Keresztnév *                                                             |        |
|                                                                          |        |
|                                                                          |        |
| Nincs kiválasztva                                                        |        |
| 131, Ügyvédi iroda (1998, IX, tv., 1983, 3, tvr.)                        | ~      |
| 132. Szabadalmi ügyvívő iroda                                            |        |
| 144 Európai területi együttműködési csoportosulás (EGTC)                 |        |
| 233. Adószámmal rendelkező magánszemély                                  |        |
| 511 Dart (1980 II tv 1980 XYVIII tv)                                     |        |
| 511 Calczania (W, 1965) (MAII: W.)                                       |        |
| 512. Szakszervezet                                                       |        |
| 515. Egyeb munikavalialor er dekkepviselet                               |        |
| 514. Muntaliator, fulgidonosi erdekkepviselet                            |        |
| 515. Urszagos sportagi szakszovetseg                                     |        |
| 510. Egyeb sportszovetseg                                                |        |
| 517. Egyeb szovetseg                                                     |        |
| 519. Egyesület jõgi szemelyiseggel rendelkező szervézeti egysége         |        |
| 521. Sportegyesulet                                                      |        |
| 524. Kolcsonos biztosito egyesulet                                       |        |
| 525. Vallási tevékenységet végző szervezet                               |        |
| 526. Polgárőr egyesület                                                  |        |
| 528. Nemzetiségi egyesület                                               |        |
| 529. Egyéb egyesület (1959. IV. tv., 1989. II. tv.)                      |        |
| 541. Kamara (1959. IV. tv., 1993. XCII. tv.)                             |        |
| 549. Egyéb köztestület (1959. IV. tv., 1993. XCII. tv.)                  |        |
| 551. Bevett egyház                                                       |        |
| 552. Elsődlegesen közfeladatot ellátó belső egyházi jogi személy         |        |
| 555. Elsődlegesen vallási tevékenységet végző belső egyházi jogi személy |        |
| 559. Egyházi szervezet technikai kód                                     |        |
| 561. Közalapítvány (1959. IV. tv.,1997. CLVI. tv.)                       |        |
| 562. Közalapítvány önálló intézménye                                     |        |
| 563. Egyéb alapítvány önálló intézménye                                  |        |
| 564. Pártalapítvány                                                      | $\sim$ |
| 565 Alanfaviori szamályisággal randolkazá szanjazati agysága             |        |

Jogi személyiségű- és jogi személyiség nélküli vállalkozás, nonprofit gazdasági társaság és egyéb gazdasági szervezet és költségvetési- és költségvetési rend szerinti gazdálkodó szervek esetén a regisztrálás második lépcsőjeként elindítható a közhiteles adatok lekérdezésének folyamata. Ez csak akkor lehetséges, ha előtte a regisztrációs űrlap összes mezőjét, a megerősítő kódot kitöltötte, végül elolvasta, illetve kötelezően elfogadta az adatvédelmi nyilatkozatot.

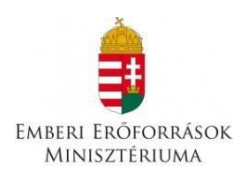

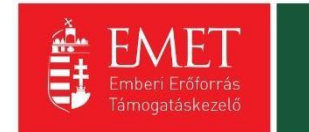

| Hitelesítési adatok  azdálkodási formakód *  Nincs kiválasztva  dőszám *  Megerősítő kód |   |
|------------------------------------------------------------------------------------------|---|
| azdálkodási formakód * Nincs kiválasztva dószám * Megerősítő kód Megerősítő kód          |   |
| Nincs kiválasztva<br>dószám *<br>NVESEZ C<br>Megerősítő kód                              |   |
| dószám *           UVESEZ O         Megerősítő kód                                       | ~ |
| UVESEZ O Megerősítő kód                                                                  |   |
| Megerősítő kód                                                                           |   |
|                                                                                          |   |
|                                                                                          |   |
| Elolvastam és megértettem az adatvédelmi nyilatkozatot.                                  |   |
|                                                                                          |   |
| illaggal * jelölt mezők kitöltése kötelező.                                              |   |
| Mégsem 🕢 Közhiteles adatok lekérése                                                      |   |

Sikeres közhiteles adatlekérést követően az adatok automatikusan megjelenítésre kerülnek, kitöltésük nem szükséges, csupán ellenőrizni kell az adatokat, melyek igény szerint módosíthatóak.

Sikertelen közhiteles adatlekérés után – melyről figyelmeztető üzenet tájékoztatja a Támogatást igénylőt – lehetőség nyílik újabb próbálkozásra a "Közhiteles adatok ismételt lekérése" gombra kattintással. Amennyiben az újabb próbálkozás is sikertelennek bizonyul, abban az esetben manuálisan szükséges rögzíteni a hiányzó adatokat. A folyamat lezárásához a "Regisztráció" gombra kell kattintani. Amennyiben a regisztrációs űrlapon minden adat, elsősorban a kötelezően kitöltendők köre rögzítésre került, valamint nem tartalmaz hibát az űrlap, abban az esetben a regisztráció megtörténik.

A regisztrációs folyamat végeztével egy egyszer használható, regisztrációt megerősítő email kerül elküldésre a regisztrációs űrlapon rögzített értesítési email címre. Az üzenetben található linkre kattintva elvégezhető a regisztráció megerősítése.

A megerősítésre minden esetben szükség van, egyéb esetben a felhasználói fiókba való bejelentkezés, nem lehetséges.

A levélben elküldött linkre kattintva a regisztráció aktiválásához az alábbi oldal nyílik meg:

| <b>REGISZTRÁCIÓ AKTIVÁL</b>                                                | ÁSA                                     |
|----------------------------------------------------------------------------|-----------------------------------------|
| nti űrlap segítségével aktiválhatja regisztrációját.                       |                                         |
| ▶ FELHASZNÁLÓ AKTIVÁLÁS                                                    |                                         |
| Email rím megerőcításe                                                     |                                         |
|                                                                            |                                         |
| -<br>Aktiváló kód                                                          |                                         |
| 3729ed4d3fa7a60aaefa86723abc3b45ac155b568c5b8ac080ee06cbfb37b225f186bdceba | af3662933b0f211c844e4091016908ce587e681 |
|                                                                            |                                         |
| csillaggal * jelölt mezők kitöltése kötelező.                              | Aktiválás 🕟                             |
|                                                                            |                                         |

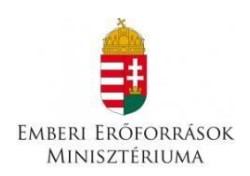

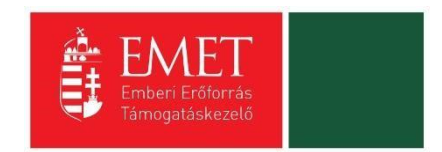

Ezen a felületen, megerősítésként ismét be kell írni az aktiválás tárgyát képező e-mail címet.

Sikeres megerősítést követően a rendszer automatikusan belépteti a regisztrált felhasználót az EPTK felületre.

| 2020                                                 | Szatmári Katalin<br>katalin.szatmari@emet.gov.hu | Utolsó belépés:<br>2017.08.09. 09:48 | Automatikus kijelentkez<br>00:57:55 (mgguj(t) | ésig:                         | i           | <b>î</b> ( | ⊠ ⊖ |
|------------------------------------------------------|--------------------------------------------------|--------------------------------------|-----------------------------------------------|-------------------------------|-------------|------------|-----|
| Támogatást igénylő(k)<br>▼ alapadatai /              |                                                  | PÁLYÁZ                               | ATI E-ÜGYINTÉZÉS                              | FELÜLET 2014-2020®            |             |            |     |
| Támogatást igénylő(k) alapadatai /<br>Projektkezelők | ✓ Siker! A bejelentkezés siker                   | es volt!                             |                                               |                               |             |            | ×   |
| → Támogatási lehetőségeim                            |                                                  |                                      |                                               |                               |             |            |     |
| → Projektjeim                                        |                                                  |                                      |                                               |                               |             |            |     |
| → Közbeszerzéseim                                    |                                                  |                                      |                                               |                               |             |            |     |
| → E-beszerzés                                        |                                                  |                                      |                                               |                               |             |            |     |
| Saját projektek<br>statisztikája                     | TÁMOGATÁST IGÉNY                                 |                                      | τάμος ατάςι ι εμετός                          | ŚCEM -                        |             |            |     |
| Állami értékelés                                     | PROJEKTKE                                        | ZELŐK                                |                                               |                               |             |            |     |
|                                                      | KÖZBESZERZÉSEIM                                  | E                                    | BESZERZÉS                                     | SAJÁT PROJEKTEK STATISZTIKÁJA | ALLAMI ÉRTÉ |            |     |

#### 3.2. Bejelentkezés, jelszóváltoztatás, elfelejtett jelszó

Bejelentkezéshez, az EPTK elektronikus pályázatkezelési rendszerében a megjelenő bejelentkező ablakba kell beírni a regisztráció során rögzített email címet és jelszót, végül a **"Bejelentkezés"** gomb megnyomásával megtörténik a felhasználó bejelentkeztetése.

Amennyiben jelszóváltoztatás szükséges, abban az esetben a bejelentkező ablakba az email címet és a regisztráció során rögzített jelszót szükséges begépelni, majd a **"Bejelentkezés jelszóváltoztatással"** gombra kattintani. A megjelenő felületen meg kell adni az új jelszót. A felhasználó a fentiekben ismertetett jelszómódosítást a felület alján található **"Mentés"** gomb megnyomásával véglegesítheti, míg a felület jobb felső sarkában található **"VISSZA"** gomb használatával elvetheti a jelszómódosítás szándékát.

Jelszóváltoztatás, illetve annak elvetése esetén is bejelentkezteti a felhasználót a rendszer, melyet követően az EPTK felület főoldala tekinthető meg elsőként.

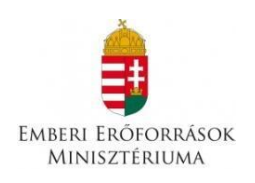

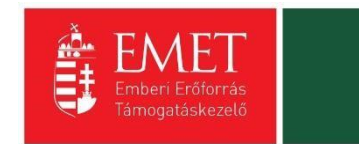

|                                                                                                    | VISSZA |
|----------------------------------------------------------------------------------------------------|--------|
| ✓ Siker! A bejelentkezés sikeres volt!                                                                                                    | ×      |
| JELSZÓ MEGVÁLTOZTATÁSA                                                                                                    |        |
| Az új jelszónak az alábbi követelményeknek kell megfelelnie:                                                                                                    |        |
| <ul> <li>Legalább 10, legfeljebb 64 karakter lehet.</li> <li>Tartalmaznia kell az angol AEC kis és nagybetűt is A-tól Z-ig, ékezet nélkül.</li> <li>Tartalmaznia kell legalább egy szám karaktert, 0-tól 9-ig.</li> <li>Nem egyezhet meg a korábban használt jelszavakkal.</li> </ul> |        |
| ▶ ADATLAP                                                                                                    |        |
| Jelszó *                                                                                                    |        |
| Jelszó újra *                                                                                                    |        |
|                                                                                                    |        |
| A csillaggal * jelölt mezők kitöltése kötelező. Menté                                                                                                    | s 📀    |

Amennyiben elfelejtette jelszavát, úgy a bejelentkező felületen, az ablak alján elhelyezkedő **"Elfelejtett jelszó"** gombra szükséges kattintani.

| bbi sikeres ügyintézést! |               |                                    |                         |
|--------------------------|---------------|------------------------------------|-------------------------|
| BEJELENTKEZÉS            |               |                                    |                         |
| rtocítóci omail cím *    |               |                                    |                         |
| a cesicesi eman cim      |               |                                    |                         |
|                          |               |                                    |                         |
| elszó *                  |               |                                    |                         |
| elszó *                  |               |                                    |                         |
| elszó *<br>              | Bejelentkezés | Bejelentkezés jelszóváltoztatással | •                       |
| elsző *<br>              | Bejelentkezés | Bejelentkezés jelszóváltoztatással | $\overline{\mathbf{O}}$ |

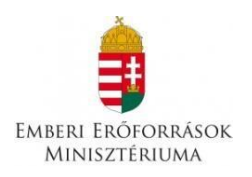

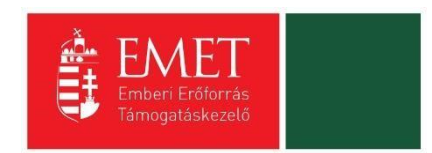

A megjelenő felületen, a regisztrációs űrlapon rögzített **email címet**, valamint a képen található **Megerősítő kódot** szükséges begépelni a rendelkezésre álló mezőkbe, majd ezt követően az **"OK"** gombra kattintani. A **"Mégsem"** gomb megnyomásával elvethető az elfelejtett jelszó pótlásának lehetősége.

| ELFELEJTETT JEL                                                                                                    | SZÓ           |  |  |  |  |  |  |  |  |
|----------------------------------------------------------------------------------------------------|---------------|--|--|--|--|--|--|--|--|
| Amennyiben elfelejtette jelszavát, kérjük, adja meg e-mail címét és az ellenőrző szöveget. Automatikus e-mail üzenetben tájékoztatjuk új<br>jelszavának megadásáról. |               |  |  |  |  |  |  |  |  |
| ► ADATLAP                                                                                                    |               |  |  |  |  |  |  |  |  |
| Értesítési email cím *                                                                                                    |               |  |  |  |  |  |  |  |  |
| Megerősítő kód *                                                                                                    |               |  |  |  |  |  |  |  |  |
| A csillaggal * jelölt mezők kitöltése kötelező.                                                                                                    | Mégsem 🕑 OK 🕟 |  |  |  |  |  |  |  |  |
|                                                                                                    |               |  |  |  |  |  |  |  |  |
|                                                                                                    |               |  |  |  |  |  |  |  |  |

A regisztrációs email cím és az azonosító kód beírása után a rendszer egy email üzenetet küld a felhasználó számára, melyben tájékoztatja a további teendőkről. Az üzenetben található elérhetőségre kattintva a felhasználó számára megjelenik az új jelszó megadását lehetővé tévő ablak.

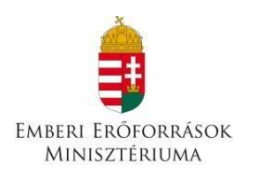

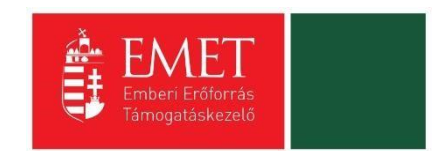

## 4. EPTK felület bemutatása

Bejelentkezést követően az EPTK felület kezdőoldalára jut a felhasználó. A felület bal oldalán a fő menüpontokat tekinthetik meg a Támogatást igénylők.

A felület fejlécében található a bejelentkezett **felhasználó neve**, valamint **email címe**. A felületen megjelenítésre kerül az **utolsó belépés pontos időpontja**. Az időpont egyrészről tájékoztatja a felhasználót az utolsó munkavégzés idejéről, másrészt ellenőrizhető, hogy a felhasználó utolsó bejelentkezése óta történt-e újabb belépés.

| 2020                                                 | Szatmári Katalin<br>katalin.szatmari@emet.gov.hu | Utolsó belépés:<br>2017.08.09. 09:48 | Automatikus I<br>00:57:55 ime | kijelentkezésig:<br>August      | 0 🎧 🛙              | ⊠ ⊖ |
|------------------------------------------------------|--------------------------------------------------|--------------------------------------|-------------------------------|---------------------------------|--------------------|-----|
| Támogatást igénylő(k)<br>▼ alapadatai /              |                                                  | <b>PÁLYÁ</b> Z                       | <b>LATI E-ÜGYINT</b>          | ÉZÉS FELÜLET 2014-2020®         |                    |     |
| Támogatást igénylő(k) alapadatai /<br>Projektkezelők | ✓ Siker! A bejelentkezés sikeres                 | volt!                                |                               |                                 |                    | ×   |
| Támogatási lehetőségeim                              |                                                  |                                      |                               |                                 |                    |     |
| Projektjeim                                          |                                                  |                                      |                               |                                 |                    |     |
| → Közbeszerzéseim                                    |                                                  |                                      |                               |                                 |                    |     |
| E-beszerzés                                          |                                                  |                                      |                               |                                 |                    |     |
| Saját projektek<br>statisztikája                     | τάμος ατάςτις έχνι                               |                                      | TÉMOGATÁS                     |                                 |                    |     |
| Állami értékelés                                     | PROJEKTKEZE                                      | LŐK 📄                                | Inmodala.                     |                                 |                    |     |
|                                                      | KÖZBESZERZÉSEIM                                  |                                      | E-BESZERZÉS                   | SAJÁT PROJEKTEK STATISZTIKÁJA 🍙 | ALLAMI ÉRTÉKELÉS D |     |

Az EPTK felület korlátozott ideig érhető el minden felhasználó számára. Az **időkorlát 60 percben** lett meghatározva. A biztonsági időkorlát lejárta előtt a rendszer figyelmezteti a felhasználót, ezáltal lehetőség nyílik a munkamenet meghosszabbítására anélkül, hogy újra be kellene jelentkezni a felületre. Munkavégzés alkalmával (pl. a felületre történő adatrögzítéssel, majd mentéssel) az időkorlát automatikusan frissítésre kerül, melynek köszönhetően újból 60 perc áll a felhasználó rendelkezésére. A biztonsági időkorlát meghosszabbítására manuálisan is lehetőség nyílik az időkorlát mellett található **"megújít"** linkre történő kattintással.

A jobb felső sarokban található ikonok jelentése a következő:

- ház: kiválasztásával lehetőség nyílik azonnal az EPTK kezdőlapjára navigálni
- **boríték:** kattintással a rendszerüzenetek felülete jelenik meg a felhasználók számára.
- kijelentkezés: kiválasztásával lehetőség nyílik az EPTK felület szabályos elhagyására.

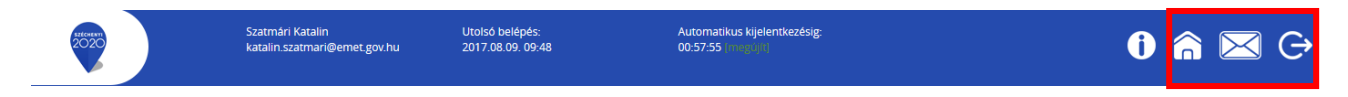

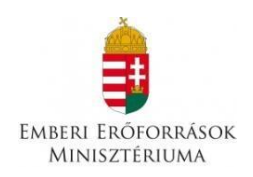

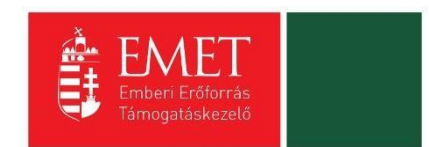

#### 4.1. Fő menüpontok

Az EPTK felület főoldalán hét – a Támogatást igénylők számára kiemelt fontosságú – menüpont jelenik meg a bejelentkezést követően. Alapértelmezetten ikonok formájában kerülnek megjelenítésre az alábbi menüpontok, azonban olvashatók alattuk a megnevezésük is, sorban:

- **Támogatást igénylő (k) alapadatai/Projektkezelők:** a támogatást igénylők adatait lehet felvinni, továbbá itt lehet megadni azokat a személyeket, akik jogosultak a pályázatok szerkesztésében;
- **Támogatási lehetőségeim:** itt lehet kiválasztani a támogatási lehetőségeket kiírások szerint, illetve megkezdeni az űrlapok kitöltését.
- **Projektjeim:** a megkezdett és a beadott Támogatási kérelmeinket található meg itt. A pályázati űrlapok töltésének megszakítása esetén is erre a gombra kattintva éri el és tudja folytatni a félbehagyott kérelmet.

Amennyiben a támogatási kérelem adatainak rögzítése nem folyamatosan történik, az megszakítható az adatok mentése után. Az adatrögzítés folytatásához lépjen be a felületre, és a Projektjeim menüpont alatt **keresse ki a már megkezdett kérelmet, ne hozzon létre újabb kérelmet.** A szerkesztés (ceruza) jelre kattintva folytatható az adatrögzítés.

- Közbeszerzéseim
- E-Beszerzés
- Saját projektek statisztikája
- Állami értékelés

#### 4.1.1. Támogatást igénylő(k) alapadatai

E menüpont alatt nyílik lehetősége a Támogatást igénylőknek adataik rögzítésére, szerkesztésére, valamint újabb Támogatást igénylő rögzítésére.

Egy felhasználó több szervezet nevében is pályázhat, A felületen listaszerű elrendezésben kerülnek megjelenítésre az alábbi adatok a felhasználó által felvitt szervezetekkel. Ez a lista természetesen először üres. Új szervezet regisztrálását a bal-felső sarokban található **"Új"** gombra kattintva tud megadni.

| 2020                                                      | Szatmári Katalin<br>katalin.szatmari@emet.gov.hu | Utolsó belépés:<br>2017.08.09. 09:48 | Automatikus kijelentkezésig<br>00:58:43 (magailt) | :<br>()                                                         | î ⊠ G  |
|-----------------------------------------------------------|--------------------------------------------------|--------------------------------------|---------------------------------------------------|-----------------------------------------------------------------|--------|
| Főoldal Támogatást igénylő adatai                         |                                                  |                                      |                                                   |                                                                 |        |
| Támogatást igénylő(k)<br>✓ alapadatai /<br>Projektkezelők | Új 🔻                                             | Projektkezelők                       |                                                   |                                                                 | VISSZA |
| Támogatást igénylő(k) alapadatai /<br>Projektkezelők      | Q Keresés                                        |                                      |                                                   |                                                                 |        |
| <ul> <li>Támogatási lehetőségeim</li> </ul>               | Név                                              | Adószám                              | Létrehozás dátuma                                 | Célcsoport                                                      |        |
| Projektjeim                                               | EMBERI ERŐFORRÁS TÁMOGATÁSKI                     | ZELŐ 15329114-2-41                   | 2016.07.27. 16:19:22                              | Költségvetési- és költségvetési rend szerint gazdálkodó szervek | 1      |
| Közbeszerzéseim                                           | -                                                |                                      |                                                   |                                                                 |        |
| › E-beszerzés                                             |                                                  |                                      |                                                   |                                                                 |        |
| Saját projektek<br>statisztikája                          |                                                  |                                      |                                                   |                                                                 |        |
| Állami értékelés                                          | A second                                         |                                      |                                                   |                                                                 |        |
|                                                           | Jan 8-5                                          |                                      |                                                   |                                                                 |        |

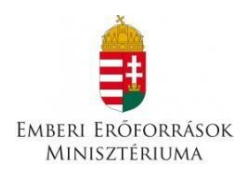

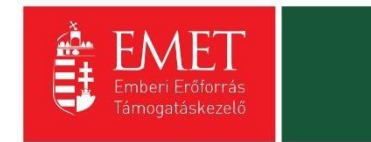

A Támogatást igénylő lehet:

- Magánszemély
- Nonprofit és egyéb nem nyereségérdekelt szervezet
- Jogi személyiségű- és Jogi személyiség nélküli vállalkozás
- Nonprofit gazdasági társaság és Egyéb gazdasági szervezet
- Költségvetési- és költségvetési rend szerinti gazdálkodó szervek

| 2020                                                      | Szatmári Katalin<br>katalin.szatmari@emet.gov.hu | Utolsó belépés:<br>2017.08.09. 09:48 | Automatikus kijelentkezėsig:<br>00:43:49 ((histoiki)      | 0 6                                | ) 🖂 G  |
|-----------------------------------------------------------|--------------------------------------------------|--------------------------------------|-----------------------------------------------------------|------------------------------------|--------|
| Föoldal Támogatást igénylő adatai                         |                                                  |                                      |                                                           |                                    |        |
| Támogatást igénylő(k)<br>▼ alapadatai /<br>Projektkezelők | ÚJ 👗                                             |                                      |                                                           |                                    | VISSZA |
| Támogatást igénylő(k) alapadatai /                        | Magánszemély                                     |                                      |                                                           |                                    |        |
| Projektkezelők                                            | Nonprofit és egyéb nem nyer                      | eségérdekelt szervezet               |                                                           |                                    |        |
| Támogatási lehetőségeim                                   | Jogi személyiségű- és Jogi sze                   | mélyiség nélküli vállalkozás,        | Nonprofit gazdasági társaság és Egyéb gazdasági szervezel |                                    |        |
| → Projektjeim                                             | Költségvetési- és költségvetés                   | si rend szerint gazdálkodó sz        | ervek                                                     | si rend szerint gazdálkodó szervek | 1      |
| Közbeszerzéseim                                           | Határon túli támogatást igén                     | 46                                   |                                                           | si rend szerint gazdálkodó szervek | 1      |
| → E-beszerzés                                             |                                                  |                                      |                                                           | reségérdekelt szervezet            | 1      |
| Saiát projektek                                           | Kulfoldi szervezet                               |                                      |                                                           | reségérdekelt szervezet            | /      |
| statisztikája                                             |                                                  |                                      |                                                           |                                    |        |
| Állami értékelés                                          |                                                  |                                      |                                                           |                                    |        |
|                                                           |                                                  |                                      |                                                           |                                    |        |
|                                                           | <b>Josephere</b>                                 |                                      |                                                           |                                    |        |

Aszerint tehát, hogy milyen szervezet kéri a támogatást, kell megadni a támogatás igénylő alapadatait.

| Főoldal Támogatást igénylő                                |                                                                                      |                                                  |
|-----------------------------------------------------------|--------------------------------------------------------------------------------------|--------------------------------------------------|
| Támogatást igénylő(k)<br>▼ alapadatai /<br>Projektkezelők |                                                                                      | VISSZA                                           |
| Támogatást igénylő(k) alapadatai /<br>Projektkezelők      | Altalános adatok * Székhely, Postacím Hiva                                           | talos képviselő adatal * Kapcsolattartó adatal * |
| <ul> <li>Támogatási lehetőségeim</li> </ul>               |                                                                                      |                                                  |
| Projektjeim                                               | Adószám: *                                                                           |                                                  |
| Közbeszerzéseim                                           | Gazdálkodási formakód: *                                                             | Nincs kiválasztva *                              |
| E-beszerzés                                               | Támogatást igénylő teljes neve: *                                                    |                                                  |
| Saját projektek<br>statisztikája                          | Támogatást igénylő rövid neve: *                                                     | 250 karakter leütésére van még lehetőség         |
| Állami értékelés                                          | ÁFA levonási jog: *                                                                  | Nincs kiválasztva 🔻                              |
|                                                           | KSH statisztikai szám: *                                                             |                                                  |
|                                                           | Minősítési kód: *                                                                    | Nincs kiválasztva 👻                              |
|                                                           | ÁHT azonosító:                                                                       |                                                  |
|                                                           | OM azonosító:                                                                        |                                                  |
|                                                           | Önkormányzati törzsszám:                                                             |                                                  |
|                                                           | PIR azonosító:                                                                       |                                                  |
|                                                           | Hatályos TEÁOR besorolás:                                                            | Nincs kiválasztva 🔹                              |
|                                                           | Főtevékenység TEÁOR '03 száma:                                                       | Nincs kiválasztva *                              |
|                                                           | Főtevékenység TEÁOR '08 száma:                                                       | Nincs kiválasztva 🔻                              |
|                                                           | A támogatást igénylő a gazdálkodási formakódja<br>alapján átláthatósági szempontból: | Nincs kiválasztva 👻                              |

A négy űrlapot (Általános adatok, Székhely címe, Hivatalos képviselő adatai, Kapcsolattartó adatai) egyenként kell elmenteni a kitöltés végén, a jobb alsó sarokban található mentés gomb megnyomásával.

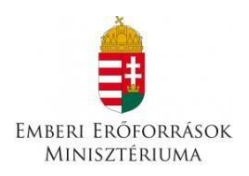

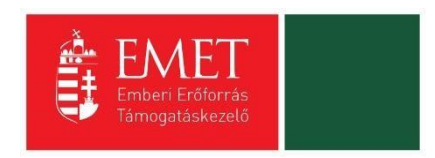

Mentés után piros mezőben hibaüzenet fog megjelenni azokról a hiányos adatokról, amik nem kerültek kitöltésre. A rendszer itt a három űrlap hiányos adatait összesítve jeleníti meg.

| TÕRLÉS                                                                                                    |                                                                                                    | VISSZA |  |  |
|----------------------------------------------------------------------------------------------------|----------------------------------------------------------------------------------------------------|--------|--|--|
| ΤΆΜΟGΑΤΆST ΙGÉNYLŐ ALAPADATAI                                                                                                    |                                                                                                    |        |  |  |
| Tâm                                                                                                    | ¥<br>Kérjűk, ellenőrizze, és folyamatosan aktualizálja szervezeti/szervélyes alapadatalti<br>szgatási kérelmeilen továbbiakban e zeen adatok szerepelnek, a korábban benyújtott támogatási<br>kérelmeinél visszamenőlegesen nem változnak meg az alapadatal. |        |  |  |
| ✓ Siker1 Adatiap sikeresen elmentve.                                                                                                    |                                                                                                    |        |  |  |
| efjúk javitsa az alábbi beviteli hibáka:<br>• Az "Ertesítesi e-mail cím" mező kitöltése köteles, i Kérjúk végezze el a rögzítésti<br>• A "Telefonszám" mező kitöltése kötelezől Kérjúk végezze el a rögzítésti<br>• A "vezetéknév" mező kitöltése kötelezől Kérjűk végezze el a rögzítésti<br>• A "vezetéknév" mező kitöltése kötelezől Kérjűk végezze el a rögzítésti<br>• A "vezetéknév" mező kitöltése kötelezől Kérjűk végezze el a rögzítésti<br>Expo |                                                                                                    |        |  |  |
| + ADATLAP                                                                                                    |                                                                                                    |        |  |  |
| Attaianos adatok * Szeknely cime * mivataios kepviseio adatai *                                                                                                    |                                                                                                    |        |  |  |
| Adószám: *                                                                                                    | 1111111-1-11                                                                                                    |        |  |  |
| Gazdaikoudsi formakou: *                                                                                                    | 569 - Egyéb alapítvány (1959. IV. tv.)                                                                                                    |        |  |  |
| tunogador genylo ceges neve.                                                                                                    | Teszt Iskola                                                                                                    |        |  |  |

A jobb felső sarokban található **VISSZA** gombra kattintva jutunk vissza a főmenübe.

Ezután a **Székhelyre** vonatkozó adatokat kell megadni. Az űrlap kitöltése végén kattintson a jobb alsó **"Mentés"** gombra.

| 2020                                                             | Szatmári Katalin Ut<br>katalin.szatmari@emet.gov.hu 20            | olsó belépés:<br>17.08.09. 09:48 | Automatikus kijelent<br>00:59:53 [http://jtij | kezésig:      | 0 🍙 🖂 🤇   |
|------------------------------------------------------------------|-------------------------------------------------------------------|----------------------------------|-----------------------------------------------|---------------|-----------|
| Főoldal Támogatást igényiő adatal Tá                             | mogatást Igénylő                                                  |                                  |                                               |               |           |
| Támogatást igénylő(k)<br>* alapadatai /<br>Projektkezelők        | KÖZHITELES ADATOK LEKÉRÉSE T                                      | ÖRLÉS                            |                                               |               | VISSZA    |
| Támogatást igénylő(k) alapadatai /<br>Projektkezelők             | ADAILAP<br>Általános adatok Székhely, Po                          | stacím Hivatalos ké              | pviselő adatai * Kapcsolatt                   | artó adatai * |           |
| <ul> <li>Tamogatası lehetösegeim</li> <li>Projektjeim</li> </ul> | SZÉKHELY                                                          |                                  |                                               |               |           |
| Közbeszerzéseim                                                  | Kezdje el gépelni az irányítószámot<br>nevét                      | vagy a helység                   |                                               |               |           |
| E-beszerzés                                                      | Helység                                                           | Buda                             | act X                                         |               |           |
| Saját projektek<br>statisztikája                                 | Irányítószám                                                      | 1054                             |                                               |               |           |
| Állami értékelés                                                 | Régió<br>Megye                                                    | Közép-<br>Budap                  | Magyarország<br>ist                           |               |           |
|                                                                  | Járás                                                             | Budap                            | st                                            |               |           |
|                                                                  | Kistérség                                                         | Budap                            | est                                           |               |           |
|                                                                  | Közterület (út, utca, tér, köz, egyéb)<br>Házszám:                | Alkoti<br>25                     | nány utca                                     |               | _         |
|                                                                  | Helyrajzi szám:                                                   |                                  |                                               |               |           |
|                                                                  | Külföldi cím (település, irányítószán<br>házszám, helyrajzi szám) | n, közterület,<br>500 ka         | rakter leütésére van még lehető               | őség          | <u>h.</u> |
|                                                                  | POSTACÍM                                                          |                                  |                                               |               |           |

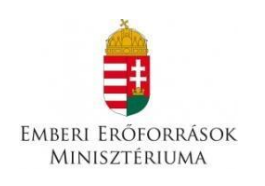

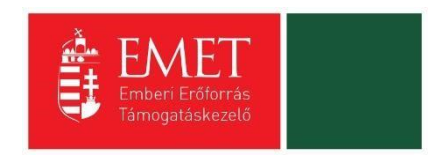

| técesen<br>2020                                           | Szatmári Katalin<br>katalin.szatmari@emet.gov.hu | Utolsó belépés:<br>2017.08.09. 09:48 | Automatikus kijelentkezésig:<br>00:57:44 (ningenit) | 0 â 🖂 (             |
|-----------------------------------------------------------|--------------------------------------------------|--------------------------------------|-----------------------------------------------------|---------------------|
| Főoldal Támogatást igényiő adatai Tá                      | mogatást igénylő                                 |                                      |                                                     |                     |
| Támogatást igénylő(k)<br>* alapadatai /<br>Projektkezelők | KÖZHITELES ADATOK LEKÉRÉS                        | se törlés                            |                                                     | VISSZA              |
| Támogatást igénylő(k) alapadatai /<br>Projektkezelők      | ADATLAP      Általános adatok *     Szék         | nely, Postacím Hivatalos k           | épviselő adatai * K ipcsolattartó adatai            |                     |
| Támogatási lehetőségeim                                   |                                                  |                                      |                                                     |                     |
| Projektjeim                                               | Titulus:                                         |                                      |                                                     |                     |
| Közbeszerzéseim                                           | Vezetéknév: *                                    |                                      |                                                     |                     |
| E-beszerzés                                               | Keresztnév: *                                    |                                      |                                                     |                     |
| R-14 to back                                              | Beosztás:                                        |                                      |                                                     |                     |
| statisztikája                                             | Telefonszám: *                                   |                                      |                                                     |                     |
| Állami ártákolás                                          | Telefonszám 2:                                   |                                      |                                                     |                     |
|                                                           | Fax:                                             |                                      |                                                     |                     |
|                                                           | Értesítési e-mail cím: *                         |                                      |                                                     |                     |
|                                                           |                                                  |                                      |                                                     |                     |
|                                                           |                                                  |                                      |                                                     | Űrian azonorító. 24 |
|                                                           |                                                  | Nector #                             |                                                     |                     |
|                                                           | A csillaggal * jelölt mezők kitöltése k          | otelezo.                             |                                                     | Mentes 🕑 Mégsem 🕞   |

Következő lépésben a **Hivatalos képviselő adatai** kell megadni. Itt az adott szervezet törvényes képviselőjét kell megadni, akit igazoltan képviselőjének jelentett be a szervezet.

A következő a Kapcsolattartó adatai. A mezőben olyan személy megjelölése szükséges, aki a projekt benyújtásáért, illetve a későbbiekben a projekt megvalósításáért közvetlenül felelős lesz, valamint a projekt vonatkozásában megfelelő szakmai felkészültséggel rendelkezik, és a projekt megvalósítás folyamatában kellő mértékben részt vesz.

Az űrlapok kitöltése végén kattintson a jobb alsó "Mentés" gombra.

| 2020                                                      | Szatmári Katalin<br>katalin.szatmari@emet.gov.hu | Utolsó belépés:<br>2017.08.09. 09:48 | Automatikus kijelentkezésig:<br>00:56:07 (miggelii) | 0 🍙 🖂 🖯                                   |
|-----------------------------------------------------------|--------------------------------------------------|--------------------------------------|-----------------------------------------------------|-------------------------------------------|
| Föoldal Támogatást igénylő adatal Tá                      | imogatást Igénylő                                |                                      |                                                     |                                           |
| Támogatást igénylő(k)<br>✓ alapadatai /<br>Projoktkozolők | KÖZHITELES ADATOK LEKÉRÉ                         | SE TÖRLÉS                            |                                                     | VISSZA                                    |
| Támogatást igénylő(k) alapadatai /<br>Projektkezelők      | ► ADATLAP<br>Általános adatok ★ Szék             | hely, Postacím Hivatalos kép         | viselő adatai                                       |                                           |
| Iamogatası lehetosegeim                                   |                                                  |                                      |                                                     |                                           |
| Projektjeim                                               | Nev: *                                           |                                      |                                                     |                                           |
| Közbeszerzéseim                                           | Beosztas:                                        |                                      |                                                     |                                           |
| E-beszerzés                                               | Telefonszám: *                                   |                                      |                                                     |                                           |
| Saját projektek<br>statisztikája                          | Fax:                                             |                                      |                                                     |                                           |
| Állami értékelés                                          | Értesítési e-mail cím: *                         |                                      |                                                     |                                           |
|                                                           | A csillaggal * jelölt mezők kitöltése            | kötelező.                            |                                                     | Úrlap azonosttó: 249<br>Mentés 🕢 Mégsem 🕥 |

A sikeres rögzítést követően a jobb felső sarokban található **VISSZA** gomb megnyomásával visszakerülhetünk a **"Támogatást igénylő(k) alapadatai"** menüpontban található **Támogatást igénylők listájához**. Az **adatokat módosítani**, a jobb szélen található ceruzaszerű ikonra kattintva tudjuk, ahol az adatok módosításán túl akár **törölhetjük** is a szervezetet (**Törlés** gomb a bal felső sarokban).

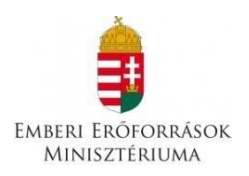

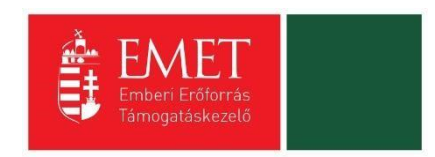

Az űrlapok tartalma exportálható, mely funkció az oldal alján került elhelyezésre. Excel export készítésére azonnal lehetőség van az **"Excel export"** gomb megnyomásával egyidejűleg, azonban a gomb mellett található nyílra kattintva legördülő mezőben megjelennek további export lehetőségek is, melyekre kattintva elkészíthetőek a kívánt formátumú fájlok:

• (CSV export, HTML export, PDF export, OOCalc export, Word export, OOWriter export)

| 2020                                                       | Szatmári Katalin<br>katalin.szatmari@emet.gov.hu | Utolsó belépés:<br>2017.08.09. 09:48 |              | Automatikus kijelentkezési<br>00:59:53 (megújít) | 39                                                         | i     | î |        |
|------------------------------------------------------------|--------------------------------------------------|--------------------------------------|--------------|--------------------------------------------------|------------------------------------------------------------|-------|---|--------|
| Főoldal Támogatást igénylő adatai                          |                                                  |                                      |              |                                                  |                                                            |       |   |        |
| Támogatást igénylő(k)<br>• alapadatai /                    | ÚJ 👻                                             |                                      | _            |                                                  |                                                            |       |   | VISSZA |
| Projektkezelők                                             | Támogatást igénylő(k) alapadata                  | Projektkezelők                       |              |                                                  |                                                            |       |   |        |
| Tamogatast igenylö(k) alapadatai /<br>Projektkezelők       | Q Keresés                                        |                                      |              |                                                  |                                                            |       |   |        |
| <ul> <li>Támogatási lehetőségeim</li> </ul>                | Név                                              | ,                                    | Adószám      | Létrehozás dátuma                                | Célcsoport                                                 |       |   |        |
| → Projektjeim                                              | EMBERI ERŐFORRÁS TÁMOGATÁSK                      | EZELŐ 1                              | 5329114-2-41 | 2016.07.27. 16:19:22                             | Költségvetési- és költségvetési rend szerint gazdálkodó sz | ervek |   | r      |
| → Közbeszerzéseim                                          |                                                  |                                      |              |                                                  |                                                            |       |   |        |
| → E-beszerzés                                              |                                                  |                                      |              |                                                  |                                                            |       |   |        |
| <ul> <li>Saját projektek</li> <li>statisztikája</li> </ul> |                                                  |                                      |              |                                                  |                                                            |       |   |        |
| Állami értékelés                                           |                                                  |                                      |              |                                                  |                                                            |       |   |        |
|                                                            |                                                  |                                      |              |                                                  |                                                            |       |   |        |
|                                                            |                                                  |                                      |              |                                                  |                                                            |       |   |        |
|                                                            | • EXCEL EXPORT                                   |                                      |              |                                                  |                                                            |       |   |        |

A jobb felső sarokban található **VISSZA** gomb megnyomásával visszajutunk a Pályázatai E-ügyintézés felületére.

#### 4.1.2. Projektkezelők

| Főoldal Támogatást igénylő adatai                    |                                                |               |                      |                                                                 |                            |
|------------------------------------------------------|------------------------------------------------|---------------|----------------------|-----------------------------------------------------------------|----------------------------|
| Támogatást igénylő(k) alapadatai /<br>Projektkezelők | ÚJ 🗸                                           |               |                      |                                                                 | VISSZA                     |
| Támogatást igénylő(k) alapadatai /<br>Projektkezelők | Támogatást igénylő(k) alapada ai Projektkezelő | õk            |                      |                                                                 |                            |
| <ul> <li>Támogatási lehetőségeim</li> </ul>          | Q. Keresés 🕟                                   |               |                      |                                                                 |                            |
| → Projektjeim                                        | Név                                            | Adószám       | Létrehozás dátuma    | Célcsoport                                                      |                            |
|                                                      | Emberi Erőforrás Támogatáskezelő               | 11111111-1-11 | 2018.07.30. 12:44:45 | Költségvetési- és költségvetési rend szerint gazdálkodó szervek | 1                          |
| Kozbeszerzeseim                                      | SALGÓTARJÁNI SZAKKÉPZÉSI CENTRUM               | 15832111-2-12 | 2018.07.24. 09:45:13 | Költségvetési- és költségvetési rend szerint gazdálkodó szervek | 1                          |
| <ul> <li>E-beszerzés</li> </ul>                      |                                                |               |                      |                                                                 |                            |
| <ul> <li>Saját projektek statisztikája</li> </ul>    |                                                |               |                      | Eredménvek megjelenítése                                        | e 1-től 2-ig 2 találatból. |
| <ul> <li>Állami értékelés</li> </ul>                 |                                                |               |                      |                                                                 |                            |
| ▶ Dokumentumtár                                      |                                                |               |                      |                                                                 |                            |
|                                                      |                                                |               |                      |                                                                 |                            |
|                                                      |                                                |               |                      |                                                                 |                            |
|                                                      |                                                |               |                      |                                                                 |                            |

A Projektkezelők linkre kattintva lehet beregisztrálni azokat a személyeket akik a pályázatot szeretnék szerkeszteni, beküldeni vagy csak olvasni.

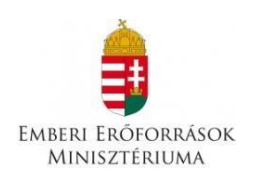

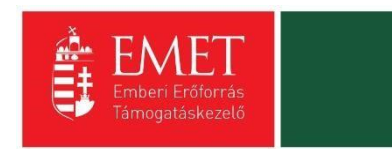

| <ul> <li>Támogatást igénylő(k) alapadatai /</li> <li>Projektkezelők</li> </ul> |                                                                                | VISSZA |
|--------------------------------------------------------------------------------|--------------------------------------------------------------------------------|--------|
| Támogatást igénylő(k) alapadatai /<br>Projektkezelők                           | ÚJ PROJEKT KEZELŐ                                                              |        |
| <ul> <li>Támogatási lehetőségeim</li> </ul>                                    | ▶ PROJEKTKEZELŐ ADATLAP                                                        |        |
| ▶ Projektjeim                                                                  | Projektazonosító *                                                             |        |
| <ul> <li>Közbeszerzéseim</li> </ul>                                            | Ninos kiválasztva                                                              | •      |
| ➤ E-beszerzés                                                                  | Nêv*                                                                           |        |
| <ul> <li>Saját projektek statisztikája</li> </ul>                              | E-mail cim *                                                                   |        |
| <ul> <li>Állami értékelés</li> </ul>                                           |                                                                                |        |
| <ul> <li>Dokumentumtár</li> </ul>                                              | Telefonszám                                                                    |        |
|                                                                                | Beosztas Jogosultság típus * Nincs kiválosztva Nincs kiválosztva Beküdő Olvasó | -      |
|                                                                                | Szertesztő Projektkezelő inaktivalása *                                        |        |
|                                                                                | Ninos kiválasztva                                                              | -      |

A Vissza gomb megnyomásával visszajutni a Pályázati E-ügyintézés felületére.

#### 4.1.3. Támogatási lehetőségeim

A Támogatást igénylők számára e menüponton belül kerülnek megjelenítésre az aktuális támogatási kérelem felhívások. Itt jelennek meg az aktuális kiírások.

| 2020                                                      | Szatmári Katalin<br>katalin.szatmari@emet.gov.hu | Utolsó belépés:<br>2017.08.09. 09:48 | Automatikus kijelentkezé<br>00:59:47 (megújíl) | sig:                            | û 🎧 🖂 G            |
|-----------------------------------------------------------|--------------------------------------------------|--------------------------------------|------------------------------------------------|---------------------------------|--------------------|
| Támogatást igénylő(k)<br>✓ alapadatai /<br>Projektkezelők |                                                  | PÁLYÁZ/                              | ATI E-ÜGYINTÉZÉS I                             | FELÜLET 2014-2020®              |                    |
| Támogatást igénylő(k) alapadatai /<br>Projektkezelők      |                                                  |                                      |                                                |                                 |                    |
| Támogatási lehetőségeim                                   |                                                  |                                      |                                                |                                 |                    |
| Projektjeim                                               |                                                  |                                      |                                                |                                 |                    |
| Közbeszerzéseim                                           |                                                  |                                      |                                                |                                 |                    |
| E-beszerzés                                               | TÁMOGATÁST IGÉNYI                                |                                      | TÁMOGATÁSI LEHETŐSÉ                            | ÉGEIM 🗯                         | PROJEKTJEIM        |
| Saját projektek<br>statisztikája                          | ·                                                |                                      |                                                |                                 |                    |
| Állami órtókolós                                          |                                                  |                                      |                                                |                                 |                    |
|                                                           | 4                                                |                                      |                                                |                                 |                    |
|                                                           | KÖZBESZERZÉSEIM                                  | ► E-                                 | BESZERZÉS 📕                                    | SAJÁT PROJEKTEK STATISZTIKÁJA 🔛 | ÁLLAMI ÉRTÉKELÉS 🚬 |

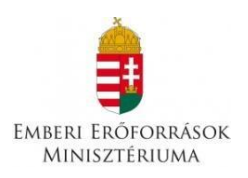

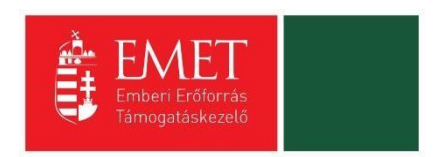

A Támogatási lehetőségeim közül az **UTR-18-USZ – Útravaló Ösztöndíjprogram – Út a szakmához** alprogram kiírás kék linkjére kattintva van lehetőség benyújtani az ösztöndíj támogatási kérelmet.

| Részletek 🕢 Támogatási kérelem kitöltése 🤆                                                                                                    |                                  |
|----------------------------------------------------------------------------------------------------|----------------------------------|
| TOP-6.6.1-16-DU1 - EGÉSZSÉGÜGYI ALAPELLÁ<br>Beadás kezdete: 2017.05.29.<br>Beadási határidő: 2018.09.28.<br>Maximum igényelhető összeg: 197 000 000 (Ft)<br>Támogatás minimum összege: 10 000 000 (Ft)                 | TÁS INFRASTUKTÚRÁLIS FEJLESZTÉSE |
| Részletek 🕢 Támogatási kérelem kitöltése 🤇                                                                                                    |                                  |
| TOP-6.9.2-16-DU1 - A HELYI IDENTITÁS ÉS KOH<br>Beadás kezdete: 2017.05.02<br>Beadási határidő: 2018.10.01.<br>Maximum igényelhető összeg: 219 000 000 (Ft)<br>Támogatás minimum összege: 15 000 000 (Ft)<br>Részletek. |                                  |
| UTR-18-USZ - ÚTRAVALÓ ÖSZTÖNDÍJPROGRAM<br>Beadás kezdete: 2018.08.17.<br>Bösölei határidő: 2018.09.21.<br>Maximum igényemeti Acezer: 50 000 000 (Ft)                                                                   | M ÚT A SZAKMÁHOZ ALPROGRAM       |
| Részletek 🕢 Támogatási kérelem kitöltése 🤆                                                                                                    |                                  |
| VEKOP-1.3.2-17 - TURISZTIKAI FEJLESZTÉSI TÉ<br>Beadás kezdete: 2017. 11.30.<br>Beadási határidő: 2018. 11. 15.<br>Maximum igényelhető összeg: 160 000 000 (Ft)                                                         | RSÉGEK POZICIONÁLÁSA             |

A megerősítés után ki kell választani, hogy **melyik szervezet nevében** adjuk be a kérelmet. Kattintson a megfelelő szervezetre.

| 2020                                                                                                    | Szatmári Katalin<br>katalin.szatmari@emet.gov.hu | Utolsó belépés:<br>2017.08.09. 09:48 | Automatik<br>00:59:55 (  | us kijelentkezésig:<br>moguj(t)            | i 🏫 🖂 🤆                |
|----------------------------------------------------------------------------------------------------|--------------------------------------------------|--------------------------------------|--------------------------|--------------------------------------------|------------------------|
| Föolda) Tämogatást igénylő kiválasztása<br>Támogatást igénylő(k)<br>~ alapadatai /<br>Projektkezelők                                    |                                                  |                                      |                          |                                            | VISSZA                 |
| Támogatást igénylő(k) alapadatai /<br>Projektkezelők                                                                                    | EMBERI ERŐFORRÁS TÁMOGATÁSKEZEL                  | Ő                                    | Adoszam<br>15329114-2-41 | Költségvetési- és költségvetési rend szeri | int gazdálkodó szervek |
| Támogatási lehetőségeim     Projektjeim     Közbeszerzéseim     E-beszerzése     Saját projektek     statisztikája     Állami értékelés |                                                  |                                      |                          |                                            |                        |

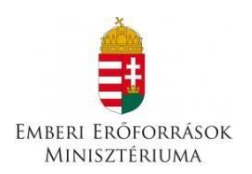

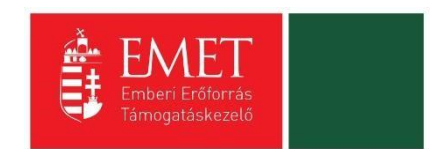

## 5. Új Támogatási kérelem kitöltésének indítása

A kérelem megnyitását követően a képernyő bal oldalán megjelenítésre kerülnek a támogatási kérelmek kitöltéséhez, valamint benyújtásához szükséges menüpontok.

A Projekt életút első eleme a **Támogatási kérelem készítése, beküldése**, mely egy több menüpontos oldal.

| Föoldal / Projektjeim listaja // Utravaló Osztöndíjprogram Ut a szalmánoz alprogram |                                                                                                    |                  |                              |                                                    |                   |                   |        |  |  |  |
|-------------------------------------------------------------------------------------|----------------------------------------------------------------------------------------------------|------------------|------------------------------|----------------------------------------------------|-------------------|-------------------|--------|--|--|--|
| Támonatási kérelem száma: "Támonatási                                               | Timoontisi kinalam szimz- "Timoontisi kinalam szimz- "Timoontisi kinalam szimz- "Timoontisi kinalam szimz- "Timoontisi kinalam szimz- "Timoontisi kinalam szimz- "Timoontisi kinalam szimz- |                  |                              |                                                    |                   |                   |        |  |  |  |
| Támogatás kérelem készítés,<br>beküldés                                             | TÁMOGATÁ ST IGÉN'                                                                                                    | YLŐ ADATAI 👻     | TÁMOGATÁSI KÉRELEM SZA       | KMAI TARTALMA 🔻                                    | PÉNZÜGYI ADATOK 🤝 | EGYÉB MŰVELETEK 🔻 | VISSZA |  |  |  |
| Támogatási kérelem kitöltő                                                          |                                                                                                    |                  |                              |                                                    |                   |                   |        |  |  |  |
| Támogatás kérelem elbírálása                                                        |                                                                                                    |                  |                              |                                                    |                   |                   |        |  |  |  |
| Szerződéstervezet kezelése                                                          |                                                                                                    |                  |                              |                                                    |                   |                   |        |  |  |  |
| <ul> <li>Szerződés</li> </ul>                                                       | ÚTRAVALÓ ÖSZTÖNDÍJPROGRAM ÚT A SZAKMÁHOZ ALPROGRAM                                                                                                    |                  |                              |                                                    |                   |                   |        |  |  |  |
| ▶ Finanszírozás                                                                     | Nyilatkozat generálás                                                                                                    | Nyilatkozattétel | Támogatási kérelem beküldése |                                                    |                   |                   |        |  |  |  |
| <ul> <li>Szakmai beszámolók</li> </ul>                                              |                                                                                                    |                  |                              |                                                    |                   |                   |        |  |  |  |
| <ul> <li>Helyszíni ellenorzés</li> </ul>                                            |                                                                                                    |                  | Tái                          | nogatási kérelen                                   | n alapadatok      |                   |        |  |  |  |
| Kifogáskezelés                                                                      | Létrehozás ideje                                                                                                    |                  | 2018.07.30. 12:46            |                                                    |                   |                   |        |  |  |  |
| Támogatást igénylő(k)                                                               | Utolsó módosítás ideje                                                                                                    |                  | 2018.07.30. 12:46            |                                                    |                   |                   |        |  |  |  |
| alapadatai / Projektkezelők                                                         | Konstrukció kódja                                                                                                    |                  | UTR-18-USZ                   | UTR-18-USZ                                         |                   |                   |        |  |  |  |
| <ul> <li>Támogatási lehetőségeim</li> </ul>                                         | Konstrukció megnevezés                                                                                                    | e                | Útravaló Ösztöndíjpr         | Útravaló Ösztöndíjprogram Út a szakmához alprogram |                   |                   |        |  |  |  |
| Projektiejm                                                                         | Eljárásrend                                                                                                    |                  | Sztenderd eljárásrer         | d                                                  |                   |                   |        |  |  |  |
|                                                                                     | Csatolt dokumentum                                                                                                    |                  | 0                            |                                                    |                   |                   |        |  |  |  |
| <ul> <li>Közbeszerzéseim</li> </ul>                                                 | Verziószám                                                                                                    |                  | 1.0                          |                                                    |                   |                   |        |  |  |  |
| → E-beszerzés                                                                       | Beküldés ideje                                                                                                    |                  | Nincs beállítva!             |                                                    |                   |                   |        |  |  |  |
| <ul> <li>Saját projektek statisztikája</li> </ul>                                   | Utolsó sikeres hitelesítés                                                                                                    | ideje            | Nincs beállítva!             |                                                    |                   |                   |        |  |  |  |
| <ul> <li>Állami értékelés</li> </ul>                                                | Felhasználónév                                                                                                    |                  |                              |                                                    |                   |                   |        |  |  |  |
| ▹ Dokumentumtár                                                                     | <ul> <li>Segítség</li> </ul>                                                                                                    |                  |                              |                                                    |                   |                   |        |  |  |  |

A főoldal felső sorában találja a kérelem négy fő menüpontját, amelyek minden kitöltő esetében egységesek: Támogatást igénylő adatai, Támogatási kérelem szakmai tartalma, Pénzügyi adatok, Egyéb műveletek.

| Földat Projektjelm Bistája Utravaló Otstöndíjprogram Ut a szalmához alprogram                                     |                            |                                                    |                              |                          |                   |                   |        |  |  |
|----------------------------------------------------------------------------------------------------|----------------------------|----------------------------------------------------|------------------------------|--------------------------|-------------------|-------------------|--------|--|--|
| Támogatási kérelem száma: - Támogatási kérelem száma: - Támonetési isémek neve - Emberi Frőlorrák Támonatáskezolő |                            |                                                    |                              |                          |                   |                   |        |  |  |
| Támogatás kérelem készítés,<br>beküldés                                                                           | TÁMOGATÁ ST IGÉNY          | (LŐ ADATAI 🔻                                       | TÁMOGATÁSI KÉRELEM SZA       | KMAI TARTALMA 🤟          | PÉNZÜGYI ADATOK 🔻 | EGYÉB MŰVELETEK 🤝 | VISSZA |  |  |
| Támogatási kérelem kitöltő                                                                                        |                            |                                                    |                              |                          |                   |                   |        |  |  |
| <ul> <li>Támogatás kérelem elbírálása</li> </ul>                                                                  |                            |                                                    |                              |                          |                   |                   |        |  |  |
| <ul> <li>Szerződéstervezet kezelése</li> </ul>                                                                    |                            |                                                    |                              |                          |                   |                   |        |  |  |
| <ul> <li>Szerződés</li> </ul>                                                                                     |                            | ÚTRAVALÓ ÖSZTÖNDÍJPROGRAM ÚT A SZAKMÁHOZ ALPROGRAM |                              |                          |                   |                   |        |  |  |
| ▶ Finanszírozás                                                                                                   | Nyilatkozat generálás      | Nyilatkozattétel                                   | Támogatási kérelem beküldése |                          |                   |                   |        |  |  |
| <ul> <li>Szakmai beszámolók</li> </ul>                                                                            |                            |                                                    |                              |                          |                   |                   |        |  |  |
| <ul> <li>Helyszíni ellenorzés</li> </ul>                                                                          |                            |                                                    | Tár                          | nogatási kérelei         | m alapadatok      |                   |        |  |  |
| <ul> <li>Kifogáskezelés</li> </ul>                                                                                | Létrehozás ideje           |                                                    | 2018.07.30. 12:46            |                          |                   |                   |        |  |  |
| Támogatást igénylő(k)                                                                                             | Utolsó módosítás ideje     |                                                    | 2018.07.30. 12:46            |                          |                   |                   |        |  |  |
| alapadatai / Projektkezelők                                                                                       | Konstrukció kódja          |                                                    | UTR-18-USZ                   |                          |                   |                   |        |  |  |
| <ul> <li>Támogatási lehetőségeim</li> </ul>                                                                       | Konstrukció megnevezés     | e                                                  | Útravaló Ösztöndíjpro        | ogram Út a szakmához alj | program           |                   |        |  |  |
| Prniektieim                                                                                                    | Eljárásrend                |                                                    | Sztenderd eljárásren         | d                        |                   |                   |        |  |  |
|                                                                                                    | Csatolt dokumentum         |                                                    | 0                            |                          |                   |                   |        |  |  |
| <ul> <li>Közbeszerzéseim</li> </ul>                                                                               | Verziószám                 |                                                    | 1.0                          |                          |                   |                   |        |  |  |
| <ul> <li>E-beszerzés</li> </ul>                                                                                   | Beküldés ideje             |                                                    | Nincs beállítva!             |                          |                   |                   |        |  |  |
| <ul> <li>Saját projektek statisztikája</li> </ul>                                                                 | Utolsó sikeres hitelesítés | ideje                                              | Nincs beállítva!             |                          |                   |                   |        |  |  |
| <ul> <li>Állami értékelés</li> </ul>                                                                              | Felhasználónév             |                                                    |                              |                          |                   |                   |        |  |  |
| ▶ Dokumentumtár                                                                                                   | → Segítség                 |                                                    |                              |                          |                   |                   |        |  |  |
|                                                                                                    |                            |                                                    |                              |                          |                   |                   |        |  |  |

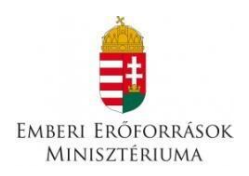

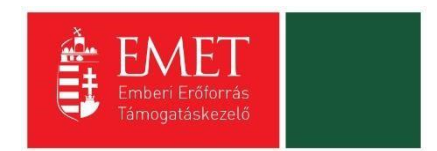

Amennyiben a támogatási kérelem adatainak rögzítése nem folyamatosan történik, az megszakítható az adatok mentése után. Az adatrögzítés folytatásához lépjen be a felületre, és a Projektjeim menüpont alatt **keresse ki a már megkezdett kérelmet, ne hozzon létre újabb kérelmet.** A szerkesztés (ceruza) jelre kattintva folytatható az adatrögzítés.

#### 5.1. Támogatást igénylő adatai

A Támogatást igénylő adatai menüpontban található űrlapok a támogatást igénylőre vonatkozó adatokat tartalmazzák, úgymint a **támogatást igénylő alapadatai, cím adatai, képviselők, kapcsolattartó adatai, támogatást igénylő fenntartója**.

| Föoldal Projektjelim listája ) Útravaló Ösztöndíjprogram Ut a szelmához alprogram                                |                                |                                                  |                 |                   |                   |        |  |  |  |
|----------------------------------------------------------------------------------------------------|--------------------------------|--------------------------------------------------|-----------------|-------------------|-------------------|--------|--|--|--|
| Támogatási kérelem száma: - Támogatási kérelem címe: - Támogatási ejenylő neve. Emberi Erőforrás Támogatáskezelő |                                |                                                  |                 |                   |                   |        |  |  |  |
| Támogatás kérelem készítés,                                                                                      | TÁMOGATÁ ST IGÉNYLŐ ADATAI     | TÁMOGATÁ SI KÉRELEM SZAKMAI T                    | ARTALMA 👻       | PÉNZÜGYI ADATOK 👻 | EGYÉB MŰVELETEK 🔻 | VISSZA |  |  |  |
| Dekuldes                                                                                                    | _                              |                                                  |                 |                   |                   |        |  |  |  |
| Támogatási kérelem kitöltő                                                                                       | Támogatást igénylő alapadatai  |                                                  |                 |                   |                   |        |  |  |  |
| <ul> <li>Támogatás kérelem elbírálása</li> </ul>                                                                 | Támogatást igénylő cím adatai  |                                                  |                 |                   |                   |        |  |  |  |
| <ul> <li>Szerződéstervezet kezelése</li> </ul>                                                                   | Képviselő adatai               | RAVALÓ ÖSZTÖNDÍJPROGRAM ÚT A SZAKMÁHOZ ALPROGRAM |                 |                   |                   |        |  |  |  |
| <ul> <li>Szerződés</li> </ul>                                                                                    | Kapcsolattartó adatai          |                                                  |                 |                   |                   |        |  |  |  |
| <ul> <li>Finanszírozás</li> </ul>                                                                                | Támogatást igénylő fenntartója | Támogatási kérelem beküldése                     |                 |                   |                   |        |  |  |  |
| <ul> <li>Szakmai beszámolók</li> </ul>                                                                           |                                |                                                  |                 |                   |                   |        |  |  |  |
| <ul> <li>Helyszíni ellenorzés</li> </ul>                                                                         |                                | Támoga                                           | tási kéreler    | n alapadatok      |                   |        |  |  |  |
| <ul> <li>Kifogáskezelés</li> </ul>                                                                               | Létrehozás ideje               | 2018.07.30. 12:46                                |                 |                   |                   |        |  |  |  |
| Támogatást igénylő(k)                                                                                            | Utolsó módosítás ideje         | 2018.07.30. 12:46                                |                 |                   |                   |        |  |  |  |
| alapadatai / Projektkezelők                                                                                      | Konstrukció kódja              | UTR-18-USZ                                       |                 |                   |                   |        |  |  |  |
| <ul> <li>Támogatási lehetőségeim</li> </ul>                                                                      | Konstrukció megnevezése        | Útravaló Ösztöndíjprogram Ú                      | a szakmához alp | rogram            |                   |        |  |  |  |
| Projektiejm                                                                                                    | Eljárásrend                    | Sztenderd eljárásrend                            |                 |                   |                   |        |  |  |  |
|                                                                                                    | Csatolt dokumentum             | 0                                                |                 |                   |                   |        |  |  |  |

A Támogatást igénylő alapadatai űrlapon automatikusan megjelennek az EPTK fő felület Támogatást igénylő alapadatai menüpont alatt rögzített adatok, amelyek a Gazdálkodási formakód, és az Adószám kivételével felülírhatók. Továbbá ezen az oldalon tudja megadni a hatályos **TEÁOR besorolást**. Amennyiben gazdálkodási formakódja alapján a támogatást igénylő szerepel bármely közhiteles adatbázisban (OCCSZ, MÁK) és a hitelesítési folyamatot korábban elvégezte, úgy az alábbi pontok automatikusan kitöltésre kerültek az adatlapon:

Támogatást igénylő teljes neve, Gazdálkodási formakód, Adószám, Statisztikai szám, Cégbírósági bejegyzés száma, Alapítás időpontja

A "KÖZHITELES ADATOK LEKÉRÉSE" gomb megnyomásával lehetősége nyílik a közhiteles adok (OCCSZ, MÁK) újbóli lekérésére, az adatok frissítésére. Változás esetén a mezőkben szereplő adatok manuálisan is felülírhatóak.

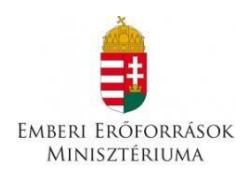

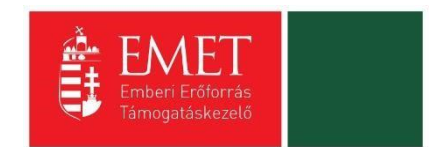

#### Támogatást igénylő teljes neve

Manuális kitöltés esetében, amennyiben a pályázó nem természetes személy, a cégkivonatban/alapító okiratban/törzskönyvi kivonatban szereplő teljes nevet kell megadni.

#### A támogatást igénylő rövidített neve

Manuális kitöltés esetében a cégkivonatban/alapító okiratban/törzskönyvi kivonatban szereplő rövidített nevet kell megadni.

#### Gazdálkodási formakód

A rendszerbe történő regisztráció alkalmával megadott gazdálkodási formakód jelenik meg automatikusan a mezőben. A gazdálkodási formakód azonos a statisztikai számjelen belül a 13-15. számjeggyel.

A gazdálkodási formakódokat a 22/2014. (III. 13.) számú a statisztikai számjel elemeiről és nómenklatúráiról szóló 21/2012. (IV. 16.) KIM rendelet módosítása határozza meg.

GFO kódok KSH elérhetősége: http://www.ksh.hu/gfo menu

Kérjük, hogy a pályázás kezdetekor fokozott figyelmet fordítson arra, hogy a megfelelő GFO kód kerüljön kiválasztásra: Pl: 552, 559, 599 GFO kód esetén a későbbiek során kiválasztandó "Nonprofit és egyéb nem nyereségérdekelt szervezet" szövegű opció megjelölésével tud csak pályázatot benyújtani.

#### Adószám

A rendszerbe történő regisztráció alkalmával megadott vagy a közhiteles adatbázisban szereplő törzsszáma (első 8 számjegy) jelenik meg automatikusan. Non-profit gazdasági társaságok esetén a 9-10. és 11. számjegyeket a cégbírósági kivonata alapján kell kitölteni.

#### Statisztikai szám

Manuális kitöltés esetén a KSH rendszerében nyilvántartott 17 számjegyű statisztikai számot kell rögzíteni (<u>http://www.ksh.hu/apps/vb.szlek.main1</u>), valamint a cégkivonatban szereplő, a támogatást igénylő non-profit gazdasági társaságok 17 számjegyű statisztikai számát kell rögzíteni. A törzsszám (adószám első 8 számjegye) automatikusan töltődik az adószámból, de a mezőben szereplő adat felülírható.

A 2011. január 1-jétől hatályos statisztikai számjel megadása szükséges.

#### Alapítás időpontja

Az alapítás időpontja non-profit gazdasági társaságok esetében a cégkivonat alapján **a létesítő okirat hatálybalépésének** (a cégbejegyzés jogerőre emelkedésének) **dátuma.** 

Amennyiben a támogatást igénylő (a cégkivonatában is feltüntetett) jogelőddel rendelkezik, akkor az alapítás időpontjaként a jogelőd gazdálkodó szervezet alapítási idejét kérjük feltüntetni, továbbá a Működés időtartama adatmező kitöltésekor is ezt kérjük figyelembe venni.

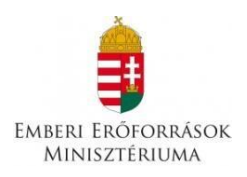

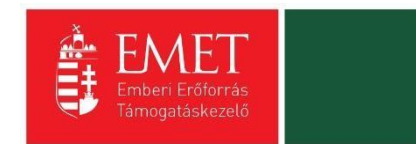

#### Minősítési kód

- 1. belföldi természetes személy (magánszemély, max. 250e Ft/év nettó árbevétellel rendelkező mezőgazdasági őstermelő);
- mikrovállalkozás (10 főnél kevesebb foglalkoztatott, max. 700 M Ft/év nettó árbevétel vagy 500 M Ft/év mérlegfőösszeg);
- 3. kisvállalkozás (50 főnél kevesebb foglalkoztatott, max. 700 M Ft/év nettó árbevétel vagy 500 M Ft/év mérlegfőösszeg);
- 4. középvállalkozás (250 főnél kevesebb foglalkoztatott, max. 4000 M Ft/év nettó árbevétel vagy 2700 M Ft/év mérlegfőösszeg);
- 5. nagyvállalat (250 fő feletti foglalkoztatott);
- 6. nonprofit szervezet államháztartáson belül (pl. önkormányzat);
- 7. nonprofit szervezet államháztartáson kívül.

#### Hatályos TEÁOR besorolás

A mező legördülő listájából kiválasztva szükséges megadni, hogy a 2003. évi vagy a 2008. évi struktúra szerint hatályos a támogatást igénylő TEÁOR kódja. A kiválasztott év alapján szükséges a főtevékenységet rögzíteni.

#### Főtevékenység TEÁOR '03 száma

A mező legördülő listájából a TEÁOR kódot (számot) és megnevezést az alapítói okiratban/törzskönyvi kivonatban/cégkivonatban (cég tevékenysége pontban) feltüntetett főtevékenység alapján kell kiválasztani!

A MÁK Törzskönyvi nyilvántartási adatbázisa elérhető az alábbi linken: <u>http://www.allamkincstar.gov.hu/hu/ext/torzskonyv</u>.

A KSH adatbázisa elérhető az alábbi linken: http://www.ksh.hu/apps/vb.szlek.main1)

Amennyiben a támogatást igénylő főtevékenysége TEÁOR '08 besorolás alapján hatályos, akkor a KSH honlapján található TEÁOR '08 - TEÁOR '03 fordítókulcs alapján rögzítse a TEÁOR'03 kódját. A fordítókulcs elérhetősége:

http://www.ksh.hu/docs/osztalyozasok/teaor/teaor 08 03 2007 07 09.pdf

#### Főtevékenység TEÁOR '08 száma

A 1893/2006/EK rendelet alapján 2008. január 1-től az új Tevékenységek Egységes Ágazati Osztályozási Rendszert (TEÁOR '08) kell alkalmazni.

A mező legördülő listájából a TEÁOR számot és megnevezést az alapítói okiratban/ törzskönyvi kivonatban/cégkivonatban (cég tevékenysége pontban) feltüntetett főtevékenység alapján kell kitölteni!

A MÁK Törzskönyvi nyilvántartási adatbázisa elérhető az alábbi linken: http://www.allamkincstar.gov.hu/hu/ext/torzskonyv.

A KSH adatbázisa elérhető az alábbi linken: <u>http://www.ksh.hu/apps/vb.szlek.main1</u>)

A támogatást igénylő a KSH honlapján található TEÁOR '03 - TEÁOR '08 fordítókulcs segítségével ki tudja választani főtevékenysége TEÁOR'08 szerinti számát.

A fordítókulcs elérhetősége:

http://www.ksh.hu/docs/osztalyozasok/teaor/teaor 03 08 2007 07 09.pdf

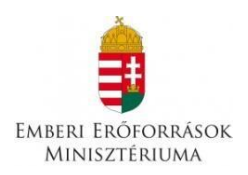

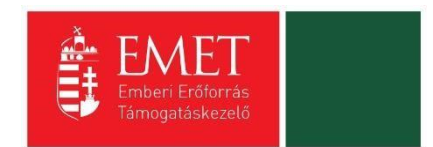

#### ÁFA levonási jog

A mező legördülő listájából szükséges kiválasztani a támogatás megítélését követő, a projekttel kapcsolatos ÁFA levonási joggal való rendelkezést.

Amennyiben a kedvezményezett a projekt, illetve a projekt hasznosítása során általános forgalmi adó levonására nem jogosult, akkor a támogatás számításának alapja a projekt ÁFÁ-val növelt, bruttó összköltsége, azaz a projekt költségvetését bruttó módon kell megterveznie.

Amennyiben a kedvezményezett ÁFA adóalany, vagy még nem ÁFA adóalany, de a projekt, illetve a projekt hasznosításával azzá válik és az általános forgalmi adó levonására jogosult, akkor a támogatás alapja a projekt levonható ÁFA nélkül számított nettó összköltsége.

#### A támogatást igénylő a gazdálkodási formakódja alapján átláthatósági szempontból

A gazdálkodási formakód alapján a támogatást igénylőnek kell kiválasztania, mely átláthatósági kategóriába tartozik szervezete:

#### I. Törvény erejénél fogva átlátható szervezetek

A nemzeti vagyonról szóló 2011. évi CXCVI. törvény (továbbiakban Nvtv.) értelmében törvény erejénél fogva átlátható szervezet, ezért nem kell a nyilatkozatot kitöltenie:

- állam,
- költségvetési szerv,
- köztestület,
- helyi önkormányzat,
- nemzetiségi önkormányzat,
- társulás,
- egyházi jogi személy,
- az olyan gazdálkodó szervezet, amelyben az állam vagy a helyi önkormányzat külön-külön vagy együtt 100%-os részesedéssel rendelkezik,
- nemzetközi szervezet,
- külföldi állam,
- külföldi helyhatóság,
- külföldi állami vagy helyhatósági szerv,
- az Európai Gazdasági Térségről szóló megállapodásban részes állam szabályozott piacára bevezetett nyilvánosan működő részvénytársaság.

A fentieknek megfelelően nem kell nyilatkozatot tenniük tehát pl. az oktatási intézményeknek, közgyűjteményeknek, egészségügyi intézményeknek, ha költségvetési szerv formában működnek.

#### II. Civil szervezetek

Civil szervezet és esetén a támogatást igénylőnek a II. pontot kell kiválasztania. Civil szervezet az egyesülési jogról, a közhasznú jogállásról, valamint a civil szervezetek működéséről és támogatásáról szóló 2011. évi CLXXV. törvény szerint:

a civil társaság,

- a) a Magyarországon nyilvántartásba vett egyesület a párt, a szakszervezet és a kölcsönös biztosító egyesület kivételével -,
- b) a közalapítvány és a pártalapítvány kivételével az alapítvány.

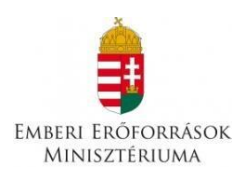

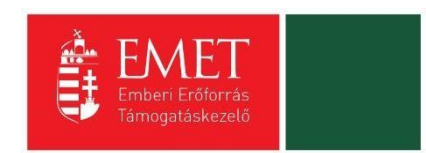

Mentéskor a rendszer mindig lefuttatja a beépített ellenőrzések és annak eredményéről, valamint a mentés sikerességéről a támogatást igénylőt az ablak tetején található panelen tájékoztatja. Hibás vagy hiányos rögzítés esetén mindig részletes hibalista jelenik meg, sőt a rendszer piros háttér színnel ki is emeli a problémás mezőket. Kérjük, a hibalistában megjelenő utasításokat figyelmesen olvassa el, annak megfelelően javítsa ki az adatlapot, javítás után ismét nyomja meg a Mentés gombot.

| 2020                                                      | Szatmári Katalin Utoł<br>katalin szatmari@ernet.gov.hu 2017                                                         | ső belépés: Automatikus<br>7.08.09. 11:28 00:59:21 im                                                                                                    | ; kijelentkezésig;<br>igcijft)                                   |                                 | <b>i</b> í | â 🖂 G  |  |  |  |  |
|-----------------------------------------------------------|----------------------------------------------------------------------------------------------------|----------------------------------------------------------------------------------------------------|------------------------------------------------------------------|---------------------------------|------------|--------|--|--|--|--|
| Főoldal Projektjelm listája Útravaló Ö                    | sztöndíjprogram - Út a szakmához alprogram Támoga                                                                   | itást igénylő alapadatalnak módosítása                                                                                                    |                                                                  |                                 |            |        |  |  |  |  |
| Támogatás kérelem<br>kószítós, beküldés                   | TÁMOGATÁST IGÉNYLŐ ADATAI 🔻 📑                                                                                       | TÁMOGATÁSI KÉRELEM SZAKMAI TARTALM                                                                                                    | A 🔻 PÉNZÜGYI ADATOK 👻                                            | EGYÉB MŰVELETEK 👻               |            |        |  |  |  |  |
| Támogatási kérelem kitöltő                                | т                                                                                                    | ÁMOGATÁST IGÉNYLŐ A                                                                                                    |                                                                  | MÓDOSÍTÁSA                      |            |        |  |  |  |  |
| <ul> <li>Támogatás kérelem<br/>elbírálása</li> </ul>      | KÖZHITELES ADATOK LEKÉRÉSE                                                                                          |                                                                                                    |                                                                  |                                 |            |        |  |  |  |  |
| Szerződéstervezet<br>kezelése                             | Kérjük javítsa az alábbi beviteli hibákat:                                                                          |                                                                                                    |                                                                  |                                 |            |        |  |  |  |  |
| > Szerződés                                               | <ul> <li>"A támogatást igénylő a gazdálkodá</li> <li>A "Törzskönyvi nyilvántartási szám /</li> </ul>                | <ul> <li>"A támogatást igénylő a gazdálkodási formakódja alapján átláthatósági szempontból" mező kiválasztása kötelező. Kérjük, végezze el a rögzítést!</li> <li>A "Törzskönvvi nvilvántartási szám / PIR azonosító (költsézvetési szerveknek)" mező kitöltése kötelező. Kérjük, végezze el a rögzítést!</li> </ul> |                                                                  |                                 |            |        |  |  |  |  |
| Finanszírozás                                             | <ul> <li>Az "ÁFA levonási jog" mező kiválaszt</li> <li>A "Hatályos TEÁOR besorolás" mező</li> </ul>                 | tása kötelező. Kérjük, végezze el a rögzítést!<br>ő kiválasztása kötelező. Kérjük, végezze el a rögzíté:                                                                                                    | st!                                                              |                                 |            |        |  |  |  |  |
| › Szakmai beszámolók                                      | <ul> <li>Az " OM azonosító" mező kitöltése i<br/><ul> <li>A "Támogatást igénylő fenntartója"</li> </ul> </li> </ul> | kötelező. Kérjük, végezze el a módosítást!<br>funkció kitöltése kötelező. Kérjük, végezze el a rögz                                                                                                    | ítést!                                                           |                                 |            |        |  |  |  |  |
| Támogatást igénylő(k)<br>▶ alapadatai /<br>Projektkezelők | <ul> <li>Költségek funkció: minimum 1 tétel</li> <li>Monitoring mutatók funkció: minde</li> </ul>                   | rögzítése kötelező. Kérjük, végezze el a rögzítést a<br>n mutató kitöltése kötelező, minden mutatóhoz lej                                                                                                    | "Költségek" funkcióban!<br>galább 1 célérték rögzítése kötelező. | Kérjük, végezze el a rögzítést! |            | Export |  |  |  |  |
| Támogatási lehetőségeim                                   | [                                                                                                    |                                                                                                    |                                                                  |                                 |            |        |  |  |  |  |
| Projektjeim                                               | Támogatást igénylő teljes neve: *                                                                                   | EMBERI ERÖFORRÁS TÁMOGAT                                                                                                    | ÁSKEZELŐ                                                         |                                 |            | h.     |  |  |  |  |
| Közbeszerzéseim                                           | Támogatást igénylő rövidített neve (ame                                                                             | nnyiben                                                                                                    | ienetoseg                                                        |                                 |            |        |  |  |  |  |
| E-beszerzés                                               | releváns):                                                                                                    |                                                                                                    |                                                                  |                                 |            |        |  |  |  |  |
| Saját projektek<br>statisztikája                          | Adószám (8-1-2 karakter): *                                                                                         | 312 - Központi költségvetési szer                                                                                                    |                                                                  | v                               |            |        |  |  |  |  |
| Állami értékelés                                          | Statisztikai szám: *                                                                                                | 15329114-8411-31                                                                                                    |                                                                  |                                 |            |        |  |  |  |  |
|                                                           | Törzskönyvi nyilvántartási szám / PIR azo<br>(költsányotási szonyoknok): *                                          | onosító                                                                                                    |                                                                  |                                 |            |        |  |  |  |  |

**Figyelem!** Elképzelhető, hogy a hibaüzenetek során olyan hibákat is kiír a rendszer, melyek nem ezen, hanem egy később kitöltendő oldalon találhatók. Kérjük, ebben az esetben csak azokat a hibaüzeneteket vegye figyelembe, amelyek a támogatási alapadatokra vonatkoznak!

Kitöltés esetén sikeres mentési üzenet jelenik meg a felső panelen.

A VISSZA gomb kétszeri megnyomásával visszajutunk a főoldalra.

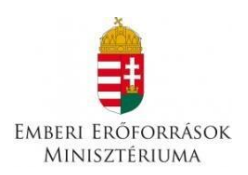

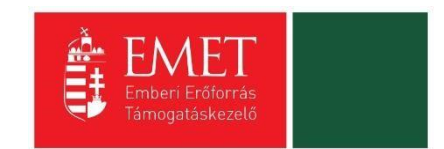

#### 5.1.1. Támogatást igénylő címadatai

A Támogatást igénylő címadataira kattintva egy listázó felületen megjelenik a már rögzített Támogatást igénylő neve, adószáma, típusa. A jobb oldalon lévő ceruza ikonra kattintva megnyílik a Támogatást igénylő cím adat felület és az oldal kitölthető.

| 2020                                                 | Gembiczki Ferenc Uto<br>szatmari katalin@emet.gov.hu 20 | iső belépés: Automatikus kijelentkez<br>18.07.30. 12:07 00:59:26 (minkenki) | ésig:             |                   | 0 🎧 🖂 🕞                                |
|------------------------------------------------------|---------------------------------------------------------|-----------------------------------------------------------------------------|-------------------|-------------------|----------------------------------------|
| Főoldal Projektjeim Útravaló Ösztöni                 | díjprogram Út a szakmához alprogram 🔵 Támogatást        | igénylő cím adat                                                            |                   |                   |                                        |
| Támogatás kérelem készítés,<br>beküldés              | TÁMOGATÁ ST IGÉNYLŐ ADATAI 🔻                            | TÁMOGATÁ SI KÉRELEM SZAKMAI TARTALMA 🔻                                      | PÉNZÜGYI ADATOK 🔻 | EGYÉB MŰVELETEK 🔻 | VISSZA                                 |
| Támogatási kérelem kitöltő                           |                                                         | TÁMOGATÁST IGÉN                                                             | YLŐ CÍM ADAT      |                   |                                        |
| <ul> <li>Támogatás kérelem elbírálása</li> </ul>     |                                                         |                                                                             |                   |                   |                                        |
| <ul> <li>Szerződéstervezet kezelése</li> </ul>       |                                                         |                                                                             |                   |                   |                                        |
| <ul> <li>Szerződés</li> </ul>                        |                                                         |                                                                             |                   |                   |                                        |
| <ul> <li>Finanszírozás</li> </ul>                    | Keresés 🕟                                               | Adószám/Adóazonosító iel/Külföldi adó                                       | szám              | Tipus             |                                        |
| <ul> <li>Szakmai beszámolók</li> </ul>               | Emberi Erőforrás Támogatáskezelő                        | 1111111-1-11                                                                |                   | Támogatást i      | génylő                                 |
| <ul> <li>Helyszíni ellenorzés</li> </ul>             |                                                         |                                                                             |                   |                   |                                        |
| <ul> <li>Kifogáskezelés</li> </ul>                   |                                                         |                                                                             |                   | Eredmények n      | negjelenítése 1-től 1-ig 1 találatból. |
| Támogatást igénylő(k)<br>alapadatai / Projektkezelők |                                                         |                                                                             |                   |                   |                                        |
| <ul> <li>Támogatási lehetőségeim</li> </ul>          |                                                         |                                                                             |                   |                   |                                        |
| Projektjeim                                          |                                                         |                                                                             |                   |                   |                                        |

A szerkeszthető mezőkben rögzíthetők a cím elemei. A **helység** kiválasztásával automatikusan kitöltődnek az irányítószám, illetve a régió, megye, járás, kistérség megfelelő adatai. Ugyanígy az irányítószám beírásával is kitöltődnek a helység, régió, megye, járás, kistérség adatok.

**Fióktelep** és **postacím** adatok megadása esetén is fent leírtak érvényesek, kivéve, hogy a postacímnél opcionálisan lehetséges még postafiók nevet és postafiók irányítószámot is megadni. Postacím megadása kötelező.

| Támogatás kérelem készítés,<br>beküldés              | TÁMOGATÁST IGÉNYLŐ ADATAI 🔻 TÁMOGA                 | TÁSI KÉRELEM SZAKMAI TARTALMA 🔻 | PÉNZÜGYI ADATOK | EGYÉB MŰVELETEK | *       |  |  |  |
|------------------------------------------------------|----------------------------------------------------|---------------------------------|-----------------|-----------------|---------|--|--|--|
| Támogatási kérelem kitöltő                           | TÁMOGATÁST IGÉNYLŐ CÍM ADAT MÓDOSÍTÁSA             |                                 |                 |                 |         |  |  |  |
| <ul> <li>Támogatás kérelem elbírálása</li> </ul>     |                                                    |                                 |                 |                 |         |  |  |  |
| <ul> <li>Szerződéstervezet kezelése</li> </ul>       |                                                    |                                 |                 |                 |         |  |  |  |
| ▹ Szerződés                                          | 1                                                  |                                 |                 |                 |         |  |  |  |
| <ul> <li>Finanszírozás</li> </ul>                    | Támogatást igénylő neve:                           |                                 |                 |                 |         |  |  |  |
| <ul> <li>Szakmai beszámolók</li> </ul>               | 968 karakter leütésére van még lehetőség           |                                 |                 |                 | <u></u> |  |  |  |
| <ul> <li>Helyszíni ellenorzés</li> </ul>             |                                                    |                                 |                 |                 |         |  |  |  |
| <ul> <li>Kifogáskezelés</li> </ul>                   | A TÁMOGATÁST IGÉNYLŐ SZÉKHELYE                     | :                               |                 |                 |         |  |  |  |
| Támogatást igénylő(k) alapadatai /<br>Projektkezelők | Ország:                                            | Magyarország                    |                 | v               |         |  |  |  |
| <ul> <li>Támogatási lehetőségeim</li> </ul>          | Kezdje el gépelni az irányítószámot vagy a helység | nevét                           |                 |                 |         |  |  |  |
| Proiektieim                                          | Helység                                            | Nincs beállítva                 |                 | ×               |         |  |  |  |
| Közheszerzéseim                                      | Irányítószám                                       | Nincs beállítva                 |                 |                 |         |  |  |  |
|                                                      | Régió                                              | Nincs beállítva                 |                 |                 |         |  |  |  |
| E-Deszerzes                                          | Megye                                              | Nincs bealitya                  |                 |                 |         |  |  |  |
| <ul> <li>Saját projektek statisztikája</li> </ul>    | Jaras                                              | NINCS DEALINYA                  |                 |                 |         |  |  |  |
| <ul> <li>Állami értékelés</li> </ul>                 | Kästerület t                                       | NINCS DEBIIITVA                 |                 |                 |         |  |  |  |
| <ul> <li>Dokumentumtár</li> </ul>                    | Házszám:                                           |                                 |                 |                 |         |  |  |  |

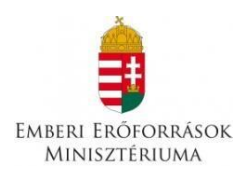

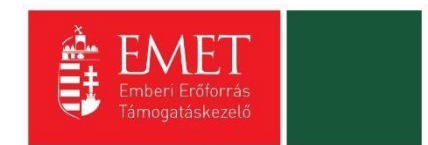

#### A támogatást igénylő székhelye

Manuális kitöltés esetében non-profit gazdasági társaságoknak a cégkivonatban, költségvetési szerveknek az alapító okiratban -, kutatóhelyeknek a törzskönyvi kivonatban szereplő székhely címét kell beírnia.

Az országot legördülő listából lehet kiválasztani. Alapértelmezettként Magyarország jelenik meg. A régió, kistérség, megye és járás megjelölését változtatására, kiválasztására elkülönülten nincs lehetőség.

A házszám, illetve helyrajzi szám mezők közül legalább az egyik kitöltése kötelező.

#### A támogatást igénylő postacíme

A támogatást igénylő postacíme a papír alapú hivatalos értesítések, levelezések kézbesítéséhez szükséges, amennyiben az Elektronikus Pályázó Tájékoztató és Kommunikációs felület (EPTK) nem áll rendelkezésre az intézményrendszer számára.

A település rögzítését követően automatikusan generálja a vonatkozó irányítószámot. Irányítószám megadásánál automatikusan generálja a település megnevezését. Mindkét esetben módosíthatóak a mezők.

A régió, kistérség, megye és járás megjelölés változtatására, kiválasztására elkülönülten nincs lehetőség.

#### Postafiók irányítószám, Postafiók

Postafiók esetében a támogatást igénylőnek először a települést szükséges kiválasztania, majd postafiókot és ahhoz kapcsolódó postafiók irányítószámot szükséges levelezési címként rögzítenie az adatmezőkben.

#### 5.1.2. Képviselők adatai

Több képviselő rögzítésére van lehetőség, ennek megfelelően először egy listanézet jelenik meg, ahol a már felrögzített képviselők megjelennek, új rögzítésével vagy meglévő elem megnyitásával rögzíthetőek az adatok.

A mezőben a hivatalos, a szervezet nevében aláírásra jogosult személy vagy személyek nevét kell rögzíteni.

| 2020                                                 | Gembiczki Ferenc<br>szatmari.katalin@emet.gov.hu  | Utolsó belépés:<br>2018.07.30. 12:07 | Automatikus kijelentkezésig:<br>00:59:44 (megujit) |                               | <b>i ƙ 🖂</b> C                                    |
|------------------------------------------------------|---------------------------------------------------|--------------------------------------|----------------------------------------------------|-------------------------------|---------------------------------------------------|
| Föoldal Projektjeim Útravaló Ösztöndíjpro            | ogram Út a szakmához alprogram 🔵 Képviselő adatai |                                      |                                                    |                               |                                                   |
| Támogatás kérelem készítés,<br>beküldés              | TÁMOGATÁST IGÉNYLŐ ADATAI                         | TÁMOGATÁSI KÉRELEM SZAKMAI           | TARTALMA 👻 PÉNZÜG                                  | YI ADATOK 👻 EGYÉB MŰVELETEK 👻 | VISSZA                                            |
| Támogatási kérelem kitöltő                           |                                                   |                                      | KÉPVISELŐ A                                        | DATAI                         |                                                   |
| Támogatás kérelem elbírálása                         | ÚJ KÉPVISELŐ ADATAINAK RÖGZÍ                      | TÉSE                                 |                                                    |                               |                                                   |
| <ul> <li>Szerződéstervezet kezelése</li> </ul>       |                                                   |                                      |                                                    |                               |                                                   |
| <ul> <li>Szerződés</li> </ul>                        |                                                   |                                      |                                                    |                               |                                                   |
| <ul> <li>Finanszírozás</li> </ul>                    | Q Keresés 📀                                       |                                      |                                                    |                               |                                                   |
| <ul> <li>Szakmai beszámolók</li> </ul>               | Képviselő neve                                    | Támogatást igénylő                   | Hibák száma                                        | Figyelmeztetések száma        | · · · · · · · · · · · · · · · · · · ·             |
| <ul> <li>Helyszíni ellenorzés</li> </ul>             | Kiss Pál                                          |                                      | 0                                                  | 0                             | · /                                               |
| <ul> <li>Kifogáskezelés</li> </ul>                   | EXCEL EXPORT 🚽 🕟                                  | TÖRLÉS                               |                                                    |                               |                                                   |
| Támogatást igénylő(k) alapadatai /<br>Projektkezelők |                                                   |                                      |                                                    |                               | Eredmények megjelenítése 1-től 1-ig 1 találatból. |
| <ul> <li>Támogatási lehetőségeim</li> </ul>          |                                                   |                                      |                                                    |                               |                                                   |
| Projektjeim                                          |                                                   |                                      |                                                    |                               |                                                   |
| <ul> <li>Közbeszerzéseim</li> </ul>                  |                                                   |                                      |                                                    |                               |                                                   |
|                                                      |                                                   |                                      |                                                    |                               |                                                   |

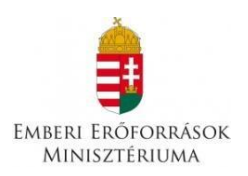

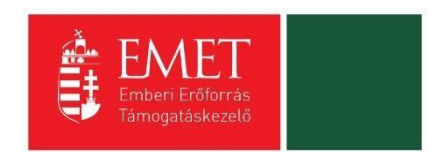

#### A Név, Képviseleti jog, Beosztás, Telefon és E-mail cím elnevezésű mezők kitöltése kötelező.

A rendszer az itt megadott képviselői e-mail címre automatikus e-mail üzenetet küld a monitoring és információs rendszer segítségével a projektet érintő változásokkal kapcsolatosan. A támogatást igénylő az EPTK felületre belépve olvashatja el az értesítést, illetve nyithatja meg - töltheti le a kapcsolódó dokumentumot.

Amennyiben a szervezet esetében több személy jogosult a hivatalos képviseletre, akkor a hitelesítést követően a felugró ablakban lehetőség van kiválasztani több képviselőt. A kiválasztásra került képviseletre jogosult személyek a kijelölés sorrendje szerint piros háttérszínnel jelennek meg. A kijelölések után a "Kiválaszt" gomb megnyomását követően, a kitöltő program beemeli a hivatalos képviseletre jogosult személyek adatait az adatlapra, a kijelöléssel meghatározott sorrendnek megfelelően.

#### 5.1.3. Kapcsolattartó adatai

Ebben a funkcióban akár több kapcsolattartó is rögzíthető a támogatási kérelemmel kapcsolatban, ennek értelmében a gombra kattintva listafelület nyílik meg.

A mezőben olyan személy megjelölése szükséges, aki a projekt benyújtásáért, illetve a későbbiekben a projekt megvalósításáért közvetlenül felelős lesz, valamint a projekt vonatkozásában megfelelő szakmai felkészültséggel rendelkezik, és a projekt megvalósítás folyamatában kellő mértékben részt vesz.

| ACCENT<br>2020                                       | Gembiczki Ferenc<br>szatmari.katalin@emet.gov.hu | Utolsó belépés:<br>2018.07.30. 12:07          | Automatikus kijelentkezêsig:<br>00:59:57 (meçu)(i) |                        | 0 <b>a</b> 🖂 G                                    |
|------------------------------------------------------|--------------------------------------------------|-----------------------------------------------|----------------------------------------------------|------------------------|---------------------------------------------------|
| Főoldal Projektjeim Útravaló Ösztöndíjpr             | ogram Út a szakmához alprogram 🔵 Kapcsolattartó  | adat                                          |                                                    |                        |                                                   |
| Támogatás kérelem készítés,<br>beküldés              | TÁMOGATÁST IGÉNYLŐ ADATAI                        | <ul> <li>TÁMOGATÁSI KÉRELEM SZAKMA</li> </ul> | AI TARTALMA 👻 PÉNZÜGYI ADATOK                      | K 👻 EGYÉB MŰVELETEK 👻  | VISSZA                                            |
| Támogatási kérelem kitöltő                           |                                                  |                                               | KAPCSOLATTARTÓ ADA                                 | AT                     |                                                   |
| <ul> <li>Támogatás kérelem elbírálása</li> </ul>     |                                                  | 7ÍTÉ SE                                       |                                                    |                        |                                                   |
| <ul> <li>Szerződéstervezet kezelése</li> </ul>       |                                                  |                                               |                                                    |                        |                                                   |
| ▹ Szerződés                                          |                                                  |                                               |                                                    |                        |                                                   |
| <ul> <li>Finanszírozás</li> </ul>                    | Q Keresés 📀                                      |                                               |                                                    |                        |                                                   |
| <ul> <li>Szakmai beszámolók</li> </ul>               | Kapcsolattartó                                   | Támogatást igénylő                            | Hibák száma                                        | Figyelmeztetések száma |                                                   |
| <ul> <li>Helyszíni ellenorzés</li> </ul>             | Kiss Pál                                         |                                               | 0                                                  | 0                      | . /                                               |
| <ul> <li>Kifogáskezelés</li> </ul>                   | 🕞 EXCEL EXPORT 🛛 🝷                               | TÖRLÉS                                        |                                                    |                        |                                                   |
| Támogatást igénylő(k) alapadatai /<br>Projektkezelők |                                                  |                                               |                                                    |                        | Eredmények megjelenítése 1-től 1-ig 1 találatból. |
| <ul> <li>Támogatási lehetőségeim</li> </ul>          |                                                  |                                               |                                                    |                        |                                                   |
| <ul> <li>Projektjeim</li> </ul>                      |                                                  |                                               |                                                    |                        |                                                   |
| <ul> <li>Közbeszerzéseim</li> </ul>                  |                                                  |                                               |                                                    |                        |                                                   |
| E-baszarzás                                          |                                                  |                                               |                                                    |                        |                                                   |

#### A Név, Beosztás, Telefon és E-mail cím elnevezésű mezők kitöltése kötelező.

A rendszer az ebben a pontban megadott kapcsolattartói e-mail címre automatikus email üzenetet küld a monitoring és információs rendszer segítségével a projektet érintő változásokkal kapcsolatosan. A támogatást igénylő az EPTK felületre belépve olvashatja el az értesítést, illetve nyithatja meg - töltheti le a kapcsolódó dokumentumot.

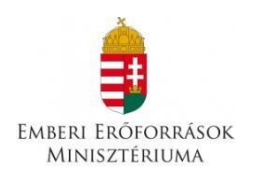

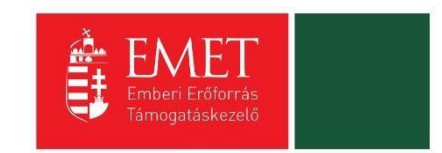

#### 5.1.4. Támogatást igénylő fenntartója

A Támogatást igénylő fenntartója funkció alatt rögzíthető a fenntartó adata.

|                                                      | Gembiczki Ferenc<br>szatmari katalin@emet.gov.hu | Utolsó belépés:<br>2018.07.30. 12:07 | Automatikus kijelenti<br>00:59:47 (Interduk) | kezésig:           |                   |        | 0 กิ     | i 🖂 G                |
|------------------------------------------------------|--------------------------------------------------|--------------------------------------|----------------------------------------------|--------------------|-------------------|--------|----------|----------------------|
| Főoldal) Ú támogatást igénylő fenntartója rögzí t    | ése                                              |                                      |                                              |                    |                   |        |          |                      |
| Támogatás kérelem készítés,<br>beküldés              | TÁMOGATÁST IGÉNYLŐ ADATAI 🕤                      | TÁMOGATÁSI KÉR                       | RELEM SZAKMAI TARTALMA 🝷 I                   | PÉNZÜGYI ADATOK 👻  | EGYÉB MŰVELETEK 👻 |        |          |                      |
| Támogatási kérelem kitöltő                           |                                                  | ÚJ T                                 | ÁMOGATÁST IGÉNYLŐ                            | <b>FENNTARTÓJA</b> | RÖGZÍTÉSE         |        |          |                      |
| Támogatás kérelem elbírálása                         |                                                  |                                      |                                              |                    |                   |        |          |                      |
| <ul> <li>Szerződéstervezet kezelése</li> </ul>       |                                                  |                                      |                                              |                    |                   |        |          |                      |
| <ul> <li>Szerződés</li> </ul>                        | 1                                                |                                      |                                              |                    |                   |        |          |                      |
| <ul> <li>Finanszírozás</li> </ul>                    | Fenntartó neve *                                 |                                      |                                              |                    |                   |        | h.       |                      |
| <ul> <li>Szakmai beszámolók</li> </ul>               | Fenntartó típusa *                               | 250                                  | karakter leütésére van még lehetőség         |                    |                   |        |          |                      |
| <ul> <li>Helyszíni ellenorzés</li> </ul>             | C.:                                              | Ni                                   | ics kiválasztva                              | *                  |                   |        |          |                      |
| <ul> <li>Kifogáskezelés</li> </ul>                   | szarmazasi orszag -                              | Ni                                   | ics kiválasztva                              | *                  |                   |        |          |                      |
| Támogatást igénylő(k) alapadatai /<br>Projektkezelők | Adószám vagy<br>Adóazonosító jel                 | _                                    |                                              | _                  |                   |        |          |                      |
| <ul> <li>Támogatási lehetőségeim</li> </ul>          | Fenntartó címe *                                 |                                      | 1                                            |                    |                   |        | .ii      |                      |
| <ul> <li>Projektjeim</li> </ul>                      |                                                  | 200                                  | karakter reutesere van meg renetoseg         |                    |                   |        |          |                      |
| <ul> <li>Közbeszerzéseim</li> </ul>                  |                                                  |                                      |                                              |                    |                   |        | Űrk      | ap azonosító: 474100 |
| ▶ E-beszerzés                                        | A csillaggal * jelölt mezők kitöltése kötelező.  |                                      |                                              |                    |                   | Mentés | • Mégsem | $\bullet$            |

## 5.2. Támogatási kérelem szakmai tartalma

A Támogatási kérelem szakmai tartalma menüpontban tudjuk rögzíteni a Projekt adatokat, Monitoring mutatókat, Mérföldkövet, Mentori és Tanulói törzsadatokat, Nyilatkozatot.

| Fooldal U tamogatast igenylo fenntartoja rogzite             |                                                 |                     | -                                   |                                  |                                    |                          |            |               |
|--------------------------------------------------------------|-------------------------------------------------|---------------------|-------------------------------------|----------------------------------|------------------------------------|--------------------------|------------|---------------|
| <ul> <li>Támogatás kérelem készítés,<br/>beküldés</li> </ul> | TÁMOGATÁST IGÉNYLŐ ADATAI                       | TÁMOGATÁSI KÉRELEN  | M SZAKMAI TARTALMA 👻                | PÉNZÜGYI ADATOK 👻                | EGYÉB MŰVELETEK 🔻                  |                          |            |               |
| Támogatási kérelem kitöltő                                   |                                                 | Projekt adatok      | GATÁST IGÉNYL                       | Ő FENNTARTÓJ                     | A RÖGZÍTÉSE                        |                          |            |               |
| <ul> <li>Támogatás kérelem elbírálása</li> </ul>             | A Hiba! Felhíviuk figvelmét, hogy jelen fe hívi | Mérföldkövek        | r eg a benyúitási időszak, ezért ni | ncs lehetőség a támogatási kérel | lem benvúitására. Benvúitás kezdet | te: 2018.08.17. 08:00:00 |            | ~             |
| <ul> <li>Szerződéstervezet kezelése</li> </ul>               |                                                 | Mentori törzsadatok | rzsadatok                           |                                  |                                    |                          |            | Ŷ             |
| <ul> <li>Szerződés</li> </ul>                                |                                                 | Tanulói törzsadatok |                                     |                                  |                                    |                          |            |               |
| <ul> <li>Finanszírozás</li> </ul>                            | Fenntartó neve *                                | Nyilatkozatok       | ter loütécére von méd lohotőc       | ia.                              |                                    |                          |            |               |
| <ul> <li>Szakmai beszámolók</li> </ul>                       | Fenntartó típusa *                              | Nincs kiv           | alasztva                            | 79<br>                           |                                    |                          |            |               |
| <ul> <li>Helyszíni ellenorzés</li> </ul>                     | Származási ország *                             | No. of Lot          | la set se                           |                                  |                                    |                          |            |               |
| <ul> <li>Kifogáskezelés</li> </ul>                           | Adószám vagy                                    | NINCS KW            | alasztva                            | •                                |                                    |                          |            |               |
| Támogatást igénylő(k) alapadatai /<br>Projektkezelők         | Adóazonosító jel                                |                     |                                     | _                                |                                    |                          |            |               |
| <ul> <li>Támogatási lehetőségeim</li> </ul>                  | Fenntartó címe *                                | 200 karak           | tar loütácáro von mág lohotőc.      | ia.                              |                                    |                          | .4         |               |
| → Projektjeim                                                |                                                 | 200 Kalak           | ter reutesere van meg renetos       | 7 <b>9</b>                       |                                    |                          |            |               |
| <ul> <li>Közbeszerzéseim</li> </ul>                          |                                                 |                     |                                     |                                  |                                    |                          | Űrlap azon | osító: 474100 |
| <ul> <li>E-beszerzés</li> </ul>                              | A csillaggal * jelölt mezők kitöltése kötelező. |                     |                                     |                                  |                                    | Mentés 💽                 | Mégsem     | $\odot$       |

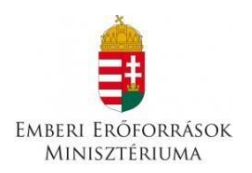

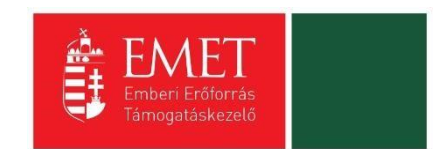

#### 5.2.1. Projekt adatok

A projekt címe: Itt kell megadni a projekt tervezett címet.

A cím szabadon megválasztható, legyen rövid, tömör, és legyen összhangban a projekt céljával és tartalmával.

A program a mentés gomb megnyomása után automatikusan kitölti a projekt megvalósításának tervezett kezdete, a támogatási időszak kezdete (2018.09.01.) valamint a projekt megvalósításának tervezett fizikai befejezése a támogatási időszak vége (2019.06.30) részeket.

| Föoldal Projekt adatok módosí tása                   |                                                 |                                       |                   |                   |                         |
|------------------------------------------------------|-------------------------------------------------|---------------------------------------|-------------------|-------------------|-------------------------|
| Támogatás kérelem készítés,<br>beküldés              | TÁMOGATÁST IGÉNYLŐ ADATAI 🔫                     | TÁMOGATÁSI KÉRELEM SZAKMAI TARTALMA 👒 | PÉNZÜGYI ADATOK 👻 | EGYÉB MŰVELETEK 👻 |                         |
| Támogatási kérelem kitöltő                           |                                                 | PROJEKT ADA                           | TOK MÓDOSÍTÁ      | SA                |                         |
| <ul> <li>Támogatás kérelem elbírálása</li> </ul>     |                                                 |                                       |                   |                   |                         |
| <ul> <li>Szerződéstervezet kezelése</li> </ul>       |                                                 |                                       |                   |                   |                         |
| ▹ Szerződés                                          |                                                 |                                       |                   |                   |                         |
| Finanszírozás                                        | PROJEKT ADATOK                                  |                                       |                   |                   |                         |
| <ul> <li>Szakmai beszámolók</li> </ul>               | A projekt címe: *                               | xyxy                                  |                   |                   |                         |
| <ul> <li>Helyszíni ellenorzés</li> </ul>             | A projekt megvalósításának tervezett k          | ezdete: 2018.09.01                    | iseg              |                   |                         |
| <ul> <li>Kifogáskezelés</li> </ul>                   | A projekt megvalósítás tervezett fizikai        | i befejezése: 2019.06.30.             |                   |                   |                         |
| Támogatást igénylő(k) alapadatai /<br>Projektkezelők |                                                 |                                       |                   |                   | Úriap azonosító: 474200 |
| <ul> <li>Támogatási lehetőségeim</li> </ul>          | A csillaggal * jelölt mezők kitöltése kötelező. |                                       |                   |                   | Mentés 🕡 Mégsem 🕡       |
| <ul> <li>Projektjeim</li> </ul>                      |                                                 |                                       |                   |                   |                         |
| <ul> <li>Közbeszerzéseim</li> </ul>                  |                                                 |                                       |                   |                   |                         |
| <ul> <li>E-beszerzés</li> </ul>                      |                                                 |                                       |                   |                   |                         |

#### 5.2.2. Mérföldkövek

## A Mérföldkövek funkció az Útravaló programra nem értelmezhető azonban a FAIR program sajátossága amiatt a kitöltése kötelező.

Az Új Mérföldkő rögzítése gomb megnyomásával tudjuk elkezdeni a rögzítést.

| Föoldal Projektjeim xyxy Mérföldkövek                |                             |                                       |                   |                        |        |
|------------------------------------------------------|-----------------------------|---------------------------------------|-------------------|------------------------|--------|
| Támogatás kérelem készítés,<br>beküldés              | TÁMOGATÁST IGÉNYLŐ ADATAI 📼 | TÁMOGATÁSI KÉRELEM SZAKMAI TARTALMA 👻 | PÉNZÜGYI ADATOK 👻 | EGYÉB MŰVELETEK 🔫      | VISSZA |
| Támogatási kérelem kitöltő                           |                             | MÉRF                                  | ÖLDKÖVEK          |                        |        |
| <ul> <li>Támogatás kérelem elbírálása</li> </ul>     | ÚJ MÉREÖLDKŐ RÖGZÍTÉSE      |                                       |                   |                        |        |
| <ul> <li>Szerződéstervezet kezelése</li> </ul>       |                             |                                       |                   |                        |        |
| <ul> <li>Szerződés</li> </ul>                        |                             |                                       |                   |                        |        |
| <ul> <li>Finanszírozás</li> </ul>                    | Q Keresés 📀                 |                                       |                   |                        |        |
| <ul> <li>Szakmai beszámolók</li> </ul>               | Mérföldkő sorszáma          | Eredmény leírása H                    | Hibák száma       | Figyelmeztetések száma |        |
| <ul> <li>Helyszíni ellenorzés</li> </ul>             | Nincs találat!              |                                       |                   |                        |        |
| <ul> <li>Kifogáskezelés</li> </ul>                   | O TÖRLÉS                    |                                       |                   |                        |        |
| Támogatást igénylő(k) alapadatai /<br>Projektkezelők |                             |                                       |                   |                        |        |
| <ul> <li>Támogatási lehetőségeim</li> </ul>          |                             |                                       |                   |                        |        |
| <ul> <li>Projektjeim</li> </ul>                      |                             |                                       |                   |                        |        |
| <ul> <li>Közbeszerzéseim</li> </ul>                  |                             |                                       |                   |                        |        |
| <ul> <li>E-beszerzés</li> </ul>                      |                             |                                       |                   |                        |        |

Mérföldkő sorszáma: 1

Mérföldkő elérésének dátuma: 2019.06.30.

**Megvalósítani tervezett eredmény leírása**: ide kérjük, pár szóval írják le, hogy mit várnak a tanulóktól a tanév végére. Pl: a végzős tanulók sikeres szakmai vizsgát tegyenek, stb.

A mentés gomb megnyomása után léphetünk a következő linkre.

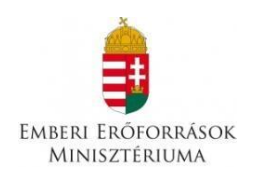

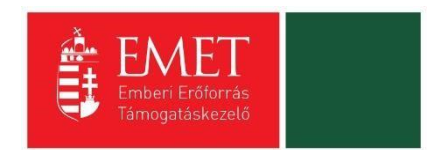

| Föoldal Ú mérföldkő rögzítése                        |                                                 |                                       |                   |                   |                |                    |       |
|------------------------------------------------------|-------------------------------------------------|---------------------------------------|-------------------|-------------------|----------------|--------------------|-------|
| Támogatás kérelem készítés,<br>beküldés              | TÁMOGATÁST IGÉNYLŐ ADATAI 👻                     | TÁMOGATÁSI KÉRELEM SZAKMAI TARTALMA 👻 | PÉNZÜGYI ADATOK 👻 | EGYÉB MŰVELETEK 🝷 |                |                    |       |
| Támogatási kérelem kitöltő                           |                                                 | ÚJ MÉRFÖL                             | DKŐ RÖGZÍTÉSE     |                   |                |                    |       |
| <ul> <li>Támogatás kérelem elbírálása</li> </ul>     |                                                 |                                       |                   |                   |                |                    |       |
| <ul> <li>Szerződéstervezet kezelése</li> </ul>       |                                                 |                                       |                   |                   |                |                    |       |
| <ul> <li>Szerződés</li> </ul>                        |                                                 |                                       |                   |                   |                |                    |       |
| <ul> <li>Finanszírozás</li> </ul>                    | Mérföldkő sorszáma: *                           |                                       |                   |                   |                |                    |       |
| <ul> <li>Szakmai beszámolók</li> </ul>               | Mérföldkő elérésének tervezett dátum            | 2019.06.30.                           |                   |                   |                |                    |       |
| <ul> <li>Helyszíni ellenorzés</li> </ul>             | XXXX                                            | asa: -                                |                   |                   |                |                    |       |
| <ul> <li>Kifogáskezelés</li> </ul>                   | 996 karakter leütésére van még lehető:          | ség                                   |                   |                   |                |                    |       |
| Támogatást igénylő(k) alapadatai /<br>Projektkezelők |                                                 |                                       |                   |                   | _              | Úrlap azonosító: 1 | 45400 |
| <ul> <li>Támogatási lehetőségeim</li> </ul>          | A csillaggal * jelölt mezők kitöltése kötelező. |                                       |                   | Mentés 💽 Mer      | ntés és Új 💿 N | Négsem 🕟           |       |
| <ul> <li>Projektjeim</li> </ul>                      |                                                 |                                       |                   |                   |                |                    |       |
| <ul> <li>Közbeszerzéseim</li> </ul>                  |                                                 |                                       |                   |                   |                |                    |       |
| <ul> <li>E-beszerzés</li> </ul>                      |                                                 |                                       |                   |                   |                |                    |       |

#### 5.2.3. Mentori törzsadatok

Ebben a funkcióban kell rögzíteni a támogatást igénylő továbbfutó és új tanulók mentorainak adatait.

Új mentori törzsadat rögzítése gomb megnyomásával megjelenik a mentori adatlap, ezt követően tudjuk elkezdeni az adatrögzítést. A már felrögzített mentor adataiba a jobb oldalon lévő nagyítóra kattintva tudunk belenézni, illetve szerkeszteni.

| Föoldal Projektjeim xyxy Mentori törzsa              | datok               |               |                   |                           |                   |                   |                  |        |
|------------------------------------------------------|---------------------|---------------|-------------------|---------------------------|-------------------|-------------------|------------------|--------|
| Támogatás kérelem készítés,<br>beküldés              | TÁMOGATÁST IGÉNY    | lõ adatai 👻   | TÁMOGATÁSI KÉRELI | EM SZAKMAI TARTALMA 👻     | PÉNZÜGYI ADATOK 🔫 | EGYÉB MŰVELETEK 👻 |                  | VISSZA |
| Támogatási kérelem kitöltő                           | MENTORI TÖRZSADATOK |               |                   |                           |                   |                   |                  |        |
| <ul> <li>Támogatás kérelem elbírálása</li> </ul>     | ÚJ MENTORI TÖRZSA   | DATOK RÖGZÍT  | ÉSE               |                           |                   |                   |                  |        |
| <ul> <li>Szerződéstervezet kezelése</li> </ul>       |                     |               |                   |                           |                   |                   |                  |        |
| ▹ Szerződés                                          |                     |               |                   |                           |                   |                   |                  |        |
| <ul> <li>Finanszírozás</li> </ul>                    | Q Keresés 📀         |               |                   |                           |                   |                   |                  |        |
| <ul> <li>Szakmai beszámolók</li> </ul>               | Mentor neve         | Végzettségéne | k típusa          | Mentori ösztöndíj összege | Hibá              | k száma Figyeln   | neztetések száma |        |
| <ul> <li>Helyszíni ellenorzés</li> </ul>             | Nincs találat!      |               |                   |                           |                   |                   |                  |        |
| <ul> <li>Kifogáskezelés</li> </ul>                   | 🕡 TÖRLÉS            |               |                   |                           |                   |                   |                  |        |
| Támogatást igénylő(k) alapadatai /<br>Projektkezelők |                     |               |                   |                           |                   |                   |                  |        |
| <ul> <li>Támogatási lehetőségeim</li> </ul>          |                     |               |                   |                           |                   |                   |                  |        |
| → Projektjeim                                        |                     |               |                   |                           |                   |                   |                  |        |
| Közbeszerzéseim                                      |                     |               |                   |                           |                   |                   |                  |        |
| . E beererrie                                        |                     |               |                   |                           |                   |                   |                  |        |

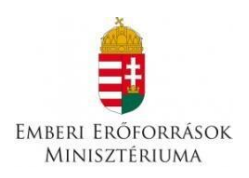

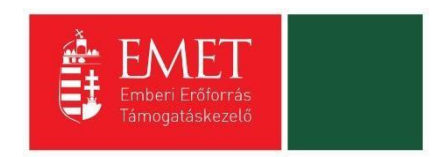

A mentori adatlap alján található mentori ösztöndíj összege mező inaktív, a rendszer a mentés gomb megnyomása után automatikusan beírja az ösztöndíj egy havi összegét. (7.000 Ft).

| n usa lakalite.<br>szakiskolában szakközépiskolában oktató, tanári vagy tanitóli kép<br>a szociálpedagógus szakképzettséggel rendelkező személy<br>gyógypedagógus szakképzettséggel rendelkező személy<br>pedagógusképzést folytató felsőoktatási intézmény olyan szakiski<br>2016-es tavaszi félévben kezdi meg | zésben szakképzettséget szerzett személy vagy szakoktató<br>plában vagy szakközépiskolában oktató haligatója, aki tanári vagy tanitói képzésben az utolsó két félév valamelyikének teljesítését a 2015. év öszi vagy |  |
|----------------------------------------------------------------------------------------------------|----------------------------------------------------------------------------------------------------|--|
| MENTOR ÁLLANDÓ LAKCÍME<br>Helység *<br>Irányítószám *                                                                                                    | Nincs kiválasztva *                                                                                                    |  |
| Közterület *<br>Házszám *                                                                                                    |                                                                                                    |  |
| Mentor e-mail címe *<br>Más köznevelési intézményben folytat-e mentori<br>tevékenységet *                                                                                                    | Nincs kiválasztva v                                                                                                    |  |
| Mentori ösztöndíj összege (Ft/hó)                                                                                                    |                                                                                                    |  |

Mentést követően rózsaszínű mezőben hibaüzenetként jelenik meg, ha nem töltöttünk ki valamilyen mentori adatot. Az üresen hagyott mezőket rózsaszínűre színezi a program, ezeket ki kell tölteni.

| jarlés vis                                                                                                    |                                                                                                    |        |  |  |  |  |  |  |
|----------------------------------------------------------------------------------------------------|----------------------------------------------------------------------------------------------------|--------|--|--|--|--|--|--|
| ✓ Siker! Adatlap sikeresen elmentve.                                                                                                    | ✓ Siker! Adatlap sikeresen elmentve.                                                                                                    |        |  |  |  |  |  |  |
| MENTORI TÖRZSADAT MÓDOSÍTÁSA                                                                                                    |                                                                                                    |        |  |  |  |  |  |  |
| <ul> <li>Kérjúk javítsa az alábbi bevíteli hibákat:</li> <li>A "Közterület" mező kitöltése kötelező. Kérjúk, végezze el a rój</li> <li>Az "Irányítószám" mező kitöltése kötelező. Kérjúk, végezze el a rój</li> <li>A "Házszám" mező kitöltése kötelező. Kérjúk, végezze el a rój</li> <li>A "Hazszám" mező kitöltése kötelező. Kérjúk, végezze el a rój</li> <li>A "Mas köznevelési intéznényben folytat-e mentori tevékenys</li> <li>A "Hejség" mező kitválasztása kötelező. Kérjúk, végezze el a rój</li> <li>A "Vegzettségének típusa" mező kitválásztása kötelező. Kérjúk, végezze el a rój</li> <li>A "Vegzettségének típusa" mező kitválásztása kötelező. Kérjúk, végezze el a rój</li> <li>A "Nentor születési ideje" mező kitválásztása kötelező. Kérjúk, vég</li> <li>A "Anya leanykori neve" mező kitöltése kötelező. Kérjúk, vég</li> <li>A "Mentor aszületési neve" mező kitöltése kötelező. Kérjúk, vég</li> </ul> | gzítésti<br>i rögzítésti<br>itésti<br>e el a rögzítésti<br>éget" mező kiválasztása kötelező. Kérjük, végezze el a rögíztésti<br>végezze el a rögzítésti<br>ezze el a rógzítésti<br>ezze el a rógzítésti<br>végezze el a rögzítésti<br>végezze el a rögzítésti<br>végezze el a rögzítésti | Export |  |  |  |  |  |  |
| Mentor törzsadatok *                                                                                                    |                                                                                                    |        |  |  |  |  |  |  |
| Mentor oktatási azonosítója *<br>Mentor teljes neve *<br>Mentor születési neve *                                                                                                    | 12345678910<br>Minta Mentor 2<br>A "Mentor szűletési neve" mező kitöltése kötelező.<br>Kérjük, végezze el a rögzítésti                                                                                                    |        |  |  |  |  |  |  |

Sikeres mentés követően a **VISSZA** gomb megnyomásával visszajutunk a mentori törzsadat listázó felületére ahol újabb mentor adatait kezdhetjük felrögzíteni.

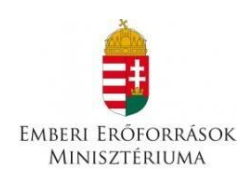

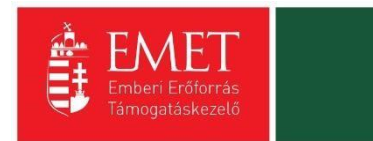

| őoldal / Támog    | atási lehetőségeim listája / Támogatási kérelem kitöltő / Támogatási kérelem kitöltő - Útravaló Ösztöndíjpályázat Út a szakmához alprogram - / N                          | Mentori törzsadatok |                     |                               |                             |                                        |               |
|-------------------|----------------------------------------------------------------------------------------------------|---------------------|---------------------|-------------------------------|-----------------------------|----------------------------------------|---------------|
| ÚJ MENTOR         | I TÖRZSADAT RÖGZÍTÉSE                                                                                                    |                     |                     |                               |                             |                                        | VISSZA        |
| ► KERESÉS A       | LISTÁBAN                                                                                                    |                     |                     |                               |                             |                                        |               |
|                   |                                                                                                    | Keresés             | 🕑 Keresés m         | entése 🕟                      | Mentett keresési            | i feltételek                           | 0             |
|                   |                                                                                                    |                     |                     |                               | Eredmények me               | gjelenítése 1-től 2-ij                 | g 2 találatbó |
| Mentor neve       | Végzettségének típusa <del>v</del>                                                                                                    |                     |                     | Mentori ösztöndíj<br>összege∢ | Hibák száma<br><del>*</del> | Figyelmeztetésel<br>száma <del>–</del> | C             |
| Minta Mentor      | pedagógusképzést folytató felsőoktatási intézmény olyan szakiskolában vagy szakközépiskolában oktató hallgatója, aki tanári v.<br>félév valamelyikének teljesítését a 201 | agy tanítói képzé   | isben az utolsó két | 70000                         | 0                           | 0                                      | <u>م</u>      |
| Minta Mentor<br>2 |                                                                                                    |                     |                     | 70000                         | 13                          | 0                                      | Q             |
| Excel exp         | ort 💽 -                                                                                                    |                     |                     |                               |                             |                                        |               |

#### 5.2.4. Tanulói törzsadatok

Ebben a funkcióban rögzíthetjük fel a támogatási igényt beadni szándékozó tanulók és a továbbfutni szándékozó tanulók adatait. Az Új tanulói törzsadat rögzítése gombra kattintva megnyílik a tanulói törzslap.

| Főoldal Projektjeim xyxy Tanulói törzsa              | datok          |                     |                    |                        |                   |                 |                        |        |
|------------------------------------------------------|----------------|---------------------|--------------------|------------------------|-------------------|-----------------|------------------------|--------|
| Támogatás kérelem készítés,<br>beküldés              | TÁMOGATÁST     | IGÉNYLŐ ADATAI 👻    | TÁMOGATÁSI KÉRELEI | M SZAKMAI TARTALMA 👻   | PÉNZÜGYI ADATOK 🔫 | EGYÉB MŰVELETEK | -                      | VISSZA |
| Támogatási kérelem kitöltő                           |                | TANULÓI TÖRZSADATOK |                    |                        |                   |                 |                        |        |
| <ul> <li>Támogatás kérelem elbírálása</li> </ul>     | ÚJ TANULÓI T   | ÖRZSADATOK RÖGZÍT   | ÉSE                |                        |                   |                 |                        |        |
| <ul> <li>Szerződéstervezet kezelése</li> </ul>       |                |                     |                    |                        |                   |                 |                        |        |
| ▹ Szerződés                                          |                |                     |                    |                        |                   |                 |                        |        |
| <ul> <li>Finanszírozás</li> </ul>                    | Q Keresés      | $\odot$             |                    |                        |                   |                 |                        |        |
| <ul> <li>Szakmai beszámolók</li> </ul>               | Tanuló neve    | Mentor neve         | Továbbfutó tanuló  | Tanuló + mentor teljes | ösztöndíja        | Hibák száma     | Figyelmeztetések száma |        |
| <ul> <li>Helyszíni ellenorzés</li> </ul>             | Nincs találat! |                     |                    |                        |                   |                 |                        |        |
| <ul> <li>Kifogáskezelés</li> </ul>                   | • TÖRLÉS       |                     |                    |                        |                   |                 |                        |        |
| Támogatást igénylő(k) alapadatai /<br>Projektkezelők |                |                     |                    |                        |                   |                 |                        |        |
| <ul> <li>Támogatási lehetőségeim</li> </ul>          |                |                     |                    |                        |                   |                 |                        |        |
| <ul> <li>Projektjeim</li> </ul>                      |                |                     |                    |                        |                   |                 |                        |        |
| <ul> <li>Közbeszerzéseim</li> </ul>                  |                |                     |                    |                        |                   |                 |                        |        |
| → E-beszerzés                                        |                |                     |                    |                        |                   |                 |                        |        |

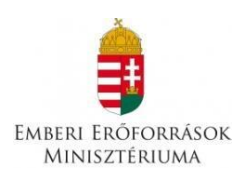

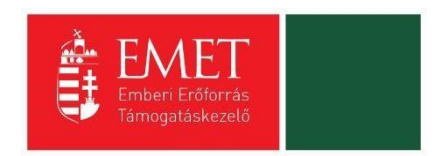

A tanulói adatlap két részből áll: **Tanulói törzsadatok (1.)** és a **Tanuló szociális helyzete a támogatási kérelem benyújtásának időpontjában; Tanulmányi adatai (2)**.

| Támogatás kérelem készítés,<br>beküldés              | TÁMOGATÁST IGÉNYLŐ ADATAI 🔹 TÁMOGATÁSI KÉRELEM SZAKMAI TARTALMA 🍷 PÉNZÜGYI ADATOK 🌜 EGYÉB MŰVELETEK 🌫              |  |  |  |  |  |
|------------------------------------------------------|----------------------------------------------------------------------------------------------------|--|--|--|--|--|
| Támogatási kérelem kitöltő                           | ÚJ TANULÓI TÖRZSADATOK RÖGZÍTÉSE                                                                                   |  |  |  |  |  |
| <ul> <li>Támogatás kérelem elbírálása</li> </ul>     |                                                                                                    |  |  |  |  |  |
| <ul> <li>Szerződéstervezet kezelése</li> </ul>       |                                                                                                    |  |  |  |  |  |
| <ul> <li>Szerződés</li> </ul>                        | 1. 2.                                                                                                    |  |  |  |  |  |
| <ul> <li>Finanszírozás</li> </ul>                    | Tanulói törzsadatok * Tanuló szociális helyzete a támogatási kérelem benyújtásának időpontjában, Tanulmányi adatai |  |  |  |  |  |
| <ul> <li>Szakmai beszámolók</li> </ul>               | Továbbfutó ösztöndíjasként vesz részt az idei                                                                      |  |  |  |  |  |
| <ul> <li>Helyszíni ellenorzés</li> </ul>             | tanévben: * **********************************                                                                     |  |  |  |  |  |
| <ul> <li>Kifogáskezelés</li> </ul>                   | Nincs kiválasztva v                                                                                                |  |  |  |  |  |
| Támogatást igénylő(k) alapadatai /<br>Projektkezelők | TANULÓ ADATAI                                                                                                    |  |  |  |  |  |
| <ul> <li>Támogatási lehetőségeim</li> </ul>          | Tanuló oktatási azonosítója: *                                                                                     |  |  |  |  |  |
| <ul> <li>Projektjeim</li> </ul>                      | A tanuló 11 számjegyű oktatási azonosítója nem azonos a diákigazolvány számával!                                   |  |  |  |  |  |
| <ul> <li>Közbeszerzéseim</li> </ul>                  | Tanuló teljes neve: *                                                                                              |  |  |  |  |  |
| ▸ E-beszerzés                                        | Tanuló születési ideje: *                                                                                          |  |  |  |  |  |
| <ul> <li>Saját projektek statisztikája</li> </ul>    | Anyja születési neve: "                                                                                            |  |  |  |  |  |
| <ul> <li>Állami értékelés</li> </ul>                 | Tanuló állampolgársága: *                                                                                          |  |  |  |  |  |
| → Dokumentumtár                                      | Tanuló neme: * Nincs kiválasztva 🔻                                                                                 |  |  |  |  |  |

A 1. lapon tudjuk kiválasztani, hogy továbbfutó tanulót vagy új pályázó tanulót akarunk rögzíteni, valamint itt rögzíthetjük fel a tanuló adatait.

| Támogatás kérelem készítés,<br>beküldés           | TÁMOGATÁST IGÉNYLŐ ADATAI 🔫        | TÁMOGATÁSI KÉRELEM SZAKMAI TARTALMA 🔻                     | PÉNZÜGYI ADATOK 🔫          | EGYÉB MŰVELETEK 🔻 |
|---------------------------------------------------|------------------------------------|-----------------------------------------------------------|----------------------------|-------------------|
| Támogatási kérelem kitöltő                        |                                    | ÚJ TANULÓI TÖRZ                                           | SADATOK RÖGZ               | ÍTÉSE             |
| <ul> <li>Támogatás kérelem elbírálása</li> </ul>  |                                    |                                                           |                            |                   |
| <ul> <li>Szerződéstervezet kezelése</li> </ul>    |                                    |                                                           |                            |                   |
| <ul> <li>Szerződés</li> </ul>                     |                                    |                                                           |                            |                   |
| <ul> <li>Finanszírozás</li> </ul>                 | Tanulói törzsadatok * Tanuló szoc  | aalis helyzete a tamogatasi kerelem benyujtasanak idoponi | jaban; Tanulmanyi adatai * |                   |
| <ul> <li>Szakmai beszámolók</li> </ul>            | Továbbfutó ösztöndíjasként vesz ré | észt az idei Nince királasztva                            |                            |                   |
| <ul> <li>Helyszíni ellenorzés</li> </ul>          | tanévben:*                         | Nincs kiválasztva                                         |                            |                   |
| <ul> <li>Kifogáskezelés</li> </ul>                | Mentor neve .                      | Igen                                                      | *                          |                   |
| Támogatást igénylő(k) alapadatai /                | ( )                                | Nem                                                       |                            |                   |
| Projektkezelok                                    | TANULO ADATAI                      |                                                           |                            |                   |
| <ul> <li>Támogatási lehetőségeim</li> </ul>       | Tanuló oktatási azonosítója: *     |                                                           |                            |                   |
| <ul> <li>Projektjeim</li> </ul>                   | A tanuló 11 számjegyű oktatási azo | nosítója nem azonos a diákigazolvány számával!            |                            |                   |
| <ul> <li>Közbeszerzéseim</li> </ul>               | Tanulo teljes neve: *              |                                                           |                            |                   |
| → E-beszerzés                                     | Tanulo születesi helye: *          |                                                           |                            |                   |
| <ul> <li>Spiát projektek statisztikája</li> </ul> | Tanulo születesi ideje: ^          |                                                           |                            |                   |
|                                                   | Anyja születesi neve:              |                                                           |                            |                   |
| <ul> <li>Allami értékelés</li> </ul>              | ianulo allampolgarsaga: *          |                                                           |                            |                   |
| <ul> <li>Dokumentumtár</li> </ul>                 | Tanuló neme: *                     | Nincs kiválasztva 💌                                       |                            |                   |

A tanulói törzsadat 2. lapján a kitöltés során a tanulói ösztöndíj összege és a teljes ösztöndíj összeg mező nem aktív, ez nem tölthető.

| Emberi Er     | ÓFORRÁSOK                                                                                                    |       | EMET<br>Emberi Erőforrá<br>Támogatáskezel | s<br>ő                 |
|---------------|----------------------------------------------------------------------------------------------------|-------|-------------------------------------------|------------------------|
| Minisz        | TÉRIUMA                                                                                                    |       | -                                         |                        |
| Dokumentumtár | A tamogatast igenylövel egy haztartasban elök egy<br>före eső havi jövedelme (kötelező adat, kivéve az<br>ideiglenes hatállyal elheyezett, nevelésbe vett,<br>urógondozásban, utógondozói ellátásban részesülő<br>pályázók esetében)<br>A támogatást igénylővel egy háztartásban élők<br>száma (kötelező adat, kivéve az ideiglenes hatállyal<br>elhelyezett, nevelésbe vett, utógondozásban,<br>urógondozói ellátásban részesülő pályázók<br>esetében) | Fűho  |                                           |                        |
| ł             | TANULÓ TANULMÁNYI ADATAI         A tanuló szakképzési formája 2018/2019-es tanévben:         (szakiskola, szakközépiskola, készségfejesztő iskola)         A tanuló szakkápzési középiskola, tenévben: *         A tanulí szakma megnevezése a 2018/2019.         tanévben: *         A tanulí szakma megnevezése a 2018/2019.         tanévben: *         A tanulí szakma dega a 2017/2018. tanév végén: *                                             | adnii |                                           |                        |
|               | Tanulói ösztöndíj összege (tanulmányi átlaghoz<br>tartozó összeg*10)<br>Teljes ösztöndíj összege (Tanulói+7 000 Ft*10<br>Mentori)                                                                                                    |       |                                           | Urise azonositó: 47430 |
|               | A csillaggal * jelött mezők kitöltése kötelező.                                                                                                    |       | Mentés 🕥 Mentés és                        | s Új 🔹 Mégsem 🕚        |

X

Ezeket a mezőket a rendszer automatikusan kitölti a tanuló tanulmányi átlaga alapján, mely csak a mentés után lesz látható.

|   | Utógondozásban részesül *                                                                                                    | lgen 🔻                   |       |   |                         |
|---|----------------------------------------------------------------------------------------------------|--------------------------|-------|---|-------------------------|
|   | Hátrányos helyzetű *                                                                                                    | Nem 🔻                    |       |   |                         |
|   |                                                                                                    |                          |       |   |                         |
|   | A támogatást igénylővel egy háztartásban élők<br>egy főre eső havi jövedelme (kötelező adat, kivéve<br>az ideiglenes hatállyal elhelyezett, nevelésbe vett,<br>utógondozásban, utógondozói ellátásban<br>részesülő pályázók esetében) | 22 222                   | Ft/hó |   |                         |
|   | A tárnogatást igényiővel egy háztartásban élők<br>száma (kötelező adat, kivéve az ideiglenes<br>hatállyal ellevlyezett, nevelésbe vett,<br>utógondozásban, utógondozói ellátásban<br>részesűkő pályázók esetében)                     | 2                        | Fő    |   |                         |
|   | TANULÓ TANULMÁNYI ADATAI                                                                                                    |                          |       |   |                         |
|   | A tanuló szakképzési formája és évfolyama a<br>2017/2018-as tanévben: *                                                                                                    | szakképző 1. évfo        | lyam  | _ |                         |
|   | A tanulmányi átlagot 2 tizedesjegy pontossággal szi<br>A tanuló tanulmányi átlaga a 2016/2017. tanév<br>végén: *                                                                                                    | ükséges megadni!<br>4,53 | -     |   |                         |
|   | Tanulói ösztöndíj összege (tanulmányi átlagi oz<br>tartozó összeg*10)                                                                                                    | 130 000                  |       |   |                         |
|   | Teljes ösztöndíj összege ( Tanulói+7 000 Ft*1 )<br>Mentori)                                                                                                    | 200 000                  |       |   |                         |
|   |                                                                                                    |                          |       |   | Űrlap azonosító: 418100 |
| A | In a second de la colonie de la colonie de la colonie de la colonie de la colonie de la colonie de la colonie d                                                                                                    |                          |       |   |                         |

Sikeres mentést követően a **VISSZA** gomb megnyomásával visszajutunk a tanulói törzsadat listafelületére, ahol listában láthatjuk a már felrögzített tanulókat. A jobb oldalon lévő nagyítóra kattintva újra be tudunk lépni a már felrögzített tanulói adatlapjára, és itt tudjuk módosítani vagy törölni a már bevitt adatokat.

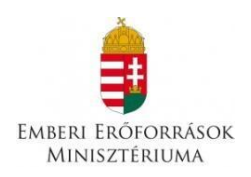

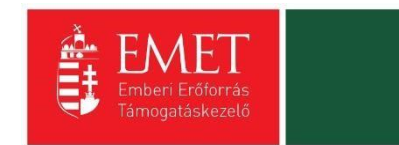

#### 5.2.5. Nyilatkozat

A Nyilatkozat kitöltése és elfogadása szükséges a kérelem benyújtásához.

A Nyilatkozat 10. pontjában olyan címet kell megadni, ahol a pályázati dokumentumok tárolásra kerülnek.

A lap alján a nyilatkozat elfogadása és mentése után folytathatjuk a rögzítést.

| valtuzasukat o napun uetu a Leuonyulitu tele uenyujtum                                                                                                    |                                                                                                    |
|----------------------------------------------------------------------------------------------------|----------------------------------------------------------------------------------------------------|
| 10. NYILATKOZOM, HOGY AZ PÁLYÁ ZATHOZ KARCSOLÓDÓ DOKUMENTUMOK AZ ALÁR<br>Helység*<br>Irányítószám *                                                                                                    | RELCÉMEN LELHETŐEK FEL:                                                                                                    |
| <ol> <li>Nyilatkozom, hogy a jogosulatlanul igénybe vett támogatás összegét és annak kamatait a hatályos jogszabályokban foglal</li> <li>Nyilatkozom, hogy az általam képviselt szervezet nem áli jogerős végzéssel elrendelt végelszámolás, felszámolás alatt, elle egyéb, a megszüntetésére irányuló, jogszabályban meghatározott eljárás nincs folyamatban.</li> </ol>                                                                                                    | ltak szerint visszafizetem<br>ene jogerős végzéssel elrendelt csődeljárás vagy                                                                                                    |
| 13. Nyitakozom, hogy az általam képviselt szervezet megfelel a rendezett munkaügyi kapcsolatok követelményeinek, a köztul takarékosabb működéséről szóló törvényben foglalt közzétételi kötelezettségének eleget tett, és jogi személy vagy jogi személ átlátható szervezetnek minősül.                                                                                                    | lajdonban álló gazdasági társaságok<br>Élyiséggel nem rendelkező más szervezet esetén                                                                                                |
| 14. Nyilatkozom, hogy amennyiben az általam képviselt szervezet nem minősül átlátható szervezetnek, vállalom ennek határi                                                                                                    | időben történő teljesítését.                                                                                                    |
| 15. Tudomásul veszem, hogy az Áht. 51. 5 (2) bekezdése alapján, az államháztartáson kívüli természetes személynek, jogi szer<br>más szervezetnek folyósításra kerülő költségvetési támogatásból a költségvetési támogatásban részesülő természetes szemé<br>szervezetet terhelő köztartozás összegét a Nemzeti Adó- és Vámhivatal adatszolgáltatása alapján a Magyar Államkincstár viss<br>megfelelő bevételi számláján jóváírja.                                                                                      | mélynek és jogi személyiséggel nem rendelkező<br>élyt, jogi személyt, jogi személyiség nélküli más<br>szatartja, és a Nemzeti Adó- és Vámhivatal                                     |
| 16. Hozzájárulok ahhoz, hogy a Magyar Államkincstár által működtetett monitoring rendszerben nyilvántartott adataimhoz a<br>folyósítója, a XIX. Uniós fejlesztések fejezetből biztosított költségvetési támogatás esetén a közreműködő szervezet, ennek hia<br>együtt: a támogatás folyósítója), az Állami Számvevőszék, a Kormányzati Ellenőrzési Hivatal, az Európai Támogatásokat Auditá<br>csekély összegű támogatások nyilvántartásában érintett szervek, valamint az Ávrben meghatározott és egyéb jogszabálybar | költségvetési támogatás utalványozója,<br>ányában az irányltó hatóság (a továbbiakban<br>áló Főigazgatóság, az állami adóhatóság, a<br>n meghatározott más jogosultak hozzáférjenek. |
| A nyilatkozatokat elfogadom: * Nincs kiválas                                                                                                    |                                                                                                    |
|                                                                                                    | Űrlap azonosító: 418500                                                                                                    |
| A csillaggal * jelölt mezők kitöltése kötelező.                                                                                                    | Mentés 🕢 Mégsem 🕠                                                                                                    |

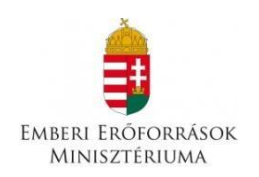

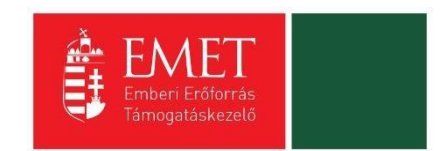

## 5.3. Pénzügyi Adatok

A Pénzügyi adatok menüpontból a források, a bankszámla, az előleg és a költségek kiválasztása érhető el.

| Föoldal Projektjeim listája xyxy                     |                                                 |                                       |                     |                   |        |
|------------------------------------------------------|-------------------------------------------------|---------------------------------------|---------------------|-------------------|--------|
| Támogatási kérelem száma: - Támogatási kér           | elem címe: xyxy Támogatást igénylő neve: Emberi | Erőforrás Támogatáskezelő             |                     |                   |        |
| Támogatás kérelem készítés,<br>beküldés              | TÁMOGATÁST IGÉNYLŐ ADATAI 👻                     | TÁMOGATÁSI KÉRELEM SZAKMAI TARTALMA   | PÉNZÜGYI ADATOK     | EGYÉB MŰVELETEK 🔻 | VISSZA |
| Támogatási kérelem kitöltő                           |                                                 |                                       | Források            |                   |        |
| <ul> <li>Támogatás kérelem elbírálása</li> </ul>     |                                                 |                                       | X<br>Bankszámla     |                   |        |
| <ul> <li>Szerződéstervezet kezelése</li> </ul>       | Nvilatkozat generálás Nvilatkozattétel          | Támonatási kérelem hekültése          | Előleg              |                   |        |
| <ul> <li>Szerződés</li> </ul>                        | Tynanozat gororando Trynanozatolor              |                                       | Költségek           |                   |        |
| <ul> <li>Finanszírozás</li> </ul>                    |                                                 | Támogatás                             | kénetem atapatratok |                   |        |
| <ul> <li>Szakmai beszámolók</li> </ul>               | Létrehozás ideje                                | 2018.07.30. 12:46                     |                     |                   |        |
| Helvszíni ellenorzés                                 | Utolsó módosítás ideje                          | 2018.07.30. 16:06                     |                     |                   |        |
| . 1/44-1                                             | Konstrukció kódja                               | UTR-18-USZ                            |                     |                   |        |
| <ul> <li>Kilogaskezeles</li> </ul>                   | Konstrukció megnevezése                         | Útravaló Ösztöndíjprogram Út a szakmá | hoz alprogram       |                   |        |
| Támogatást igénylő(k) alapadatai /<br>Projektkezelők | Eljárásrend                                     | Sztenderd eljárásrend                 |                     |                   |        |
|                                                      | Csatolt dokumentum                              | 9                                     |                     |                   |        |
| <ul> <li>Támogatási lehetőségeim</li> </ul>          | Verziószám                                      | 1.0                                   |                     |                   |        |
| <ul> <li>Projektjeim</li> </ul>                      | Beküldés ideje                                  | Nincs beállítva!                      |                     |                   |        |
| <ul> <li>Közbeszerzéseim</li> </ul>                  | Utolsó sikeres hitelesítés ideje                | Nincs beállítva!                      |                     |                   |        |

#### 5.3.1. Források

Ezt a funkciót az igényelt támogatási összeg megadásához kell használnia. A támogatási konstrukció keretében igényelt támogatás beírásához a jobb oldalon lévő ceruza ikonra kell kattintani, így megnyílik a felület.

| Föoldal Források listája                             |                                                     |                                       |                   |                   |                          |                          |
|------------------------------------------------------|-----------------------------------------------------|---------------------------------------|-------------------|-------------------|--------------------------|--------------------------|
| Támogatás kérelem készítés,<br>beküldés              | TÁMOGATÁST IGÉNYLŐ ADATAI 👻                         | TÁMOGATÁSI KÉRELEM SZAKMAI TARTALMA 👒 | PÉNZÜGYI ADATOK 👻 | EGYÉB MŰVELETEK 👻 |                          | VISSZA                   |
| Támogatási kérelem kitöltő                           |                                                     | FORRÁS                                | SOK LISTÁJA       |                   |                          |                          |
| <ul> <li>Támogatás kérelem elbírálása</li> </ul>     | Q Keresés                                           |                                       |                   |                   |                          |                          |
| <ul> <li>Szerződéstervezet kezelése</li> </ul>       | Forrás megnevezése                                  |                                       |                   | Összeg [Ft]       | %                        |                          |
| <ul> <li>Szerződés</li> </ul>                        | III. a támogatási konstrukció keretében igényelt té | ámogatás                              |                   | 0                 |                          | 1                        |
| <ul> <li>Finanszírozás</li> </ul>                    | Projekt elszámolható költsége                       |                                       |                   | 0                 | 100,000000%              |                          |
| <ul> <li>Szakmai beszámolók</li> </ul>               | • EXCEL EXPORT •                                    |                                       |                   |                   |                          |                          |
| <ul> <li>Helyszíni ellenorzés</li> </ul>             |                                                     |                                       |                   |                   | Eredmények megjelenítése | 1-től 2-ig 2 találatból. |
| <ul> <li>Kifogáskezelés</li> </ul>                   |                                                     |                                       |                   |                   |                          |                          |
| Támogatást igénylő(k) alapadatai /<br>Projektkezelők |                                                     |                                       |                   |                   |                          |                          |
| <ul> <li>Támogatási lehetőségeim</li> </ul>          |                                                     |                                       |                   |                   |                          |                          |
| ▶ Projektjeim                                        |                                                     |                                       |                   |                   |                          |                          |
| <ul> <li>Közbeszerzéseim</li> </ul>                  |                                                     |                                       |                   |                   |                          |                          |
| E-beszerzés                                          |                                                     |                                       |                   |                   |                          |                          |

Itt lehet rögzíteni a mentori és tanulói teljes ösztöndíj összegét. Sikeres mentés után egy listában megjelenítve láthatjuk a már felrögzített adatot.

A VISSZA gomb megnyomásával visszajutunk a főmenübe.

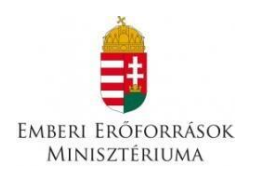

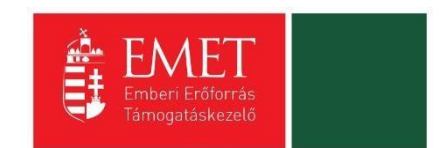

#### 5.3.2. Bankszámlaszám

Kérjük, ebben a pontban azt a pénzforgalmi számlaszámot adja meg, amelyre támogatói döntés esetén a támogatás összege utalásra kerül. Kizárólag olyan pénzforgalmi jelzőszám adható meg, mely a támogatási kérelem benyújtásának napján hatályos cégkivonatban hatályos pénzforgalmi jelzőszámként szerepel.

A lap bal felső sarkában található "új bankszámlaszám rögzítése" gombra nyomva megjelenik a felület, ahol a bankszámlaszámot, illetve a bankra vonatkozó adatokat kell megadni.

| Föoldal Projektjeim xyxy Bankszámlák                 |                   |                 |                          |                |                     |                   |                        |        |
|------------------------------------------------------|-------------------|-----------------|--------------------------|----------------|---------------------|-------------------|------------------------|--------|
| Támogatás kérelem készítés,<br>beküldés              | TÁMOGATÁST IGÉNYL | ő adatai 👻      | TÁMOGATÁSI KÉRELEM SZAKN | iai tartalma 👻 | PÉNZÜGYI ADATOK 👻   | EGYÉB MŰVELETEK 👻 |                        | VISSZA |
| Támogatási kérelem kitöltő                           |                   |                 | _                        | BAN            | KSZÁMLÁK            |                   |                        |        |
| <ul> <li>Támogatás kérelem elbírálása</li> </ul>     | ÚJ BANKSZÁMLASZÁM | I RÖGZÍTÉ SE    |                          |                |                     |                   |                        |        |
| <ul> <li>Szerződéstervezet kezelése</li> </ul>       | Q. Keresés        |                 |                          |                |                     |                   |                        |        |
| <ul> <li>Szerződés</li> </ul>                        | Bankezámlaszám    | Banke zámla fir | Nea Konzorciumi tag      | Támoratási     | igényhez használt?  | Hibák ezáma       | Finvelmeztetések száma |        |
| <ul> <li>Finanszírozás</li> </ul>                    | Nincs találat!    | bunkazunnu uş   | Konzoreiann ag           | Turrogutuar    | igenyitez nusznatt. | induk szama       | ngyennezieresek szanta |        |
| <ul> <li>Szakmai beszámolók</li> </ul>               | TÖRLÉS            |                 |                          |                |                     |                   |                        |        |
| <ul> <li>Helyszíni ellenorzés</li> </ul>             |                   |                 |                          |                |                     |                   |                        |        |
| <ul> <li>Kifogáskezelés</li> </ul>                   |                   |                 |                          |                |                     |                   |                        |        |
| Támogatást igénylő(k) alapadatai /<br>Projektkezelők |                   |                 |                          |                |                     |                   |                        |        |
| <ul> <li>Támogatási lehetőségeim</li> </ul>          |                   |                 |                          |                |                     |                   |                        |        |
| → Projektjeim                                        |                   |                 |                          |                |                     |                   |                        |        |
| <ul> <li>Közbeszerzéseim</li> </ul>                  |                   |                 |                          |                |                     |                   |                        |        |
| E-beszerzés                                          |                   |                 |                          |                |                     |                   |                        |        |

A lap jobb alján lévő "Mentés" gombra nyomva a rögzített adatok mentésre kerülnek.

#### 5.3.3. Előleg

Ezen a felületen kell megadni, hogy a pályázó igényel-e előleget. A pályázati kiírás értelmében az előleg utalása egy összegben a megvalósítás időszakában történik.

| Fõoldal Projektjeim xyxy Előleg                      |                |                  |                                     |                        |                   |        |
|------------------------------------------------------|----------------|------------------|-------------------------------------|------------------------|-------------------|--------|
| Támogatás kérelem készítés,<br>beküldés              | TÁMOGATÁST     | igénylő adatai 👻 | TÁMOGATÁSI KÉRELEM SZAKMAI TARTALM. | A 👻 PÉNZÜGYI ADATOK 👻  | EGYÉB MŰVELETEK 👻 | VISSZA |
| Támogatási kérelem kitöltő                           |                |                  |                                     | ELŐLEG                 |                   |        |
| <ul> <li>Támogatás kérelem elbírálása</li> </ul>     | ÚJ ELŐLEG RÓ   | ÖGZÍTÉ SE        |                                     |                        |                   |        |
| <ul> <li>Szerződéstervezet kezelése</li> </ul>       | Q Keresés      | $\bigcirc$       |                                     |                        |                   |        |
| <ul> <li>Szerződés</li> </ul>                        | Tinua          | Indeklée         | Uibál: azáma                        | Figuelmentetések ezéme |                   |        |
| <ul> <li>Finanszírozás</li> </ul>                    | Nincs találat! | indokias         | nibak szama                         | rigyennezielesek szama |                   |        |
| <ul> <li>Szakmai beszámolók</li> </ul>               | TÖRLÉS         |                  |                                     |                        |                   |        |
| <ul> <li>Helyszíni ellenorzés</li> </ul>             |                | _                |                                     |                        |                   |        |
| <ul> <li>Kifogáskezelés</li> </ul>                   |                |                  |                                     |                        |                   |        |
| Támogatást igénylő(k) alapadatai /<br>Projektkezelők |                |                  |                                     |                        |                   |        |
| <ul> <li>Támogatási lehetőségeim</li> </ul>          |                |                  |                                     |                        |                   |        |
| <ul> <li>Projektjeim</li> </ul>                      |                |                  |                                     |                        |                   |        |
| <ul> <li>Közbeszerzéseim</li> </ul>                  |                |                  |                                     |                        |                   |        |
| E-beszerzés                                          |                |                  |                                     |                        |                   |        |

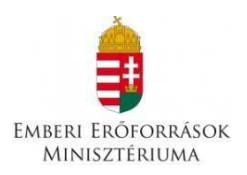

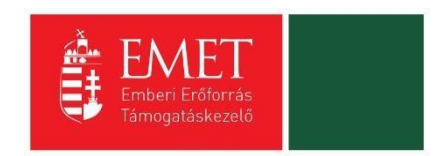

Amennyiben nem igényelnek előleget, a támogatási összeg utalására csak a szakmai beszámoló és pénzügyi elszámolás elfogadását követően kerül sor, ezt elkerülendően a rendszerben itt automatikusan az IGEN válasz van megadva.

| Főoldal Új előleg rögzítése                          |                                                                              |                     |                                       |                   |                   |            |          |                         |  |  |
|------------------------------------------------------|------------------------------------------------------------------------------|---------------------|---------------------------------------|-------------------|-------------------|------------|----------|-------------------------|--|--|
| Támogatás kérelem készítés,<br>beküldés              | TÁMOGATÁST IGÉNYLŐ ADATAI 👻                                                  | TÁMOGATÁS           | I KÉRELEM SZAKMAI TARTALMA 🕞          | PÉNZÜGYI ADATOK 👻 | EGYÉB MŰVELETEK 👻 |            |          |                         |  |  |
| Támogatási kérelem kitöltő                           |                                                                              | ÚJ ELŐLEG RÖGZÍTÉSE |                                       |                   |                   |            |          |                         |  |  |
| <ul> <li>Támogatás kérelem elbírálása</li> </ul>     |                                                                              |                     |                                       |                   |                   |            |          |                         |  |  |
| <ul> <li>Szerződéstervezet kezelése</li> </ul>       | Válassza ki a legördülő menühől hogy                                         | idénvel-e           |                                       |                   |                   |            |          |                         |  |  |
| ▹ Szerződés                                          | előleget.*                                                                   | igonjor o           | lgen 🔻                                |                   |                   |            |          |                         |  |  |
| <ul> <li>Finanszírozás</li> </ul>                    | Amennyiben megjelölte, hogy előleget<br>indokolja, hogy ez miért szükséges * | t igényel,          | 350 karakter leütésére van mén lehető | cán               |                   |            | .::      |                         |  |  |
| <ul> <li>Szakmai beszámolók</li> </ul>               |                                                                              |                     |                                       |                   |                   |            |          |                         |  |  |
| <ul> <li>Helyszíni ellenorzés</li> </ul>             |                                                                              |                     |                                       |                   |                   |            | Űrlap a  | azonosító: 4197         |  |  |
| <ul> <li>Kifogáskezelés</li> </ul>                   | A csillaggal * jelölt mezők kitöltése kötelező.                              |                     |                                       |                   | Mentés 🕟 Me       | ntés és Új | ● Mégsem | $\overline{\mathbf{O}}$ |  |  |
| Támogatást igénylő(k) alapadatai /<br>Projektkezelők |                                                                              |                     |                                       |                   |                   |            |          |                         |  |  |
| <ul> <li>Támogatási lehetőségeim</li> </ul>          |                                                                              |                     |                                       |                   |                   |            |          |                         |  |  |
| ▶ Projektjeim                                        |                                                                              |                     |                                       |                   |                   |            |          |                         |  |  |
| <ul> <li>Közbeszerzéseim</li> </ul>                  |                                                                              |                     |                                       |                   |                   |            |          |                         |  |  |
| → E-beszerzés                                        |                                                                              |                     |                                       |                   |                   |            |          |                         |  |  |

#### 5.3.4. Költségek

A költségek funkcióban megjelölt tevékenységek mindegyikéhez (Mentori ösztöndíj, tanulói ösztöndíj) szükséges költséget rendelni.

Az Új Költség rögzítése gomb megnyomásával jutnak el a rögzítő felületre.

| Főoldal Költségek                                                                                                   | réolai) Konigen                                                                                                    |  |  |  |  |  |  |  |  |
|----------------------------------------------------------------------------------------------------|----------------------------------------------------------------------------------------------------|--|--|--|--|--|--|--|--|
| Támogatási kérelem száma: - Támogatási kérelem címe: xyxy Támogatást igénylő neve: Emberi Erőforrás Támogatáskezelő |                                                                                                    |  |  |  |  |  |  |  |  |
| Támogatás kérelem készítés,<br>beküldés                                                                             | TÁMOGATÁST IGÉNYLŐ ADATAI TÁMOGATÁSI KÉRELEM SZAKMAI TARTALMA PÉNZÜGYI ADATOK EGYÉB MŰVELETEK VISSZA                                                             |  |  |  |  |  |  |  |  |
| Támogatási kérelem kitöltő                                                                                          | KÖLTSÉGEK                                                                                                    |  |  |  |  |  |  |  |  |
| <ul> <li>Támogatás kérelem elbírálása</li> </ul>                                                                    | KÖLTSÉG MÁTRIX ÚJ KÖLTSÉG RÖGZÍTÉSE                                                                                                    |  |  |  |  |  |  |  |  |
| <ul> <li>Szerződéstervezet kezelése</li> </ul>                                                                      | Q Keresés                                                                                                    |  |  |  |  |  |  |  |  |
| ▹ Szerződés                                                                                                    | Támogatást igénylő Tevékenység neve Költségtípus Megnevezés/Költségelem Bruttó egységár Elszámolható költség (Ft) Támogatási százalék (%) Támogatási összeg (Ft) |  |  |  |  |  |  |  |  |
| <ul> <li>Finanszírozás</li> </ul>                                                                                   | Ninos taliat                                                                                                    |  |  |  |  |  |  |  |  |
| <ul> <li>Szakmai beszámolók</li> </ul>                                                                              | Összesen 🕥                                                                                                    |  |  |  |  |  |  |  |  |
| <ul> <li>Helyszíni ellenorzés</li> </ul>                                                                            |                                                                                                    |  |  |  |  |  |  |  |  |
| <ul> <li>Kifogáskezelés</li> </ul>                                                                                  |                                                                                                    |  |  |  |  |  |  |  |  |
| Támogatást igénylő(k) alapadatai /<br>Projektkezelők                                                                |                                                                                                    |  |  |  |  |  |  |  |  |
| <ul> <li>Támogatási lehetőségeim</li> </ul>                                                                         |                                                                                                    |  |  |  |  |  |  |  |  |
| <ul> <li>Projektjeim</li> </ul>                                                                                     |                                                                                                    |  |  |  |  |  |  |  |  |
| <ul> <li>Közbeszerzéseim</li> </ul>                                                                                 |                                                                                                    |  |  |  |  |  |  |  |  |

Ezt követően a **Tevékenység neve** mezőben ki kell választani a legördülő listából a költségfunkciót (mentori ösztöndíj, majd tanulói ösztöndíj), amelynek következtében a Költségtípus automatikusan generálódik (a **Költségkategória** mező inaktív).

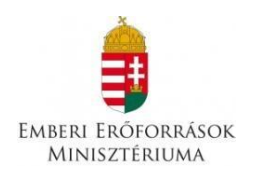

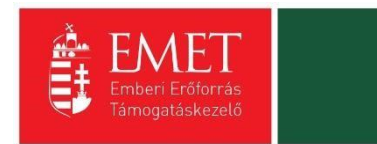

| Fooldal U koltseg rögzi tese                         |                                                   |                                       |                   |                   |   |  |  |  |  |  |
|------------------------------------------------------|---------------------------------------------------|---------------------------------------|-------------------|-------------------|---|--|--|--|--|--|
| Támogatási kérelem száma: - Támogatási kérel         | lem címe: XXXY Támogatást igénylő neve: Emberi    | Erőforrás Támogatáskezelő             |                   |                   |   |  |  |  |  |  |
| Támogatás kérelem készítés,<br>beküldés              | TÁMOGATÁST IGÉNYLŐ ADATAI 👻                       | TÁMOGATÁSI KÉRELEM SZAKMAI TARTALMA 👻 | PÉNZÜGYI ADATOK 🔻 | EGYÉB MŰVELETEK 👻 |   |  |  |  |  |  |
| Támogatási kérelem kitöltő                           |                                                   | ÚJ KÖLTSÉG RÖGZÍTÉSE                  |                   |                   |   |  |  |  |  |  |
| <ul> <li>Támogatás kérelem elbírálása</li> </ul>     |                                                   |                                       |                   |                   |   |  |  |  |  |  |
| <ul> <li>Szerződéstervezet kezelése</li> </ul>       | ▶ KÖLTSÉG ADATLAP                                 |                                       |                   |                   |   |  |  |  |  |  |
| <ul> <li>Szerződés</li> </ul>                        | Tevékenység neve *                                |                                       |                   |                   |   |  |  |  |  |  |
| <ul> <li>Finanszírozás</li> </ul>                    | Nincs kiválasztva                                 |                                       |                   |                   | * |  |  |  |  |  |
| <ul> <li>Szakmai beszámolók</li> </ul>               | Nincs kiválasztva<br>Mentori ösztöndű             |                                       |                   |                   |   |  |  |  |  |  |
| <ul> <li>Helyszíni ellenorzés</li> </ul>             | Tanulói ösztöndíj                                 |                                       |                   |                   |   |  |  |  |  |  |
| <ul> <li>Kifogáskezelés</li> </ul>                   |                                                   |                                       |                   |                   |   |  |  |  |  |  |
| Támogatást igénylő(k) alapadatai /<br>Projektkezelők | Megnevezés *                                      |                                       |                   |                   |   |  |  |  |  |  |
| <ul> <li>Támogatási lehetőségeim</li> </ul>          | Finanszírozási mód                                |                                       |                   |                   |   |  |  |  |  |  |
| → Projektjeim                                        | Utófinanszírozás                                  |                                       |                   |                   | • |  |  |  |  |  |
| <ul> <li>Közbeszerzéseim</li> </ul>                  | Allami támogatás kategória *<br>Nincs kiválasztva |                                       |                   |                   | • |  |  |  |  |  |

#### Mentori díj költség kitöltése esetén:

Az adatlapon lefelé haladva a **Megnevezés** mezőben fel kell tüntetni a tevékenység pontos megnevezését (ebben az esetben: Mentori ösztöndíj (2.)). Az **Állami támogatás kategória (3.)** mezőben automatikusan megjelenik - bármennyire nem logikus- a <u>Nem állami támogatás</u> opció.

A Beszerzés jellege (4.) mező az Útravaló programban nem releváns ezért kitöltése nem kötelező.

A **Nettó egységár mezőben (5.)** az összes mentorra vonatkozó teljes tanévi összeget kell beírni. Tehát, ha egy mentor 5 tanulóval pályázik (új és továbbfutó tanulók együtt), akkor a teljes tanévi összeg e mentor vonatkozásában 5x70 000 Ft összesen 350 000 Ft.

Nettó egységárra jutó ÁFA (6.) mezőbe kérjük, írják be: 0 Ft.

A **Mennyiség mezőbe (7.) 1-es** számot kell írni.

A **Támogatási százalék (8.)** mezőbe kérjük, hogy a 100%-ot tüntesse fel.

#### A többi mező (Bruttó egységár, Teljes költség, Elszámolható költség, Nem elszámolható költség, Támogatási összeg) inaktív, a rendszer ide automatikusan beírja a költségeket.

Részletezés: nem releváns, kitöltése nem kötelező

Mentés gomb megnyomásával visszakerülünk a Költség funkció listázó felületére, ahol az ÚJ gombra kattintva folytathatjuk a költségek rögzítését.

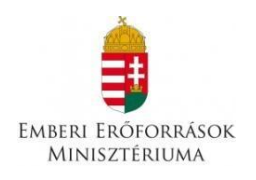

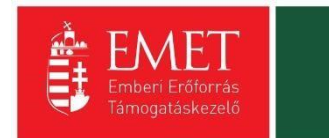

| <ul> <li>Szerződéstervezet kezelése</li> </ul>                                 | KÖLTSÉG ADATLAP                                                                                                    |          |
|--------------------------------------------------------------------------------|----------------------------------------------------------------------------------------------------|----------|
| Szerződés                                                                      | Tevekenység neve *                                                                                                    |          |
| Finanszírozás                                                                  | Mentori Osttoniji 1.                                                                                                    | *        |
| » Szakmai beszámolók                                                           | Kotog kargona                                                                                                    |          |
| <ul> <li>Támogatást igénylő(k) alapadatai</li> <li>/ Projektkezelők</li> </ul> | Velcappor camogalasanak kultargel Kotseptipus* California kultargel California kultargel Cali |          |
| <ul> <li>Támogatási lehetőségeim</li> </ul>                                    | CellsUpUt LaInugadasaliak Kollseyei                                                                                                    |          |
| Projektjeim                                                                    | Mentori ósztöndíj 2.                                                                                                    |          |
| <ul> <li>Közbeszerzéseim</li> </ul>                                            | Financafrozalsi mód                                                                                                    |          |
| → E-beszerzés                                                                  | Utófinanszírozás                                                                                                    | <b>T</b> |
| <ul> <li>Saját projektek statisztikája</li> </ul>                              | Allarn támogatás kategória *<br>Nem állami támogatás 3.                                                                                                    | -        |
| Állami értékelés                                                               | Beszerzés jellege                                                                                                    |          |
|                                                                                | Nincs kiválasztva 4.                                                                                                    | •        |
|                                                                                | Eszámolási mód                                                                                                    |          |
|                                                                                | Valós költség                                                                                                    | · ·      |
|                                                                                | Mérfüldikő hozzárendelése                                                                                                    |          |
|                                                                                | Nincs kiválasztva                                                                                                    | <b>_</b> |
|                                                                                | Nettó egrefgár (F1) * 140 000 5.                                                                                                    |          |
|                                                                                | Nettó egségárra Jutó ÁFA (F) * 6.                                                                                                    |          |
|                                                                                | Bruttó egységár 140 000                                                                                                    |          |
|                                                                                | Mennyte/g (db) * 1 7.                                                                                                    |          |
|                                                                                | Teljes koltség (Ft) 140 000                                                                                                    |          |
|                                                                                | Biszámolható költség (FI) 140 000                                                                                                    |          |
|                                                                                | Nem elszámolható költség (FI) 0                                                                                                    |          |
|                                                                                | Támogatási százalék (%) * 100,000000 % 8.                                                                                                    |          |
|                                                                                | Tämogatäsi 0552eg (FI) 140 000                                                                                                    |          |
|                                                                                | Tárnogatási összeg (P) – Utófinanszírozott                                                                                                    |          |
|                                                                                | Tárnogatási összeg (PI) – Szállítói finanszírozású                                                                                                    |          |
|                                                                                |                                                                                                    |          |
|                                                                                | N.SALLAS                                                                                                    |          |

A felrögzített adatok módosítására és törlésére a költségek adatlap listanézetében, az adott költségtételre kattintva van lehetősége.

| Föoldal Költségek                                    |                                                                                                    |                                                               |                                         |                       |                    |                         |                    |                          |               |
|------------------------------------------------------|----------------------------------------------------------------------------------------------------|---------------------------------------------------------------|-----------------------------------------|-----------------------|--------------------|-------------------------|--------------------|--------------------------|---------------|
| Támogatási kérelem száma: - Támogatási kére          | Tämogatäsi kärelem száma: - Täinogatäsi käretem cime: xyxy Täinogatäsi tjeénylő neve: Emberi Erőforrás Támogatäskezelő |                                                               |                                         |                       |                    |                         |                    |                          |               |
| Támogatás kérelem készítés,<br>beküldés              | TÁMOGATÁST IGÉNYLŐ A                                                                                                   | ÁMOGATÁST IGÉNYLŐ ADATAI 👻 TÁMOGATÁSI KÉRELEM SZAKMAI TARTALM |                                         |                       |                    | - EGYÉB MŰVELETEK       | ( <del></del>      |                          | VISSZA        |
| Támogatási kérelem kitöltő                           |                                                                                                    | KÖLTSÉGEK                                                     |                                         |                       |                    |                         |                    |                          |               |
| <ul> <li>Támogatás kérelem elbírálása</li> </ul>     | KÖLTSÉG MÁTRIX ÚJ K                                                                                                    | ÓLTSÉG MÁTRIX ÚJ KÖLTSÉG RÖGZÍTÉSE                            |                                         |                       |                    |                         |                    |                          |               |
| <ul> <li>Szerződéstervezet kezelése</li> </ul>       | Q Keresés                                                                                                    |                                                               |                                         |                       |                    |                         |                    |                          |               |
| <ul> <li>Szerződés</li> </ul>                        | · Refeses                                                                                                    | Tevékenység n                                                 | neve                                    | Megnevezés/Költségele | em Bruttó egységár | Elszámolható költség Tá | ámogatási százalék | Támogatási összeg        |               |
| <ul> <li>Finanszírozás</li> </ul>                    | Támogatást igénylő                                                                                                    |                                                               | Költségtípus                            |                       |                    | (Ft) (%                 | %)                 | (Ft)                     | _             |
| <ul> <li>Szakmai beszámolók</li> </ul>               | Emberi Erőforrás<br>Támogatáskezelő                                                                                    | Mentori ösztöndíj                                             | j Célcsoport támogatásának<br>költségei | Mentori ösztöndíj     | 140 000            | 140 000 10              | 00                 | 140 000                  | ×0            |
| <ul> <li>Helyszíni ellenorzés</li> </ul>             | Összesen 🕟 💽                                                                                                    | EXCEL EXP                                                     | ORT 👻                                   |                       |                    |                         |                    |                          |               |
| <ul> <li>Kifogáskezelés</li> </ul>                   | •                                                                                                    |                                                               |                                         |                       |                    |                         | Eredmények         | megjelenítése 1-től 1-ig | 1 találatból. |
| Támogatást igénylő(k) alapadatai /<br>Projektkezelők |                                                                                                    |                                                               |                                         |                       |                    |                         |                    |                          |               |
| <ul> <li>Támogatási lehetőségeim</li> </ul>          |                                                                                                    |                                                               |                                         |                       |                    |                         |                    |                          |               |
| <ul> <li>Projektjeim</li> </ul>                      |                                                                                                    |                                                               |                                         |                       |                    |                         |                    |                          |               |
| Közbeszerzéseim                                      |                                                                                                    |                                                               |                                         |                       |                    |                         |                    |                          |               |

#### Tanulói ösztöndíj költség kitöltése esetén:

Az adatlapon lefelé haladva a **Megnevezés** mezőben fel kell tüntetni a tevékenység pontos megnevezését (Tanulói ösztöndíj). Az **Állami támogatás kategória** mezőben ismét automatikus megjelenik a <u>Nem állami támogatás</u> opció.

A Beszerzés jellege mező az Útravaló programban nem releváns ezért kitöltése nem kötelező.

A **Nettó egységár mezőben** az összes tanulóra vonatkozó teljes tanévi összeget kell beírni. Tehát, a pályázatban résztvevő új és továbbfutó tanulók tanulmányi eredményétől függő teljes tanévi összeg (10 hónap) összesen összegét.

Nettó egységárra jutó ÁFA mezőbe kérjük, írják be: 0 Ft.

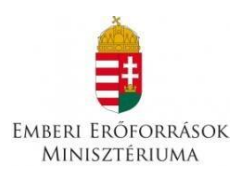

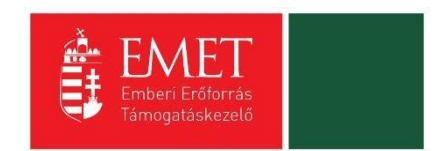

#### A **Mennyiség mezőbe 1-es** számot kell írni.

A **Támogatási százalék** mezőbe kérjük, hogy a 100%-ot tüntesse fel.

#### A többi mező (Bruttó egységár, Teljes költség, Elszámolható költség, Nem elszámolható költség, Támogatási összeg) inaktív, a rendszer ide automatikusan beírja a költségeket.

A felrögzített adatok módosítására és törlésére a költségek adatlap listanézetében, az adott költségtételre kattintva van lehetősége.

#### Ügyeljen arra, hogy a korábban rögzített források és a költségek összegének meg kell egyeznie!

A VISSZA gomb megnyomásával jutunk vissza főmenübe.

#### 5.4. Egyéb Műveletek

Ebben a funkcióban van lehetőség dokumentum csatolásra, a támogatási kérelem ellenőrzésére és a támogatási kérelmünk teljes törlésére.

| Főoldal Költségek                                                                                                    | Fond Keniger                                       |                                           |                        |                        |                                         |                                 |  |  |  |
|----------------------------------------------------------------------------------------------------|----------------------------------------------------|-------------------------------------------|------------------------|------------------------|-----------------------------------------|---------------------------------|--|--|--|
| Támogatási kérelem szánaz: – Támogatási kérelem címe: xyxy Támogatást igénylő neve: Emberi Erőforrás Támogatáskezelő |                                                    |                                           |                        |                        |                                         |                                 |  |  |  |
| Támogatás kérelem készítés,<br>beküldés                                                                              | TÁMOGATÁST IGÉNYLŐ ADATAI 👻                        | TÁMOGATÁSI KÉRELEM SZA                    | kmai tartalma 👻 pé     | NZÜGYI ADATOK 🔫        | EGYEB MUVELETEK -                       | VISSZA                          |  |  |  |
| Támogatási kérelem kitöltő                                                                                           |                                                    |                                           | KÖLTSÉ                 | ÉGEK                   | Dokumentum(ok) csatolása                |                                 |  |  |  |
| <ul> <li>Támogatás kérelem elbírálása</li> </ul>                                                                     | KÖLTSÉG MÁTRIX ÚJ KÖLTSÉG R                        | ÖGZÍTÉSE                                  |                        |                        | Támogatási kérelem teljes ellenőrzése   |                                 |  |  |  |
| <ul> <li>Szerződéstervezet kezelése</li> </ul>                                                                       | Q Keresés                                          |                                           |                        |                        | Támogatási kérelem törlése              |                                 |  |  |  |
| ▹ Szerződés                                                                                                    | Tevékenysé                                         | g neve                                    | Megnevezés/Költségelem | n Bruttó egységár Els: | Támogatási kérelem megtekintése PDF-ben | jatási összeg                   |  |  |  |
| <ul> <li>Finanszírozás</li> </ul>                                                                                    | Támogatást igénylő                                 | Költségtípus                              |                        | (Ft)                   | Közhiteles adatok lekérése              |                                 |  |  |  |
| <ul> <li>Szakmai beszámolók</li> </ul>                                                                               | Emberi Eröforrás Mentori ösztör<br>Támogatáskezelő | díj Célcsoport támogatásának<br>költségei | Mentori ösztöndij      | 140 000 140            |                                         | · · · · ·                       |  |  |  |
| <ul> <li>Helyszíni ellenorzés</li> </ul>                                                                             | Összesen 🕟 💽 EXCEL EX                              | (PORT 👻                                   |                        |                        | Tamogatasi kelelem masolasa             |                                 |  |  |  |
| <ul> <li>Kifogáskezelés</li> </ul>                                                                                   |                                                    |                                           |                        |                        | Eredmények megjele                      | nítése 1-től 1-ig 1 találatból. |  |  |  |
| Támogatást igénylő(k) alapadatai /<br>Projektkezelők                                                                 |                                                    |                                           |                        |                        |                                         |                                 |  |  |  |
| <ul> <li>Támogatási lehetőségeim</li> </ul>                                                                          |                                                    |                                           |                        |                        |                                         |                                 |  |  |  |
| <ul> <li>Projektjeim</li> </ul>                                                                                      |                                                    |                                           |                        |                        |                                         |                                 |  |  |  |
| <ul> <li>Közbeszerzéseim</li> </ul>                                                                                  |                                                    |                                           |                        |                        |                                         |                                 |  |  |  |
| ► F-beszerzés                                                                                                    |                                                    |                                           |                        |                        |                                         |                                 |  |  |  |

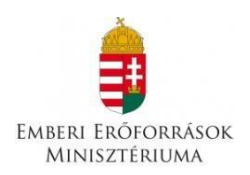

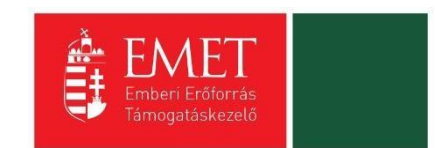

#### 5.4.1. Dokumentumok csatolása

Az adott dokumentumtípus melletti ceruzaikonra kattintva tud új dokumentumot felcsatolni.

| Föoldal Dokumentum benyújtás                                                                                        |                                                          |                                                                      |                       |                    |                        |                          |                 |  |  |
|----------------------------------------------------------------------------------------------------|----------------------------------------------------------|----------------------------------------------------------------------|-----------------------|--------------------|------------------------|--------------------------|-----------------|--|--|
| Tamogatási kárelem számu: - Támogatási kérelem címe: xyxy Tamogatást igénylő neve: Emberi Erőforrás Támogatásközelő |                                                          |                                                                      |                       |                    |                        |                          |                 |  |  |
| Támogatás kérelem készítés,<br>beküldés                                                                             | TÁMOGATÁST IGÉNYLŐ ADATAI 👻                              | TÁMOGATÁSI KÉRELEM SZAKMAI TARTALMA 👒                                | EGYÉB MŰVELETEK 👻     |                    |                        | VISSZA                   |                 |  |  |
| Támogatási kérelem kitöltő                                                                                          |                                                          |                                                                      |                       |                    |                        |                          |                 |  |  |
| <ul> <li>Támogatás kérelem elbírálása</li> </ul>                                                                    |                                                          | DOKUMENTUM                                                           | BENYÚJTÁS - XY        | XY                 |                        |                          |                 |  |  |
| <ul> <li>Szerződéstervezet kezelése</li> </ul>                                                                      | Dokumentum neve                                          |                                                                      | Kötelező<br>melléklet | Benyújtás<br>módja | Dokumentum<br>csatolva | _                        |                 |  |  |
| <ul> <li>Szerződés</li> </ul>                                                                                       | A tanuló szociális jogosultságát igazoló eredeti ha      | tályos dokumentum                                                    |                       | Nem                | Elektronikus           | Nem                      | 1               |  |  |
| <ul> <li>Finanszírozás</li> </ul>                                                                                   | Tanulói nyilatkozat feltöltése (3. számú melléklet)      | Nem                                                                  | Elektronikus          | Nem                | 1                      |                          |                 |  |  |
| <ul> <li>Szakmai beszámolók</li> </ul>                                                                              | Tanulói nyilatkozat roma származásról (amennyib          | en nyilatkozott roma származásáról, 4. számú melléklet)              |                       | Nem                | Elektronikus           | Nem                      | 1               |  |  |
| Helvszíni ellenorzés                                                                                                | Szülői nyilatkozat feltöltése (5. számú melléklet)       |                                                                      |                       | Nem                | Elektronikus           | Nem                      | 1               |  |  |
|                                                                                                    | Mentori nyilatkozat feltöltése (6. számú melléklet)      |                                                                      |                       | Nem                | Elektronikus           | Nem                      | 1               |  |  |
| <ul> <li>Kilogaskezeles</li> </ul>                                                                                  | A tanuló roma származásáról szóló eredeti ajánlá         | s (pályázati kiírás 7. számú melléklete), amennyiben nyilatkozik rom | a származásáról       | Nem                | Elektronikus           | Nem                      | 1               |  |  |
| Támogatást igénylő(k) alapadatai /<br>Projektkezelők                                                                | Rendszeres gyermekvédelmi kedvezményről szó<br>tanulónak | gadott Nem                                                           | Elektronikus          | Nem                | 1                      |                          |                 |  |  |
| <ul> <li>Támogatási lehetőségeim</li> </ul>                                                                         | "Nyilatkozat a szociális jogosultság fennállásáról"      | Nem                                                                  | Elektronikus          | Nem                | 1                      |                          |                 |  |  |
| <ul> <li>Projektjeim</li> </ul>                                                                                     | • EXCEL EXPORT •                                         |                                                                      |                       |                    |                        |                          |                 |  |  |
| <ul> <li>Közbeszerzéseim</li> </ul>                                                                                 |                                                          |                                                                      |                       |                    | Eredmények             | megjelenítése 1-től 8-ig | g 8 találatból. |  |  |

A ceruzaikonra kattintás után megjelenő négyzet alapú felületre kattintva tudja felcsatolni a kívánt dokumentumokat.

Kérjük, hogy a csatolni kívánt dokumentumon minden esetben szerepeltessék a tanuló nevét úgy, hogy szóköz nélkül gépelje be! Azonos nevű tanulók esetében megkülönböztető jelet, számot használjanak.

| Főoldal DOKUMENTUM módosítása                        |                             |                                                                      |                   |                   |    |        |  |  |  |  |  |  |
|------------------------------------------------------|-----------------------------|----------------------------------------------------------------------|-------------------|-------------------|----|--------|--|--|--|--|--|--|
| Támogatás kérelem készítés,<br>beküldés              | TÁMOGATÁST IGÉNYLŐ ADATAI 👻 | TÁMOGATÁSI KÉRELEM SZAKMAI TARTALMA 👻                                | PÉNZÜGYI ADATOK 👻 | EGYÉB MŰVELETEK 👻 |    | VISSZA |  |  |  |  |  |  |
| Támogatási kérelem kitöltő                           |                             |                                                                      |                   |                   |    |        |  |  |  |  |  |  |
| <ul> <li>Támogatás kérelem elbírálása</li> </ul>     |                             | DOKUMENTUM MÓDOSÍTÁSA - XYXY                                         |                   |                   |    |        |  |  |  |  |  |  |
| <ul> <li>Szerződéstervezet kezelése</li> </ul>       |                             | A tanuló szociális jogosultságát igazoló eredeti hatályos dokumentum |                   |                   |    |        |  |  |  |  |  |  |
| ▹ Szerződés                                          |                             |                                                                      |                   |                   |    |        |  |  |  |  |  |  |
| <ul> <li>Finanszírozás</li> </ul>                    |                             | Kattintson, vagy húzzon ide fájlokat a feltötéshez                   |                   |                   |    |        |  |  |  |  |  |  |
| <ul> <li>Szakmai beszámolók</li> </ul>               |                             |                                                                      |                   |                   |    |        |  |  |  |  |  |  |
| <ul> <li>Helyszíni ellenorzés</li> </ul>             |                             |                                                                      |                   |                   |    |        |  |  |  |  |  |  |
| <ul> <li>Kifogáskezelés</li> </ul>                   | Fájl neve                   | Megnevezés Feltöltés dát                                             | uma               | Dokumentum méret  | te |        |  |  |  |  |  |  |
| Támogatást igénylő(k) alapadatai /<br>Projektkezelők | Nincs találat!              |                                                                      |                   |                   |    |        |  |  |  |  |  |  |
| <ul> <li>Támogatási lehetőségeim</li> </ul>          |                             | 0                                                                    |                   |                   |    |        |  |  |  |  |  |  |
| → Projektjeim                                        |                             |                                                                      |                   |                   |    |        |  |  |  |  |  |  |
| <ul> <li>Közbeszerzéseim</li> </ul>                  |                             |                                                                      |                   |                   |    |        |  |  |  |  |  |  |
| F-beszerzés                                          |                             |                                                                      |                   |                   |    |        |  |  |  |  |  |  |

A négyzet alapú felületre kattintva megjelennek az Ön számítógépére lementett dokumentumok, melyekre egyesével rákattintva vagy áthúzva a négyzet alapú felületre feltöltődnek a pályázat dokumentumai közé. A feltöltött fájl kijelölése után a **Dokumentum letöltése** gomb megnyomásával ellenőrizheti, hogy a dokumentum megnyitható és olvasható-e.

Kérjük, ügyeljen arra, hogy aktuális és érvényes dokumentumokat csatoljon!

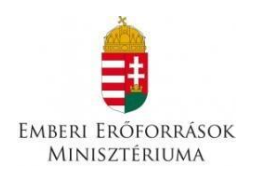

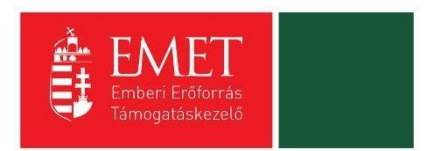

| Támogatás kérelem készítés,<br>beküldés              | TÁMO     | DGATÁST IGÉ                                        | ÉNYLŐ ADATAI 🕞                   | TÁMOGATÁSI                       | I KÉRELEM SZAKMAI TARTAL | MA -        | PÉNZÜGYI ADATOK 📼                | EGYÉB MŰVELETEK 👒 | VISSZA |
|------------------------------------------------------|----------|----------------------------------------------------|----------------------------------|----------------------------------|--------------------------|-------------|----------------------------------|-------------------|--------|
| Támogatási kérelem kitöltő                           |          |                                                    |                                  |                                  |                          |             |                                  |                   |        |
| <ul> <li>Támogatás kérelem elbírálása</li> </ul>     |          | DOKUMENTUM MÓDOSÍTÁSA - XYXY                       |                                  |                                  |                          |             |                                  |                   |        |
| <ul> <li>Szerződéstervezet kezelése</li> </ul>       |          | Szülői nyilatkozat feltöltése (5. számú melléklet) |                                  |                                  |                          |             |                                  |                   |        |
| <ul> <li>Szerződés</li> </ul>                        |          |                                                    |                                  |                                  |                          |             |                                  |                   |        |
| <ul> <li>Finanszírozás</li> </ul>                    |          |                                                    |                                  |                                  | Kattintsor               | ı, vagy húz | zzon ide fájlokat a feltöltéshez |                   |        |
| <ul> <li>Szakmai beszámolók</li> </ul>               | ΙГ       |                                                    |                                  |                                  |                          |             |                                  |                   |        |
| <ul> <li>Helyszíni ellenorzés</li> </ul>             |          |                                                    |                                  |                                  |                          |             |                                  |                   |        |
| <ul> <li>Kifogáskezelés</li> </ul>                   |          |                                                    |                                  |                                  |                          |             |                                  |                   |        |
| Támogatást igénylő(k) alapadatai /<br>Projektkezelők | ny       | yilatkozat.pdf<br><b>0.1</b> MB                    | nyilatkozat.pdf<br><b>0.1</b> MB | nyilatkozat.pdf<br><b>0.1</b> MB |                          |             |                                  |                   |        |
| <ul> <li>Támogatási lehetőségeim</li> </ul>          |          | Sztornó                                            | Sztornó                          | Sztornó                          |                          |             |                                  |                   |        |
| ▶ Projektjeim                                        |          |                                                    |                                  |                                  |                          |             |                                  |                   |        |
| <ul> <li>Közbeszerzéseim</li> </ul>                  |          | Fájl n                                             | ieve                             | Megnevezés                       | Felt                     | öltés dáti  | uma                              | Dokumentum mére   | te     |
| → E-beszerzés                                        | Nincs ta | alálat!                                            |                                  |                                  |                          |             |                                  |                   |        |

Az EPTK felületen benyújtott pályázat kötelezően feltöltendő mellékletei új pályázók esetében:

- a tanuló szociális jogosultságát igazoló eredeti hatályos dokumentum (ok) vagy azok köznevelési intézmény, illetve szakképzési feladatot ellátó tagintézmény esetében a szakképzési centrum által hitelesített másolatai (szkennelt) példány feltöltése,
- a tanuló roma származásáról szóló eredeti ajánlás (pályázati kiírás 7. számú melléklete) szkennelt példány feltöltése, amennyiben a tanuló roma származásáról önkéntes nyilatkozatot tett.
- Tanulói nyilatkozat feltöltése (3. számú melléklet)
- Tanulói nyilatkozat roma származásról (amennyiben nyilatkozott roma származásáról, 4. számú melléklet)
- Szülői nyilatkozat feltöltése (5. számú melléklet)
- Mentori nyilatkozat feltöltése (6. számú melléklet)

A **tanuló szociális jogosultságát** igazoló alábbi hatályos, (a pályázat benyújtásának időpontjától számított 1 éven belül kiállított) eredeti **dokumentum (ok)** vagy azok köznevelési intézmény, illetve **szakképzési feladatot ellátó tagintézmény esetében** a szakképzési centrum által hitelesített másolatának feltöltésével igazolható,

- Minden tanuló esetében, aki nem nevelésbe vett, nem ideiglenes hatállyal elhelyezett, nem utógondozott vagy nem részesül utógondozói ellátásban: a rendszeres gyermekvédelmi kedvezményre való jogosultságot megállapító határozat szkennelt példányának feltöltése<sup>1</sup>, és
- Halmozottan hátrányos helyzetű tanuló esetében: a halmozottan hátrányos helyzet fennállásáról hozott határozat szkennelt példányának feltöltése. Nevelésbe vett tanuló esetében az átmeneti vagy tartós nevelésbe vétel tényét megállapító hatósági döntés szkennelt példányának feltöltése. Utógondozói ellátásban részesülő tanuló esetében az utógondozás tényét megállapító hatósági döntés szkennelt példányának feltöltése
- **Családba fogadott tanuló esetében**: a családba fogadásról hozott határozat, vagy az illetékes gyámhivatal igazolása a családba fogadás fennállásáról (szkennelt példány feltöltése),
- **Védelembe vett tanuló esetében**: a jegyzői védelembe vételről hozott határozat szkennelt példányának feltöltése,

<sup>&</sup>lt;sup>1</sup> A dokumentum ez esetben az egy főre eső jövedelem összegét igazolja. Az ideiglenes hatállyal elhelyezett, átmeneti vagy tartós nevelésbe vett, vagy nevelésbe vett, utógondozásban, vagy utógondozói ellátásban részesülő pályázó esetében a pályázóval egy háztartásában élők havi jövedelméről nem kell nyilatkozni.

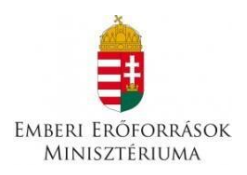

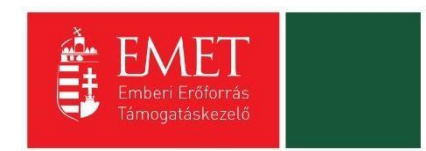

- **Ideiglenes hatállyal elhelyezett tanuló esetében**: az ideiglenes hatályú elhelyezésről hozott határozat, vagy az illetékes gyámhivatal igazolása az ideiglenes hatállyal történő elhelyezés fennállásáról (szkennelt példány feltöltése),
- **Utógondozásban részesülő tanuló esetében**: az utógondozásról hozott határozat szkennelt példányának feltöltése,
- **Hátrányos helyzetű tanuló esetében**: a hátrányos helyzetről hozott határozat szkennelt példányának feltöltése.

Az EPTK felületen benyújtott pályázat kötelezően feltöltendő mellékletei **továbbfutó tanulók** esetében:

- "Nyilatkozat a szociális jogosultság fennállásáról" c. dokumentum feltöltése (8. sz. melléklet)

#### 5.4.2. Támogatási kérelem teljes ellenőrzése

Támogatási kérelem teljes ellenőrzése linkre kattintva a rendszer automatikusan elindítja a pályázat ellenőrzését. Ennek időigénye az űrlapok számától függően változhat.

| Född Projekteim Tiskija yyyy                                                                                            |                                   |                  |                              |                                               |                   |                                         |        |  |
|----------------------------------------------------------------------------------------------------|-----------------------------------|------------------|------------------------------|-----------------------------------------------|-------------------|-----------------------------------------|--------|--|
| Tämogatkis kéreken száma: - Tämogatkis kéreken címe: xyxy Tämogatkis (sjénylő neve: Erniberi Erőforrás Támogatkiskezelő |                                   |                  |                              |                                               |                   |                                         |        |  |
| Támogatás kérelem készítés,<br>beküldés                                                                                 | TÁMOGATÁST IGÉNYLŐ ADATAI 👻 TÁMOG |                  | TÁMOGATÁSI KÉRELEM           | SI KÉRELEM SZAKMAI TARTALMA 👻 PÉNZÜGYI ADATOK |                   | EGYÉB MŰVELETEK 👻                       | VISSZA |  |
| Támogatási kérelem kitöltő                                                                                              |                                   |                  |                              |                                               |                   | Dokumentum(ok) csatolása                |        |  |
| <ul> <li>Támogatás kérelem elbírálása</li> </ul>                                                                        |                                   |                  |                              | X                                             | YXY               | Támogatási kérelem teljes ellenőrzése   | 1      |  |
| <ul> <li>Szerződéstervezet kezelése</li> </ul>                                                                          | Nyilatkozat generálás             | Nyilatkozattétel | Támogatási kérelem beküldése |                                               |                   | Támogatási kérelem törlése              |        |  |
| <ul> <li>Szerződés</li> </ul>                                                                                           |                                   |                  |                              |                                               |                   | Támogatási kérelem megtekintése PDF-ben |        |  |
| <ul> <li>Finanszírozás</li> </ul>                                                                                       |                                   |                  |                              | Támogatási ké                                 | érelem alapadatok | Közhiteles adatok lekérése              |        |  |
| <ul> <li>Szakmai beszámolók</li> </ul>                                                                                  | Létrehozás ideje                  |                  | 2018.07.3                    | 2018.07.30. 12:46                             |                   |                                         |        |  |
| Helvszíni ellenorzés                                                                                                    | Utolsó módosítás ideje            |                  | 2018.07.3                    | 30. 16:06                                     |                   | Tamogatasi kerelem masolasa             |        |  |
|                                                                                                    | Konstrukció kódja                 |                  | UTR-18-U                     | ISZ                                           |                   |                                         |        |  |
| <ul> <li>Kitogaskezeles</li> </ul>                                                                                      | Konstrukció megnevez              | tése             | Útravaló Ó                   | Ösztöndijprogram Út a szakmához               | alprogram         |                                         |        |  |
| Támogatást igénylő(k) alapadatai /<br>Projektkezelők                                                                    | Eljárásrend                       |                  | Sztendere                    | d eljárásrend                                 |                   |                                         |        |  |
|                                                                                                    | Csatolt dokumentum                |                  |                              |                                               |                   |                                         |        |  |
| <ul> <li>Támogatási lehetőségeim</li> </ul>                                                                             | Verziószám                        |                  |                              | 1.0                                           |                   |                                         |        |  |
| <ul> <li>Projektjeim</li> </ul>                                                                                         | Beküldés ideje                    |                  |                              | Nincs beállitva!                              |                   |                                         |        |  |
| <ul> <li>Közbeszerzéseim</li> </ul>                                                                                     | Utolsó sikeres hitelesítés ideje  |                  |                              | ilitva!                                       |                   |                                         |        |  |

| Födda) tämppääs käviem ulga atentodalenke exomenye   |                                                                                                    |  |  |  |  |  |  |  |
|------------------------------------------------------|----------------------------------------------------------------------------------------------------|--|--|--|--|--|--|--|
| Támogatás kérelem készítés,<br>beküldés              | TÁMOGATÁST IGÉNYLŐ ADATAI – TÁMOGATÁSI KÉRELEM SZAKMAI TARTALMA – PÉNZÜGYI ADATOK – EGYÉB MŰVELETEK – VISSZ/                                                                                                    |  |  |  |  |  |  |  |
| Támogatási kérelem kitöltő                           |                                                                                                    |  |  |  |  |  |  |  |
| <ul> <li>Támogatás kérelem elbírálása</li> </ul>     | • sixeri A landyalasi keleemi tetes elenoizese elenoiz, elinek dolgenye az unapok szamalon luggioen vakozitat. Z eledineny meglekintesirez kalinison a neges elenoizes elenoizes |  |  |  |  |  |  |  |
| <ul> <li>Szerződéstervezet kezelése</li> </ul>       | TÁMOGATÁSI KÉRELEM TELJES ELLENŐRZÉSÉNEK EREDMÉNYE                                                                                                    |  |  |  |  |  |  |  |
| ▹ Szerződés                                          |                                                                                                    |  |  |  |  |  |  |  |
| <ul> <li>Finanszírozás</li> </ul>                    | Teljes ellenőrzés eredménye                                                                                                    |  |  |  |  |  |  |  |
| <ul> <li>Szakmai beszámolók</li> </ul>               | A teljes ellenőrzés elindításának időpontja 2018.07.31. 09:25:07                                                                                                    |  |  |  |  |  |  |  |
| <ul> <li>Helyszíni ellenorzés</li> </ul>             | Utolsó frissités ideje 2018.07.31 09:25.40                                                                                                    |  |  |  |  |  |  |  |
| <ul> <li>Kifogáskezelés</li> </ul>                   |                                                                                                    |  |  |  |  |  |  |  |
| Támogatást igénylő(k) alapadatai /<br>Projektkezelők |                                                                                                    |  |  |  |  |  |  |  |
| <ul> <li>Támogatási lehetőségeim</li> </ul>          |                                                                                                    |  |  |  |  |  |  |  |
| → Projektjeim                                        |                                                                                                    |  |  |  |  |  |  |  |
| <ul> <li>Közbeszerzéseim</li> </ul>                  |                                                                                                    |  |  |  |  |  |  |  |
| <ul> <li>E-beszerzés</li> </ul>                      |                                                                                                    |  |  |  |  |  |  |  |

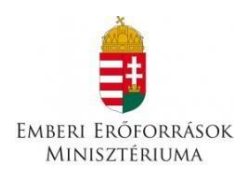

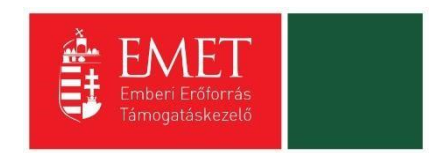

Amennyiben a rendszer hibát talált a pályázatban, azt piros színnel feltűnteti. A hiba szövegére kattintva a rendszer arra a helyre ugrik, ahol az aktuális hibát ki kell javítani.

| Föolda) känngastäsi känelem sejae etentitäsiselem endemänisje |                                                               |                                                                       |                                 |                                         |                                              |        |  |  |
|---------------------------------------------------------------|---------------------------------------------------------------|-----------------------------------------------------------------------|---------------------------------|-----------------------------------------|----------------------------------------------|--------|--|--|
| Támogatás kérelem készítés,<br>beküldés                       | TÁMOGATÁST IGÉNYLŐ ADATAI 👻                                   | TÁMOGATÁSI KÉRELEM SZAKMAI TARTALMA 👻                                 | PÉNZÜGYI ADATOK 👻               | EGYÉB MŰVELETEK 🔻                       |                                              | VISSZA |  |  |
| Támogatási kérelem kitöltő                                    |                                                               |                                                                       |                                 |                                         |                                              |        |  |  |
| <ul> <li>Támogatás kérelem elbírálása</li> </ul>              | A Hiba: Figyelem A rendszer a kitoltó ellend                  | rzese soran a teisoroitnai todd nidat taiait, azondan az atiatnatosaj | ) erdekeben egyszerre csak 5 do | 5. nibat jelenit meg. A telsoroit nibak | javítását követően jelenik meg a többi niba. | ×      |  |  |
| <ul> <li>Szerződéstervezet kezelése</li> </ul>                |                                                               | TÁMOGATÁSI KÉRELEM TELJE                                              | ES ELLENŐRZÉS                   | ÉNEK EREDMÉNY                           | Έ                                            |        |  |  |
| ▹ Szerződés                                                   |                                                               |                                                                       |                                 |                                         |                                              | _      |  |  |
| <ul> <li>Finanszírozás</li> </ul>                             | Támogatási kérelem 🚹 🛛 Támoga                                 | tást igénylő cím adatai 4                                             |                                 |                                         |                                              |        |  |  |
| <ul> <li>Szakmai beszámolók</li> </ul>                        | <ul> <li>A székhely "Közterület" mező kitöltése ki</li> </ul> | ötelező! Kérjük, végezze el a rögzítésti                              |                                 |                                         |                                              |        |  |  |
| <ul> <li>Helyszíni ellenorzés</li> </ul>                      | <ul> <li>A székhely "Helység" mező kitöltése köte</li> </ul>  | lező. Kérjük, végezze el a rögzítést                                  |                                 |                                         |                                              |        |  |  |
| <ul> <li>Kifogáskezelés</li> </ul>                            | <ul> <li>A székhely "Házszám" és a "Helyrajzi sz</li> </ul>   | ám" mezők közül legalább az egyik kitöltése kötelező. Kérjük, végez   | ze el a rögzítést               |                                         |                                              |        |  |  |
| Támogatást igénylő(k) alapadatai /                            | <ul> <li>A postacím "Helység" mező kitöltése köte</li> </ul>  | lező. Kérjük, végezze el a rögzítést!                                 |                                 |                                         |                                              |        |  |  |
| Projektkezelők                                                |                                                               |                                                                       |                                 |                                         |                                              |        |  |  |
| <ul> <li>Támogatási lehetőségeim</li> </ul>                   | A teljes ellenőrzés elindításának időpont                     | ja 2018.07.31. 09:30:22                                               |                                 |                                         |                                              |        |  |  |
| → Projektjeim                                                 | A teljes ellenőrzés befejezésének időpo                       | ntja 2018.07.31. 09:31:26                                             |                                 |                                         |                                              |        |  |  |
| → Közbeszerzéseim                                             |                                                               |                                                                       |                                 |                                         |                                              |        |  |  |
| → E-beszerzés                                                 |                                                               |                                                                       |                                 |                                         |                                              |        |  |  |

Minden egyes hiba kijavítása után vissza kell térni ehhez a menühöz és többször, újra meg kell nyomni a teljes ellenőrzés eredménye gombot, mindaddig, amíg a rendszer ki nem írja, hogy "**Siker!** A támogatási kérelem teljes ellenőrzése sikeresen megtörtént! "

A pályázat addig nem nyújtható be, amíg valamennyi hiba nem került kijavításra!

#### 5.4.3. Támogatási kérelem törlése

Amennyiben valamilyen okból úgy dönt, hogy mégsem kívánja benyújtani a támogatást, ezen opció kiválasztásával lehetősége van annak törlésére. A rendszer visszakérdez, hogy biztos törölni kívánja-e a pályázatot, hátha véletlenül választotta e lehetőséget.

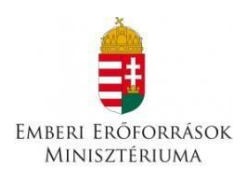

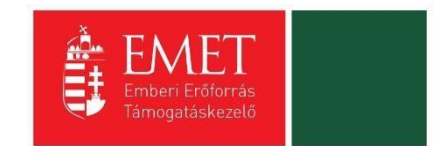

## 6. Támogatási kérelem beküldése

Amennyiben valamennyi hibát kijavította, a VISSZA gomb megnyomásával a főoldalra jut, ahol a Támogatási kérelem kitöltő mezőt zöldben fogja látni.

| 2020                                              | Szatmári Katalin<br>katalin.szatmari@emet.gov.hu             | Utolsó belépés:<br>2017.08.09. 11:28                                                                                                    | Automatikus kijelentkezësig:<br>00:59:32 (megujutj |                   | <b>0 a 🖂</b> G |  |  |  |
|---------------------------------------------------|--------------------------------------------------------------|----------------------------------------------------------------------------------------------------|----------------------------------------------------|-------------------|----------------|--|--|--|
| Főoldal Projektjeim listája Ikjarépaoekrifm.y     | Food by Projektions Total by Antipacet-firm yell: Commercial |                                                                                                    |                                                    |                   |                |  |  |  |
| Támogatási kérelem száma: - Támogatási kérel      | em címe: Ikjarépaoekrifm.ydÉLdgmriédr Tám                    | ogatást igénylő neve: Szegedi szakképzési                                                                                                    | centrum                                            |                   |                |  |  |  |
| Támogatás kérelem készítés,                       | TÁMOGATÁST IGÉNYLŐ ADATAI 👻                                  | TÁMOGATÁSI KÉRELEM SZAKMAI                                                                                                    | TARTALMA 👻 PÉNZŪGYI ADATOK 👻                       | EGYÉB MŰVELETEK 👻 | VISSZA         |  |  |  |
| bəküldəs<br>Támogatási kérelem kitöltő            |                                                              | LKJ                                                                                                    | ARÉPAOEKRIFM. YDÉLDO                               | GMRLÉDR           |                |  |  |  |
| <ul> <li>Tamogatas kerelem elbiralasa</li> </ul>  |                                                              |                                                                                                    |                                                    |                   |                |  |  |  |
| Szerződéstervezet kezelése                        | Nyilatkozat generálás Nyilatkozattéte                        | Támogatási kérelem beküldése                                                                                                    |                                                    |                   |                |  |  |  |
| Szerződés                                         |                                                              | , in the second second s |                                                    |                   |                |  |  |  |
| Finanszírozás                                     | Létrehozás ideje                                             | 2017.08.01.13:                                                                                                    | 03                                                 |                   |                |  |  |  |
| Szakmai beszámolók                                | Utolsó módosítás ideje                                       | 2017.08.07.09:                                                                                                    | 04                                                 |                   |                |  |  |  |
| Témenetért inémulő(k)                             | Konstrukció kódja                                            | UTR-17-USZ                                                                                                    |                                                    |                   |                |  |  |  |
| alapadatai / Projektkezelők                       | Konstrukció megnevezése                                      | Útravaló Ösztör                                                                                                    | ndíjprogram - Út a szakmához alprogram             |                   |                |  |  |  |
| Támogatási lehetőségeim                           | Eljárásrend                                                  | Sztenderd eljár                                                                                                    | ásrend                                             |                   |                |  |  |  |
| Projektiejm                                       | Csatolt dokumentum                                           | 2                                                                                                    |                                                    |                   |                |  |  |  |
| · Projektjelin                                    | Verziószám                                                   | 1.0                                                                                                    |                                                    |                   |                |  |  |  |
| Közbeszerzéseim                                   | Beküldés ideje                                               | Nincs beállítva!                                                                                                    |                                                    |                   |                |  |  |  |
| E-beszerzés                                       | Utolsó sikeres hitelesítés ideje                             | Nincs beállítva!                                                                                                    |                                                    |                   |                |  |  |  |
| <ul> <li>Saját projektek statisztikája</li> </ul> | Felhasználónév                                               | Nincs beállítva!                                                                                                    |                                                    |                   |                |  |  |  |
| Állami értékelés                                  | Segítség                                                     |                                                                                                    |                                                    |                   |                |  |  |  |

Ezt követően tudja a nyilatkozatot generálni a zöld színű **Nyilatkozat generálás gomb** lenyomásával. A generált pdf dokumentumot kérjük, nyomtassa ki és az intézmény vezetője írja alá, bélyegezze le.

Az aláírt dokumentumot be kell szkennelni és feltölteni a következő módon: A **Nyilatkozattétel** gomb megnyomása után a **Tallózás** gomb megnyomásával keresse meg a lementett beszkennelt dokumentumot és csatolja föl. Mentés előtt kérjük, írja be a fájl nevét.

| 2020                                                | Szatmári Katalin<br>katalin szatmari@emet.gov.hu | Utolsó belépés: Automatikus kijelentkezésig:<br>2017.08.09. 11:28 00:59:32 img/nji: |                                        |                   | <b>i </b> |  |  |  |
|-----------------------------------------------------|--------------------------------------------------|-------------------------------------------------------------------------------------|----------------------------------------|-------------------|-----------|--|--|--|
| Foodad Projetzenin lostja Bjertszenin sztülegenides |                                                  |                                                                                     |                                        |                   |           |  |  |  |
| Támogatási kérelem száma: - Támogatási kérel        | em cime: Ikjarépaoekrtfm.ydÉLdgmrtédr Tám<br>—   | ogatást igénylő neve: Szegedi szakképzési                                           | centrum                                |                   |           |  |  |  |
| Támogatás kérelem készítés,<br>beküldés             | TÁMOGATÁST IGÉNYLŐ ADATAI 👻                      | TÁMOGATÁSI KÉRELEM SZAKMA                                                           | I TARTALMA 👻 PÉNZÜGYI ADATOK 👻         | EGYÉB MŰVELETEK 🔻 | VISSZA    |  |  |  |
| Támogatási kérelem kitöltő                          |                                                  |                                                                                     |                                        | CAADIÉDD          |           |  |  |  |
| Támogatás kérelem elbírálása                        |                                                  |                                                                                     | AREPAUERRIPM. I DELD                   | GMKLEDK           |           |  |  |  |
| > Szerződéstervezet kezelése                        | Nyilatkozat generálás Nyilatkozattéte            | l Támogatási kérelem beküldése                                                      |                                        |                   |           |  |  |  |
| > Szerződés                                         |                                                  |                                                                                     |                                        |                   |           |  |  |  |
| Finanszírozás                                       | Létrehozás ideje                                 | 2017.08.01.13                                                                       | :03                                    |                   |           |  |  |  |
| > Szakmai beszámolók                                | Utolsó módosítás ideje                           | 2017.08.07.09                                                                       | :04                                    |                   |           |  |  |  |
| 76                                                  | Konstrukció kódja                                | UTR-17-USZ                                                                          |                                        |                   |           |  |  |  |
| alapadatai / Projektkezelők                         | Konstrukció megnevezése                          | Útravaló Ösztö                                                                      | ndíjprogram - Út a szakmához alprogram |                   |           |  |  |  |
| Támogatási lehetőségeim                             | Eljárásrend                                      | Sztenderd eljár                                                                     | rásrend                                |                   |           |  |  |  |
| Participation .                                     | Csatolt dokumentum                               | 2                                                                                   |                                        |                   |           |  |  |  |
| • гојоктјон                                         | Verziószám                                       | 1.0                                                                                 |                                        |                   |           |  |  |  |
| Közbeszerzéseim                                     | Beküldés ideje                                   | Nincs beállítva                                                                     | !                                      |                   |           |  |  |  |
| E-boszorzós                                         | Utolsó sikeres hitelesítés ideje                 | Nincs beállítva                                                                     | 1                                      |                   |           |  |  |  |
| <ul> <li>Saját projektek statisztikája</li> </ul>   | Felhasználónév                                   | Nincs beállítva                                                                     | !                                      |                   |           |  |  |  |
| Állami értékelés                                    | → Segítség                                       |                                                                                     |                                        |                   |           |  |  |  |
|                                                     |                                                  |                                                                                     |                                        |                   |           |  |  |  |

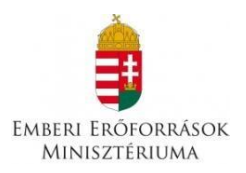

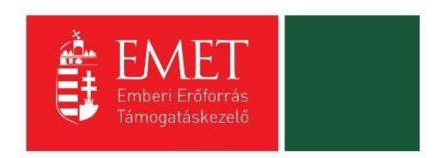

Sikeres feltöltés és mentést követően egy figyelmeztető szöveg jelenik meg a felcsatolt dokumentumra vonatkozóan.

A Nyilatkozatot kérjük, nyomtassa ki és postán küldje be az EMET címére.

A VISSZA gomb megnyomásával jutunk vissza a Támogatási kérelem készítése, beküldése felületre.

A **Támogatási kérelem megtekintése pdf-ben** gomb megnyomásával tudja megnézni a kérelmét, és ha valamit változtatni szeretne, még a kérelem beküldése előtt megteheti.

A támogatási kérelmet a **Támogatási kérelem beküldése** gomb megnyomásával teheti meg. A beküldésről a rendszer visszajelez, és üzenetet küld a megadott e-mail címre.

| 2020                                              | Szatmári Katalin<br>katalin.szatmari@emet.gov.hu | Utolsó belépés: Automa<br>2017.08.09. 11:28 00:59:32 | tikus kijelentkezésig:<br>! (megujé) |                   | <b>i a 🖂</b> G |
|---------------------------------------------------|--------------------------------------------------|------------------------------------------------------|--------------------------------------|-------------------|----------------|
| Föoldal Projektjeim listája lkjarépaoekrifm.y     | dÉLdgmriédr                                      |                                                      |                                      |                   |                |
| Támogatási kérelem száma: - Támogatási kérele     | em címe: Ikjarépaoekrifm.ydÉLdgmriédr Támo       | ogatást igénylő neve: Szegedi szakképzési centrum    |                                      |                   |                |
| Támogatás kérelem készítés,<br>beküldés           | TÁMOGATÁST IGÉNYLŐ ADATAI 🔻                      | TÁMOGATÁSI KÉRELEM SZAKMAI TARTALMA 🗢                | PÉNZÜGYI ADATOK 🔻                    | Egyéb műveletek 👻 | VISSZA         |
| Támogatási kérelem kitöltő                        |                                                  |                                                      |                                      |                   |                |
| Támogatás kérelem elbírálása                      |                                                  | LKJARÉPAOI                                           | EKRLFM.YDÉLDO                        | <b>MRLÉDR</b>     |                |
| Szerződéstervezet kezelése                        | Nvilatkozat generálás Nvilatkozattéte            | Támogatási kérelem beküldése                         |                                      |                   |                |
| Szerződés                                         |                                                  |                                                      |                                      |                   |                |
| Finanszírozás                                     | Létrehozás ideje                                 | 2017.08.01. 13:03                                    |                                      |                   |                |
| Szakmai beszámolók                                | Utolsó módosítás ideje                           | 2017.08.07. 09:04                                    |                                      |                   |                |
| Témogatást igénylő(k)                             | Konstrukció kódja                                | UTR-17-USZ                                           |                                      |                   |                |
| alapadatai / Projektkezelők                       | Konstrukció megnevezése                          | Útravaló Ösztöndíjprogram - Út a                     | szakmához alprogram                  |                   |                |
| Támogatási lehetőségeim                           | Eljárásrend                                      | Sztenderd eljárásrend                                |                                      |                   |                |
| Destalation                                       | Csatolt dokumentum                               | 2                                                    |                                      |                   |                |
| Projektjenn                                       | Verziószám                                       | 1.0                                                  |                                      |                   |                |
| Közbeszerzéseim                                   | Beküldés ideje                                   | Nincs beállítva!                                     |                                      |                   |                |
| E-beszerzés                                       | Utolsó sikeres hitelesítés ideje                 | Nincs beállítva!                                     |                                      |                   |                |
| <ul> <li>Saját projektek statisztikája</li> </ul> | Felhasználónév                                   | Nincs beállítva!                                     |                                      |                   |                |
| Állami értékelés                                  | Segítség                                         |                                                      |                                      |                   |                |

Az OK gomb megnyomása után, a jobb felső sarokban lévő boríték ikonra kattintva megjelenik a rendszer üzenete, melyben szerepel a támogatási kérelem pályázati azonosító száma.

#### Ezt a számot kérjük, szíveskedjen ráírni a kinyomtatott és az EMET részére beküldendő Nyilatkozatra!